# Intelligent Manager of Midea (IMM) (Gerenciador Inteligente Midea)

# Manual Técnico

GD MIDEA HEATING & VENTILATING EQUIPMENT CO., LTD

Para a melhoria do produto, o conteúdo deste livro pode estar sujeito a alterações sem aviso prévio.

# <u>CONTEÚDO</u>

| 1.    | Introdução ao Sistema                                           | 5  |
|-------|-----------------------------------------------------------------|----|
| 1.1   | Composição do sistema                                           | 5  |
| 1.2   | Figura de estrutura do sistema                                  | 5  |
| 1.3   | Modelos aderentes que pode ser inserido                         | 5  |
| 2.    | Funções                                                         | 6  |
| 2.1   | Introdução das funções                                          | 6  |
| 2.1.1 | Função WEB                                                      | 6  |
| 2.1.2 | Função software IMM                                             | 7  |
| 3.    | Hardware                                                        | 8  |
| 3.1   | Figura de estrutura do Sistema                                  | 8  |
| 3.2   | Controlador do Gateway                                          | 9  |
| 3.2.1 | Porta Gateway                                                   | 9  |
| 3.2.2 | Diagrama esquemático de ligacao dos fios (cabos) de comunicação | 10 |
| 3.2.3 | Luz indicadora no LED                                           | 10 |
| 3.2.4 | Especificações do controlador gateway M-INTERFACE               | 11 |
| 3.2.5 | Dial switch do Hardware                                         | 11 |
| 3.2.6 | Instalação da bateria                                           | 12 |
| 3.2.7 | Porta I/O                                                       | 12 |
| 3.3   | Instrução de Instalação da UP                                   | 13 |
| 3.3.1 | Ilustração dos cabos da UPS                                     | 13 |
| 3.3.2 | Instalação da UPS                                               | 13 |
| 3.4   | Chave Token (Dongle)                                            | 13 |
| 4.    | Dispositivo gateway M-INTERFACE                                 | 13 |
| 4.1   | Configuração do IP                                              | 14 |
| 4.1.1 | Configurar no PC o IP fixo                                      | 14 |
| 4.1.2 | Ajuste de gateway do endereço do IP                             | 15 |
| 4.2   | Login                                                           | 15 |
| 4.2.1 | Administrador do Login                                          | 15 |
| 4.2.2 | Gerenciamento de senha do usuário                               | 15 |
| 4.3   | Configuração da porta serial                                    | 16 |
| 4.4   | Sincronização de tempo                                          | 16 |

| 4.5   | Configuração do FTP                                  | 17 |
|-------|------------------------------------------------------|----|
| 4.6   | Busca de dispositivos                                | 17 |
| 4.6.1 | Topologia auto (Automática)                          | 17 |
| 4.6.2 | Manual da topologia                                  | 18 |
| 4.6.3 | Verificação do dispositivo                           | 18 |
| 4.7   | Configuração de informações do dispositivo           | 19 |
| 4.7.1 | Introdução da partição de eletricidade               | 19 |
| 4.7.2 | Configuração de informações da condensadora          | 20 |
| 4.8   | Atualização do Software                              | 20 |
| 4.9   | Diagnóstico de comunicação                           | 21 |
| 4.10  | Precauções                                           | 21 |
| 5.    | Software                                             | 22 |
| 5.1   | Instalação do Software                               | 22 |
| 5.1.1 | Preparação                                           | 22 |
| 5.1.2 | Instalação de componentes do sistema                 | 28 |
| 5.1.3 | Instalação do banco de dados                         | 35 |
| 5.1.4 | Instalação do Software Server                        | 40 |
| 5.1.5 | Instalação do Software Client-side                   | 43 |
| 5.1.6 | Instalação da chaveToken (Dongle)                    | 45 |
| 5.2   | Configuração do Software                             | 46 |
| 5.2.1 | Configuração de operação do Server e Client-side     | 46 |
| 5.2.2 | Configuração do gerenciamento de processo de serviço | 56 |
| 5.3   | Acionar o Software                                   | 59 |
| 5.4   | Login                                                | 59 |
| 5.5   | Gerenciamento de conta                               | 60 |
| 5.6   | Configuração                                         | 60 |
| 5.7   | Busca de dispositivos                                | 61 |
| 5.8   | Sistema de refrigeração (circuito frigorifico)       | 62 |
| 6.    | Local e Remoto                                       | 62 |
| 6.1   | Inserção do local                                    | 62 |
| 6.1.1 | Inserção do local WEB                                | 62 |
| 6.1.2 | Inserção do local do Software IMM                    | 62 |
| 6.2   | Inserção remoto                                      | 62 |
| 6.2.1 | Inserção remoto WEB                                  | 62 |
| 6.2.2 | Inserção do local Client-side                        | 63 |
|       |                                                      |    |

| 7.    | Partição de eletricidade                            | 65 |
|-------|-----------------------------------------------------|----|
| 7.1   | Introdução da partição de eletricidade              | 65 |
| 7.1.1 | Sumário da Introdução da partição de eletricidade   | 65 |
| 7.1.2 | Fator de partição                                   | 65 |
| 7.1.3 | Partição de eletricidade                            | 65 |
| 7.1.4 | Assentamento da eletricidade                        | 65 |
| 7.1.5 | Método de assentamento                              | 66 |
| 7.2   | Fatores que afetam erro na partição de eletricidade | 66 |
| 7.2.1 | Erro de amperagem                                   | 66 |
| 7.2.2 | Erro de cálculo                                     | 66 |
| 7.2.3 | Sistema de proteção em situações anormais           | 66 |
| 7.3   | Estimativa de consumo de energia da evaporadora     | 67 |
| 7.3.1 | Método de estimativa                                | 67 |
| 7.3.2 | Erro de estimativa                                  | 68 |
| 7.4   | Relatório de seleção do usuário                     | 68 |
| 7.5   | Configuração do ar condicionado publico e rateado   | 68 |
| 7.6   | Inserção do trocador de calor e ventilação          | 68 |
| 7.7   | Situação da repartição da eletricidade              | 69 |
| 7.8   | Precauções                                          | 69 |
| 8.    | Anexo                                               | 69 |
| 8.1   | Especificação da topologia do documento             | 69 |
| 8.2   | Software da instalação e reinstalação               | 71 |
| 8.3   | Cópia de segurança do banco de dados e consulta     | 71 |

8.4 Processo e operação de restauração do SQL\_SERVER\_2008\_ BACKUP \_\_\_\_\_ 71

# 1. Introdução do Sistema

### 1.1 Composição do sistema

Sistema IMM é o nome abreviado de Intelligent Manager of Midea (Gerenciador Inteligente da Midea). É composto por quatro partes:

Um software IMM (código IMM-ENET-MA(EN2)), até quatro gateway Web M-INTERFACE (código IMM441V4PA512), sistema de refrigeração VRF Midea e Token (incluso no código do software). Software IMM tem a função de operação do usuário, pode ser instalado no PC.

M-interface baseada em web, conecta-se com a Midea Central Air-conditioning dispositivos através do terminal M-net. Sob o modo de topologia automática, ele pode conectar 4 circuitos frigorificos, (no máximo pode inserir 256 unidades evaporadoras e 16 unidades condensadoras), sob o modo de topologia manual, ele pode se conectar. O software IMM pode se comunicar com a rede e gateway M-INTERFACE, para controlar e gerenciar o sistema.

### 1.2 Figura de estrutura do sistema

Figura de estrutura do Sistema IMM, mostrará o seguinte:

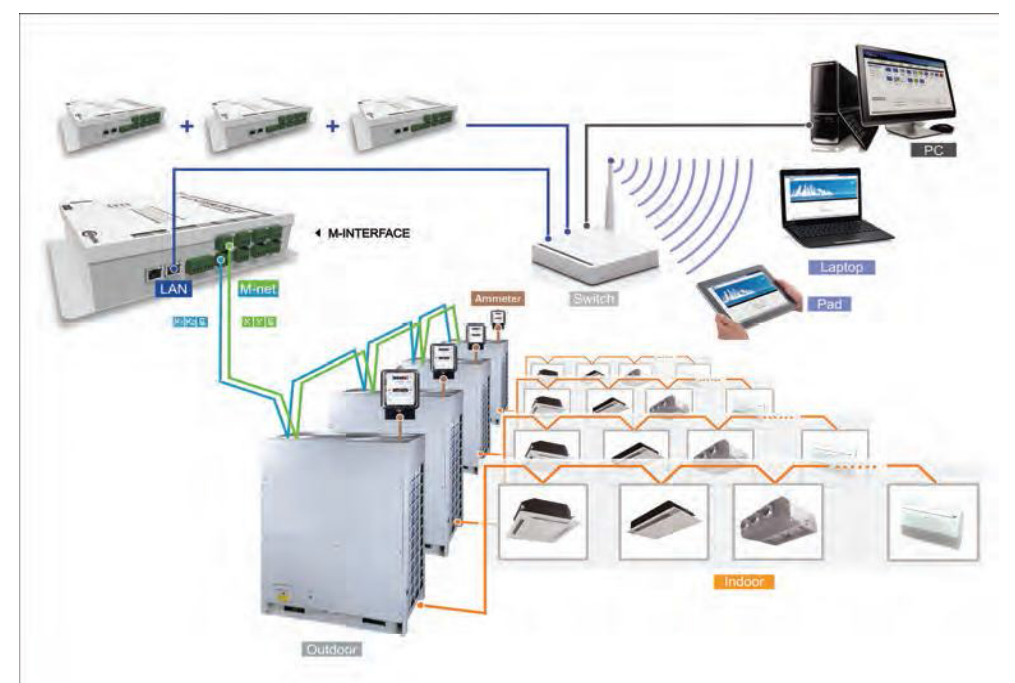

Os Sistemas conectam à porta M-net do gateway de M-INTERFACE. gateway M-INTERFACE podem se conectar ao PC instalado com o software IMM pela rede. O PC ou terminais semelhantes (Pad, Laptop) pode visitar a função web M-INTERFACE. IMM pode monitorar e controlar o ar-condicionado.

### 1.3 Modelos aderentes que pode ser inserido

1) Os projetos que não precisam de controle de consumo de energia: pode livremente conectar com as unidades D3, D4, D4+, V4, V4+.

2) Projetos que precisam de controle de consumo de energia: As unidades evaporadoras e as unidades condensadoras do mesmo sistema deve ser ligado no mesmo M-INTERFACE.

3) As novas e antigas unidades condensadoras não pode ser misturado ligado à mesma porta M-net da M-INTERFACE.

Para mais informações, entre em contato com o suporte técnico Midea Carrier.

# 2. Funções

### 2.1 Introdução das funções

O usuário pode acessar a página WEB e software IMM para controlar e gerenciar o sistema de ar-condicionado. Página web e software IMM oferecem diferentes funções.

### 2.1.1 Função WEB

Tela WEB tem as funções "Control", "Map", "Setting", "DevInfo", "Upgrade", "CommLog" e "Help".:

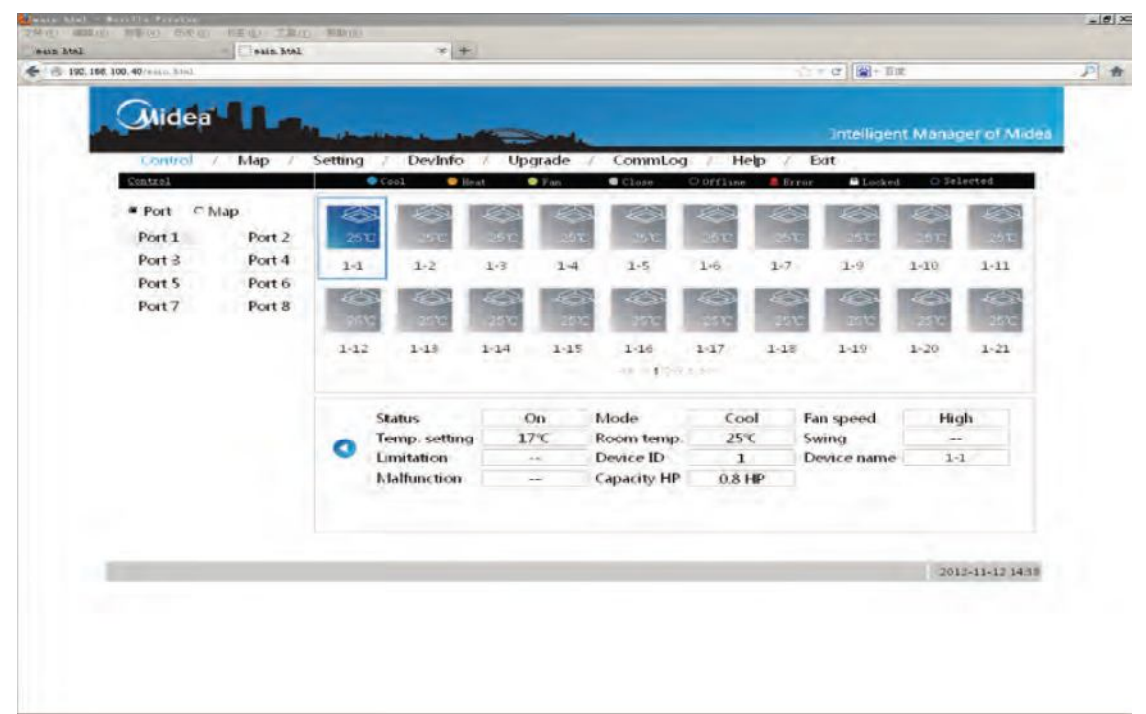

#### > Control (Controle) - Dispositivo de monitoramento

Oferecer detalhes operacionais das evaporadoras e condensadoras e controlar as evaporadoras.

#### > Map (Mapa) Sistema de mapeamento

Mostrar toda a situação do sistema; incluem quantidades de evaporadoras e condensadoras no sistema,

amperagem e qualidade da comunicação entre o dispositivo único e gateway M-INTERFACE.

#### Setting (Ajustes)

Oferecer configuração do controlador centralizado, ajuste do horário, ajuste IP e gerenciamento de usuários, etc e funções.

#### > Devinfo - Device information (Informações do dispositivo)

Exibir e alterar informações detalhadas das evaporadoras e condensadoras no sistema de ar condicionado.

#### > Upgrade - Software upgrade (Atualização de software)

Ofereça a função de atualização do software de gateway M-INTERFACE.

#### > CommLog - Communication log (Comunicação log)

Oferecer log comunicação log do gateway M-INTERFACE.

#### Help (Ajuda)

Oferecer informações para ajudar os usuários.

### 2.1.2 Função software IMM

As funções são oferecidas pelo software IMM, mostrará o seguinte:

| / Dev indicat | on / Sche      | dale /          | Fco        | icerous - | FCS      | Pub   | c Dev | Dev Mana      | arment /      | Statistical | 1 .   | Note alarm     | serva         |
|---------------|----------------|-----------------|------------|-----------|----------|-------|-------|---------------|---------------|-------------|-------|----------------|---------------|
| aniferine     | ou ) ocuo      | Juio            | Leo        | - N'      | Les      |       |       | ne/64) = Sche | dale(0) = Con | Man Hearton |       | (179) E Locked | V100 C Select |
| unit(151)     |                | -               |            |           |          |       |       |               |               |             |       |                | (10) - 54.10  |
|               | 100            | -               | 1000       | 1000      | -        | -     | -     | 1000          | 100           | -           | -     | -              |               |
| uped(123)     | 25%            | 10-17           | are        | 1000      | 28.10    | -2610 | 1515  | 25%           | Inc           | 78%         | De 10 | 39-6           |               |
|               | 40101          | 40102           | 40103      | 40104     | 40105    | 40106 | 40107 | 40109         | 40110         | 40111       | 40112 | 40113          |               |
|               | ALC: N         | -               | -          | Sec.      | 123      | -     | -     | 1000          | -             | 1000        | 82.2  | -              |               |
|               | 25.4           | Leve            | 1510       | 25-17     | 27.0     | 3510  | 15.1  | 25°C          | 25741         | 25 1        | 38.41 | Le c           |               |
|               | 40114          | 40115           | 40116      | 40117     | 40118    | 40119 | 40120 | 40121         | 40122         | 40123       | 40124 | 40125          |               |
|               | 423            | -               | 1000       | ALC: N    | 4234     | 1000  | 100   | 123           | 6234          | -           | 18 A. | 1              |               |
|               | 25-11-         | 25 1            | and.       | 200       | 25.47    | 2514  | 15.4  | 25.0          | 250           | 25-5-       | 25-17 | 191            |               |
|               | 40120          | 40127           | 40128      | 40129     | 40130    | 40131 | 40132 | 40133         | 40134         | 40135       | 40136 | 40137          |               |
|               | 100            | 1               | -          | 100       | 200      | 100   | 1     | 100           | -             | -           |       | 1              |               |
|               | 28142          | 1PC             | tre.       | 2810      | 28101    | 2910  | 25-6  | are.          | 28742         | 28%         | 2210  | 250            |               |
|               | 40138          | 40139           | 46140      | 40141     | 40142    | 40143 | 40144 | 40145         | 40146         | 40147       | 40148 | 40149          |               |
|               | -              | -               | 500        | -         | -        | -     | -     | 5000          | -             | 6           | -     | -              |               |
|               | LEC.           | 18°C            | 15°C       | 28%C      | 25.0     | 1FC   | 1910  | 25.0          | 2500          | (III        | a sec | 1.251          |               |
|               | 40150          | 40151           | 40152      | 40153     | 40154    | 40156 | 40157 | 40158         | 40159         | 40160       | 40161 | 40162          |               |
|               |                | 1               | 1          |           | 100      | 100   | 1     | 1.            |               | 1001        |       | 1              |               |
|               | *              | *               | *          | -*-       | *        | *     | -*-   | *             | *             | *           | -*-   | *              |               |
|               | 40400          | 40401           | 40402      | 40403     | 40404    | 40405 | 40406 | 40407         | 40408         | 40409       | 40410 | 40411          |               |
|               |                |                 |            | 100       |          |       |       |               | -             | 1001        |       |                |               |
|               | -*-            | *               | -*-        | -*-       | *        | -*-   | *     | -*-           | 龍             | *           | -*-   | *              |               |
|               |                |                 |            |           |          |       |       |               |               |             |       |                |               |
|               | Device control | Device detailed | nformétion |           |          |       |       |               |               |             |       |                |               |
|               | 0600           |                 | Mode       |           | <b>F</b> | ars   | 63    |               |               |             |       |                |               |
|               | Temp.          | 63              | Sound      |           | 82       |       |       |               |               |             |       |                |               |

Principais funções como segue abaixo:

#### > Control - Device monitoring (Monitoramento de dispositivos)

Oferecer controle e gerenciamento das evaporadoras e condensadoras para o gateway M-INTERFACE.

#### > Schedule - Schedule management (Gerenciamento do cronograma)

Oferece função controle do cronograma nas condensadoras.

#### > Eco - Energy saving management (Gerenciamento de economia de energia)

Oferece função controle de economia de energia nas condensadoras

#### > ECS - Statistics of energy consumption (Estatísticas de consumo de energia)

Oferece o consumo de energia no sistema de ar condicionado.

#### > Dev.Management - Device management (Gerenciamento de dispositivos)

Oferece a função à divisão de grupo de equipamento do ar condicionado

#### > Statistical - Data statistics (Estatísticas de dados)

Fornece o status de alterar os registros das evaporadoras e condensadoras eo gateway M-INTERFACE.

#### > Log

Oferece todos os registros das operações do lado do cliente com operação pelo usuário.

#### Setting (Ajustes)

Oferece informações sobre o projeto de configuração e funções de configuração de preços de electricidade.

#### > Account management (Gerenciamento de contas)

Oferece a função que altera a senha de conta

#### > Refrigerant system (Sistema frigorifico)

Exibir informações das evaporadoras e condensadoras no sistema frigorifico, respondendo a relação de mapeamento do sistema.

#### > Search device (Dispositivo de busca)

Busca de equipamentos de ar condicionados e dispositivos gateway da rede.

## 3. Hardware

### 3.1 Figura de estrutura do sistema

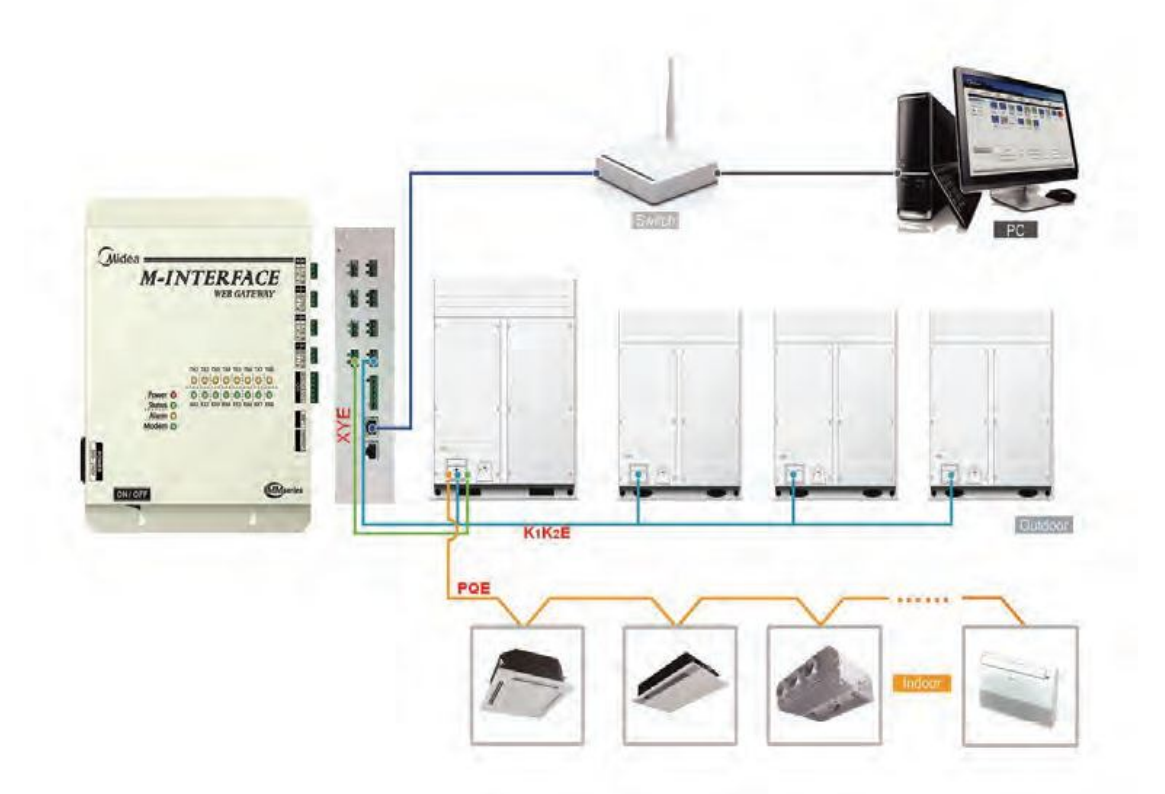

O ar-condicionado deve se conectar à porta M-net do gateway M- INTERFACE, ea gateway por meio da porta LAN para se comunicar com software IMM.

Use cabo de rede Tipo 5, o mais longo poderá ser de até 100 metros. O cabo de comunicação da porta M-net deve usar o cabo shildado/blindado de três fios torcidos, o mais longo poderá ser de até 1000 metros. Na topologia do modo automático, um gateway M-INTERFACE pode conectar no maximo 4 sistemas. e as evaporadoras e condensadoras do sistema No.1 inserir nas portas No.1 e No.5 do M-net separadamente. Evaporadoras e condensadoras do sistema No.2 inserir nas portas No.2 e No.6 do M-net separadamente. Evaporadoras e condensadoras do sistema No.3 inserir nas portas No.3 e No.7 do M-net separadamente. Evaporadoras e condensadoras do sistema No.4 inserir nas portas No.4 e No.8 do M-net separadamente. De acordo com a topologia do manual, um gateway M-INTERFACE pode conectar no maximo 16 sistemas. As condensadoras no mesmo sistema, não pode se conectar a várias portas M-net, mas uma porta M-net pode se conectar com as evaporadoras (endereços diferentes) a partir de vários sistemas.

As evaporadoras no mesmo sistema, não pode se conectar a várias portas M-net, mas uma porta M-net pode se conectar com as condensadoras (endereços diferentes) a partir de vários sistemas.

Gateway M-INTERFACE só pode ser instalado em um dos lados do barramento e precisa adicionar resistência combinada, se necessário.

### 3.2 Controlador de Gateway

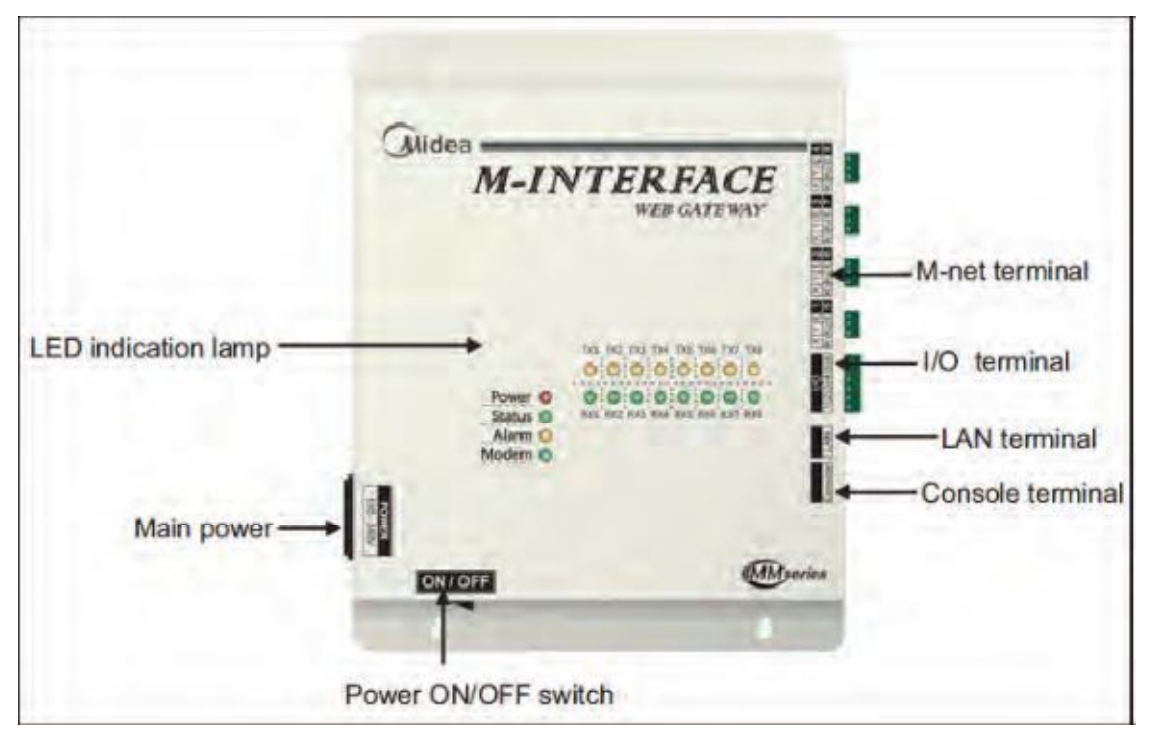

### 3.2.1 Porta Gateway

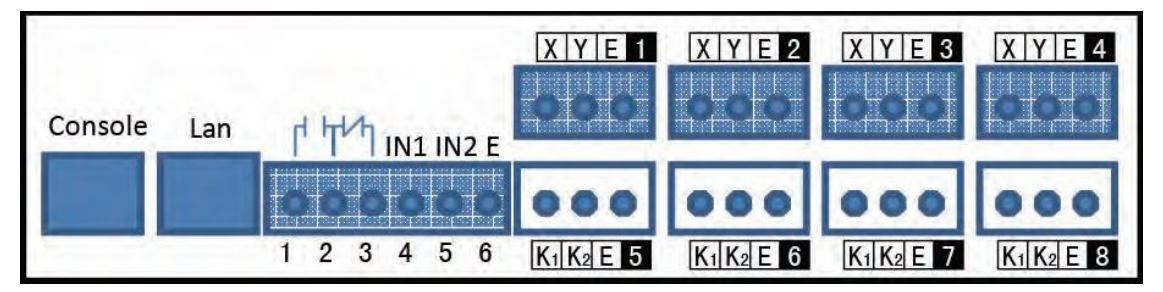

Imagem real do produto

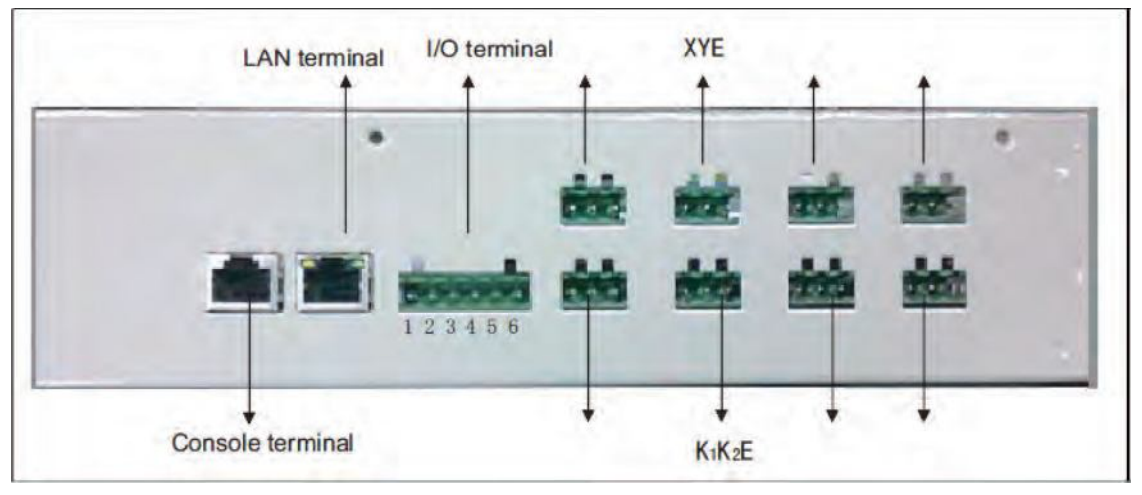

Como acima apresentado:

4 portas M-net no lado superior são portas de comunicação da evaporadora, ligue os fios X/Y/E.

4 portas M-net no lado inferior são portas de comunicação da condensadora, ligue os fios K1/K2/E.

### 3.2.2 Diagrama esquemático de ligacao dos fios (cabos) de comunicação

O gateway deve ser instalado em um dos lados do barramento e precisa usar fio de 0.7mm2 ~ 1.0mm2 shildado/blindado de três núcleos.

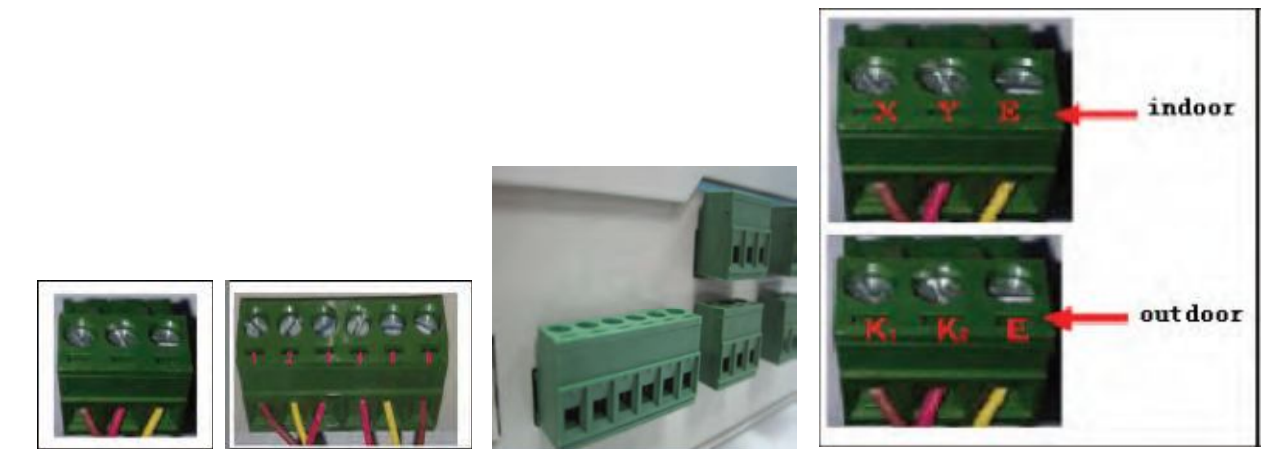

### 3.2.3 Luz indicadora no LED

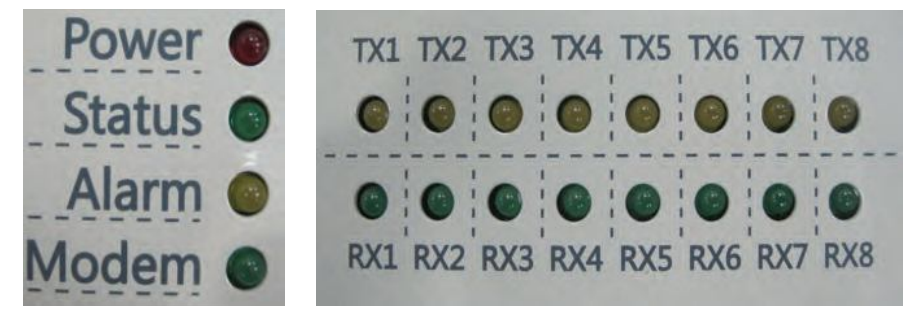

| Luz de indicação | Cores    | Especificações                             |
|------------------|----------|--------------------------------------------|
| TX1~TX8          | Amarelo  | 1-8 Luz indicadora da porta de enviamento  |
| RX1~RX8          | Verde    | 1-8 Luz indicadora da porta de recebimento |
| POWER            | Vermelho | Luz indicadora de Energia                  |
| Status           | Verde    | Luz indicadora de Status                   |
| Alarm            | Amarelo  | Luz indicadora de Alarme                   |
| Modem            | Verde    | Luz indicadora de Reserva                  |

### LED de Status:

Sob situação normal, a luz de Status piscará com 1HZ e a luz de Alarme ficará desligada. Sob situação de erro, a luz de Status e a luz Alarme piscarão com 1HZ.

| Potência nominal | Range de tensão           | Monofásico AC 100~240V 50/60 Hz         |
|------------------|---------------------------|-----------------------------------------|
|                  | Energia consumida         | Max. 15 W                               |
|                  | Flutuação de tensão       | Valor nominal ± 10%                     |
| Condições de uso | Temperatura ambiente      | -10~50°C                                |
|                  | Umidade ambiente          | 0~95%                                   |
|                  | Temperatura armazenamento | -20~60°C                                |
| Capacidade       | Resistência de isolamento | Quando é DC 500VM-mais que 50M $\Omega$ |
| Peso             |                           | 4.4kg                                   |
| Cor da tampa     |                           | Branco                                  |

### 3.2.4 Especificações do controlador gateway M-INTERFACE.

#### 3.2.5 Dial switch do Hardware

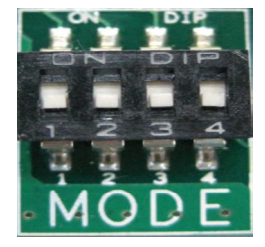

#### Localizar no display a luz do dial code switch

| Gateway controller | ON                             | OFF(Factory state)          |
|--------------------|--------------------------------|-----------------------------|
| SW1-1              | NO Electric Quantity Partition | Electric Quantity Partition |
| 5 1 1-1            | function                       | function                    |
| SW1-2              | Dial code setting IP           | WEB setting IP              |
| SW1-3              | Manual topology                | Auto topology               |
| SW1-4              | Rese                           | erve                        |

É preciso definir os dial codes correspondentes, como por exemplo: o uso do sistema WEB para definir o IP, e aplicar a topologia manual e em seguida o dial codes correspondentes. deve ser definido para ser: Switch 2 dial para Off (desligado), Switch 3 dial para On (ligado).

<u>Precauções:</u> Quando ajustar manualmente o dial code switch: Precisa tirar a tampa superior do controlador gateway M-INTERFACE.

Existem 4 parafusos na tampa, porfavor leve-os para baixo e mantendo adequadamente..

### 3.2.6 Instalação da bateria

Depois de definir o switch do dial code e tirar a bateria da embalagem, Instalar com lado para cima do pólo positivo na placa principal (segue a imagem abaixo). Sincronização de tempo do Sistema refere-se a 4,4.

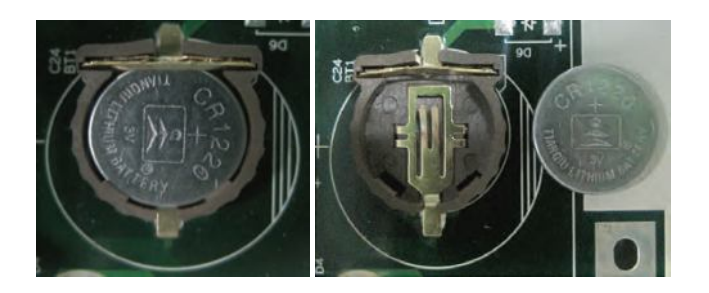

### 3.2.7 Porta I/O

| Gateway controller | Name         | Meanings                          |
|--------------------|--------------|-----------------------------------|
| Din 1              |              | M-INTERFACE gateway               |
| гші                |              | controller error output.          |
|                    | d Hth        | When the device operates          |
|                    |              | normally, break off Pin1 and      |
| Pin2               | 000          | Pin2,close Pin2 and Pin3;when     |
|                    | Bardland and | it is error, close Pin1 and Pin2, |
|                    | 1 2 3        | break off Pin2 and Pin3.          |
| Din 2              |              | When it's powered off, the        |
| FIII5              |              | device still output error.        |
|                    |              | Emergency stop signal, if this    |
|                    |              | signal is high                    |
| Pin/               |              | (12~36VDC), then means            |
| Г Ш4               | INT INZ E    | emergency stop; if this signal is |
|                    | 000          | low (0~0.7VDC), then means        |
|                    |              | normal.                           |
| Pin5               | 4 5 6        | Reserve function.                 |
| Din6               |              | Ground write with energency       |
| T IIIO             |              | signal.                           |

### Precauções de instalação do controlador do gateway:

- 1). Evite a exposição à luz solar
- 2). Evite colocar perto da fonte de calor.
- 3). Evite instalar em locais com alta umidade ou contato com a água.
- 4). Evite instalar em locais com gases corrosivos ou inflamáveis.

### 3.3 Instrução de instalação do UPS

### 3.3.1 Ilustração dos cabos da UPS

Uma UPS pode ter fonte de alimentação para um computador e um painel de comando e 4 conjuntos gateways M-INTERFACE no máximo. Nenhum sistema de consumo de energia poderia usar UPS.

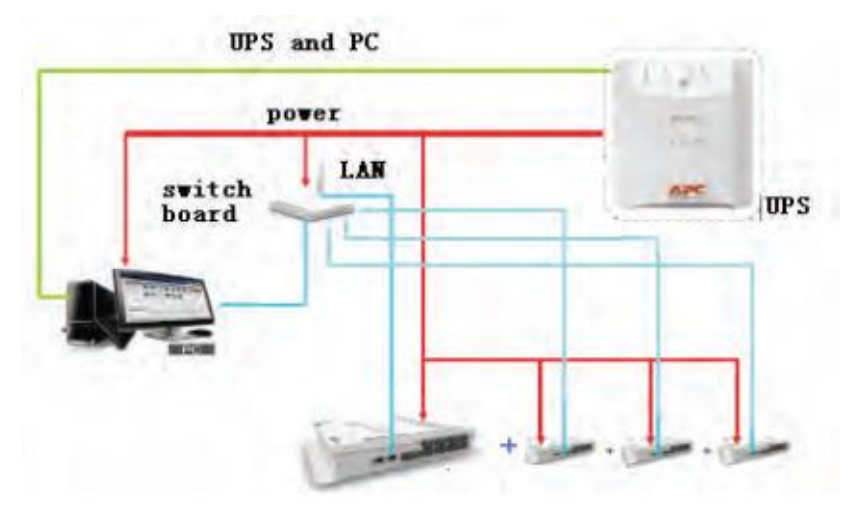

### 3.3.2 Instalação da UPS

De acordo com a instrução de operação UPS BA650-CH, o fio de alimentação eo cabo de sinal ligar separadamente à fonte e ao computador. Instale o software de gerenciamento de energia UPS BK650-CH. *Nota:* leia atentamente as instruções de utilização UPS e segurança desligar o computador primeiro quando desenergizar.

### 3.4 Chave Token (Dongle)

Deve inserir a Chave Token para o servidor PC primeiro, e depois operar o software de servidor. A Chave Token pode ser inserido a qualquer porta USB do PC.

A Chave Token estará junto com o software.

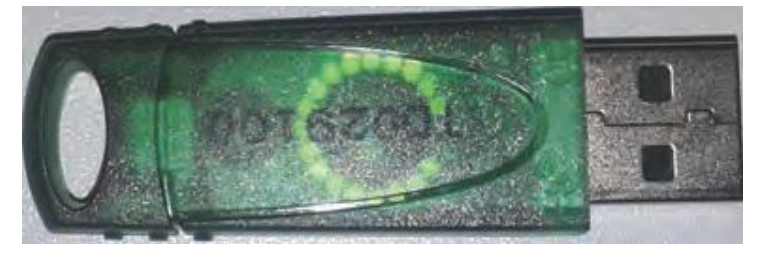

# 4. Dispositivo gateway M-INTERFACE

### 4.1 Configuração do IP

IP padrão da porta de entrada M-INTERFACE é 192.168.100.40, código de sub-rede é 255.255.255.0. O endereço IP do PC ou outro dispositivo semelhante precisa configurar o manualmente o IP estático e estar na rede 192.168.100, o código de sub-rede é 255.255.255.0, e em seguida, pode entrar na página WEB da M-INTERFACE para alterar o endereço IP do M-INTERFACE. Geralmente configurar único IP, se o endereço IP do PC não pode ser alterada, em seguida, configurar vários IP. Métodos como a seguir (Sistema Windows 7 como exemplo):

### 4.1.1 Configurar no PC o IP fixo

#### Configurar o IP único

Abra a caixa de diálogo de propriedade para configurar o endereço IP e subrede de código, por exemplo: IP:

192.168.100.44 e código subrede: 255.255.255.0.

| General                                                                                                    |                                          |       | _                     |                |
|----------------------------------------------------------------------------------------------------|------------------------------------------|-------|-----------------------|----------------|
| You can get IP settings assigned a<br>this capability. Otherwise, you ne<br>for the appropriate IP settings. | automatically if yo<br>ed to ask your ne | twork | twork sup<br>administ | ports<br>rator |
| 🕞 Obtain an IP address autom                                                                                 | atically                                 |       |                       |                |
| Use the following IP address                                                                                 |                                          |       |                       |                |
| IP address:                                                                                                  | 192 . 168                                | . 100 | . 44                  |                |
| Subnet mask:                                                                                                 | 255 . 255                                | . 255 | . 0                   |                |
| Default gateway:                                                                                             |                                          | *     |                       |                |
| Obtain DNS server address a                                                                                  | automatically                            |       |                       |                |
| Use the following DNS serve                                                                                  | r addresses:                             |       |                       |                |
| Preferred DNS server:                                                                                        |                                          |       |                       |                |
| Alternate DNS server:                                                                                        | 2.0                                      |       | 1                     |                |
| Validate settings upon exit                                                                                  |                                          | 1     | Advand                | ced            |
|                                                                                                    | -                                        | OK.   |                       | Cance          |

Depois da configuração, clique OK

#### Configurar vários IP

Antes de configurar vários IP, é necessário configurar um endereço IP fixo. Abra a caixa de diálogo de propriedades, selecione a opção Advanced, e exibirá a caixa de dialogo da configuração TCP/IP, como mostra o seguinte:

| IP ad | dress  | es     |      |     |       |       |       |      |      |
|-------|--------|--------|------|-----|-------|-------|-------|------|------|
| IP    | addre  | 55     | _    | _   | Sub   | netma | isk   |      |      |
| T     | CP/IP  | Addre  | èss  |     |       |       |       | 8    | ×    |
|       | IP add | iress: |      | 192 | . 168 | . 100 | . 101 |      |      |
|       | Subne  | t mas  | k;   | 255 | . 255 | . 255 | . 0   |      |      |
| E     |        |        |      |     | -     |       | -     |      |      |
|       |        |        |      |     |       | Add   |       | Cano | el   |
| -     | -      | -      | _    |     |       |       |       |      |      |
|       |        |        |      |     | 10    | -     | 1     | 0-   |      |
|       |        |        | -    | 00  |       | Edit  |       | Re   | move |
| VA    | utoma  | tic me | tric |     |       |       |       |      |      |
|       | rface. | metric | 1    |     | -1    |       |       |      |      |
| TUPE  |        |        |      |     |       |       |       |      |      |

Clique no botão "Add" (Adicionar) na barra de endereços do IP, adicionar um endereço IP na mesma área de rede com "192.168.100.40", por exemplo: IP: 192.168.100.101 e código subrede: 255.255.255.0, em seguida, clique novamente "Add" (Adicionar).

*Nota:* não definir o gateway IP para ser: 192.168.100.0/255, caso contrário, pode ocorrer erro durante a operação.

#### 4.1.2 Ajuste de gateway do endereço do IP

No PC configurado o IP estático, através do navegador (por exemplo: Internet Explorer 9) para entrar na

configuração de IP da página sistema WEB, e entrar como administrador, mostrará o seguinte

| . Basir                        | bid days        | 1000 1000 1000 100 |  |
|--------------------------------|-----------------|--------------------|--|
| * Time                         | ipv4 address    | [192.168.100.40    |  |
| • User                         | lov4 gateway    | 192.168.100.1      |  |
| a Dog                          | Ipv4 DNS server | 10.16.15.110       |  |
| • System map                   |                 |                    |  |
| # FTP                          |                 | Ok Cancel          |  |
| <ul> <li>Multi-pipe</li> </ul> |                 |                    |  |
| = Other                        |                 |                    |  |
|                                |                 |                    |  |
|                                |                 |                    |  |
|                                |                 |                    |  |
|                                |                 |                    |  |
|                                |                 |                    |  |

Depois de configurar, clique no botão "OK". Se vários gateways M-Interface no mesmo segmento de rede, os endereços IP não podem ser repetidos.

#### 4.2 Login

#### 4.2.1 Administrador do login

Digite o endereço IP do gateway M-INTERFACE na barra de endereço do navegador, a página mudará para login interface WEB M-INTERFACE I, administrar e entrar no sistema, segue as operações abaixo:

- 1. Dê um duplo clique no botão esquerdo do mouse sobre o ícone, ele irá aparecer o quadro de digitação de login.
- 2. Digite a senha de login no quadro.
- 3. Selecione o idioma de exibição (Chinês / Inglês).
- 4. Clique no botão [OK] para entrar M-INTERFACE página WEB.
- 5. Clique em [Cancel] para cancelar a digitação.

#### 4.2.2 Gerenciamento de senha do usuário

Administrador pode alterar a senha (4 usuários comuns). mostrará o seguinte:

| Control 2 Iviap 7 3            | second / Devino / Opgrade / Commissing / Help / Exit |
|--------------------------------|------------------------------------------------------|
| Setting                        |                                                      |
| • Basic                        | Admin                                                |
| • Time                         | User adm                                             |
| B Log                          | 01d Password (5-10 Numbers or letters)               |
| • IP                           | New Password (6~10 Numbers or letters)               |
| <ul> <li>System map</li> </ul> | Repeat (6~10 Numbers or letters)                     |
| • FTP                          |                                                      |
| Controller state               | Carcer                                               |
| • Other                        | User                                                 |
|                                | User User1                                           |
|                                | New Password (6~10 Numbers or letters)               |
|                                | Repeat (6~10 Numbers or letters)                     |
|                                | D Ok D Cancel                                        |
|                                |                                                      |
|                                |                                                      |

Olique "OL" para concluir

### 4.3 Configuração da porta serial

Configuração da porta serial, mostrará o seguinte:

|                                |               | #7592130       |
|--------------------------------|---------------|----------------|
| • User                         |               | Ok Cancel      |
| # Log<br># IP                  | Baud rate     | Serial 5 800   |
| * System map                   |               | Senal 6 600 -  |
| • FTP                          |               | Serial 7 800.  |
| <ul> <li>Multi-pipe</li> </ul> |               | Serial 8 600 = |
| • Other                        | Compatibility | YES -          |
|                                |               | Of Cancel      |

A taxa de transmissão das portas seriais 5-8 deve ser definido para ser a taxa de comunicação da condensadora (condensadora V4+, padrão para ser 600), ao alterar / concluir clique em "Ok", e re-utilizar a unidade para se tornar eficaz. Se a configuração da taxa de transmissão foi diferente da taxa de transmissão de comunicação da condensadora, então ele não pode procurar a condensadora sob esta porta.

### 4.4 Sincronização de tempo

A sincronização de tempo do gateway M-INTERFACE, mostrará o seguinte:

| <ul> <li>Basic</li> <li>Bine</li> <li>User</li> <li>User</li> <li>Log</li> <li>IP</li> <li>System map</li> <li>FTP</li> <li>Controller state</li> <li>Multi-pipe</li> <li>Other</li> </ul> | Controller<br>time<br>Host time<br>Time zone | 2012-11-12 16:04:25<br>2012-11-12 16:04:49 Bynchro time<br>WTC+08:00 China Mainland, Hong Kong, Western Australia, Singapore, Talwan, Russia <u>Concel</u> |
|----------------------------------------------------------------------------------------------------|----------------------------------------------|----------------------------------------------------------------------------------------------------|
| Other                                                                                                    |                                              |                                                                                                    |

Selecione o fuso horário, clique "Ok" e em seguida, clique "Time synchronization" (Sincronização de tempo) para realizar a operação.

### 4.5 Configuração do FTP

Interface de configuração FTP. mostrará o seguinte:

| m Basic                        | FTP host | 192.168.100.62 |  |
|--------------------------------|----------|----------------|--|
| # Time                         | Port     | 21             |  |
| • User                         | User     | test           |  |
| n IP                           | Pwd      |                |  |
| <ul> <li>System map</li> </ul> | Ap       | ply Cancel     |  |
| n Controller state             |          |                |  |
| <ul> <li>Multi-pipe</li> </ul> |          |                |  |
| • Other                        |          |                |  |
|                                |          |                |  |
|                                |          |                |  |
|                                |          |                |  |

Defina o endereço IP, o terminal (Default: 21), o nome de login (Default: test) e senha (Default: 123456) do servidor FTP (endereço PC para instalar o software de servidor). Clique "apply" (aplicar) depois de definir. Se configurado com sucesso, então ele pode verificar o registro de log no servidor de FTP.

### 4.6 Busca de dispositivos

### 4.6.1 Topologia Auto (Automática)

No modo topologia auto, através da página WEB para realizar a função de pesquisa do dispositivo.

| Setting                                                                                                    | Figure ( resulting ) to                                |  |
|----------------------------------------------------------------------------------------------------|--------------------------------------------------------|--|
| <ul> <li>Basic</li> <li>Time</li> <li>User</li> <li>Log</li> <li>IP</li> <li>System map</li> <li>FTP</li> <li>Controller state</li> <li>Multi-pipe</li> <li>Other</li> </ul> | Work mode Auto topology<br>Export topology Export Scan |  |
|                                                                                                    |                                                        |  |

Entre na página de mapeamento (mapping) do sistema, exibido acima, clique no "Scan Device". Gateway M-INTERFACE começa a pesquisar os de ar condicionados.

#### 4.6.2 Manual da topologia

No modo manual da topologia de que necessita para importação manual dos documentos de topologia do sistema (formulário de documento topologia refere-se a 8,1), e durante os documentos topologia sistema de processo de importação, o gateway M-INTERFACE automaticamente realizar a função de pesquisa do dispositivo. Importação de topologia do sistema página documentos, mostrará o seguinte:

| and the second second second second                                                                           |                                                 |                          | 5 + 10 + 11 m + 7m + 1 | diar - Tanks |
|----------------------------------------------------------------------------------------------------|-------------------------------------------------|--------------------------|------------------------|--------------|
|                                                                                                    | the statement with                              | Sand                     | Intelligent Manager of | Midea        |
| Control / Map /                                                                                               | Setting / Devinto / Upgr                        | ade / CommLog / Help     | / Exit                 |              |
| Basic     Time     User     Log     P     Spiremup     FTP     Controller state     Multi-pipe mode     Other | Work mode<br>Export topology<br>Import topology | Manual topology<br>Expot |                        |              |
| _                                                                                                    |                                                 |                          | 2012-10-81             | 1 0253       |
|                                                                                                    |                                                 |                          |                        |              |
|                                                                                                    |                                                 |                          |                        |              |

Durante o processo de busca de dispositivo, verifique o sistema existente de evaporadoras e condensadoras

### 4.6.3 Verificação do dispositivo

#### 4.6.3.1 Checar resultado da busca

Depois de pesquisar, página WEB irá exibir o resultado, mostrará o seguinte:

| Control Map                                                                                                    | Deviato Upgrade CommLog Help E                                                                                                    | All and a second second s |
|----------------------------------------------------------------------------------------------------|----------------------------------------------------------------------------------------------------|----------------------------------------------------------------------------------------------------|
| <ul> <li>Basic</li> <li>Time</li> <li>Luer</li> <li>Log</li> <li>B</li> <li>B</li> <li>FIF</li> <li>Controller state</li> <li>FIF</li> <li>Controller pipe model</li> <li>Coller</li> </ul> | Work mode     Manual topology       Export topology     Impr       Import topology     UtwentimetaDeate       The mumer of doubles/basic     Boese       The mumer of doubles/basic     Boese       Import topology     UtwentimetaDeate       The mumer of doubles/basic     Boese       Import topology     Boese       Import topology <th></th> |                                                                                                    |
|                                                                                                    |                                                                                                    |                                                                                                    |

A página irá exibir a procura de evaporadoras e condensadoras, números, quantidades e etc

### 4.6.3.2 Inspeção de qualidade de comunicação

Gateway M-INTERFACE vai dar a qualidade da comunicação entre o gateway eo único ar-condicionado:

| Midea                      | -       |             | -     |         |      |      |      | Intelline | nt Manar | set of M |
|----------------------------|---------|-------------|-------|---------|------|------|------|-----------|----------|----------|
| Control / Murp             | Setting | Devinfo     | r Up  | grade 🧹 | Help | Exit |      |           |          |          |
| er System 1<br>•• System 4 | 100     | 100         | -     | 1600    | -634 | 100  | 100  | 400       | 100      | 10       |
|                            | 1-1     | 1/2         | 1,3   | 1.4     | 1.5  | 1-6  | 1.7  | 1.9       | 1-10     | 1-11     |
|                            | -       | 1633        | 100   | -       | -    | -    | 100  | -         | -        | -        |
|                            | 1-12    | 1-13        | 1-14  | 1-15    | 1-15 | 1-17 | 1-28 | 1-19      | 1-20     | 1-31     |
|                            |         |             |       |         |      |      |      |           |          |          |
|                            | Indoor  | unit quant  | ity   | 62      |      |      |      |           |          |          |
|                            | Outdo   | or unit qua | ntity | 0       |      |      |      |           |          |          |
|                            | Meter   | quantity    |       | 0       |      |      |      |           |          |          |
|                            | Comm    | unicate qui | ality | 100%    |      |      |      |           |          |          |
|                            |         |             |       |         |      |      |      |           |          |          |

Clique no dispositivo de comunicação, que irá mostrar a qualidade da comunicação entre o dispositivo eo gateway.

### 4.7 Configuração de informações do dispositivo

#### 4.7.1 Introdução de partição de eletricidade

Selecione o sistema frigorifico, clique no botão "IndoorInfo", ea aparecerá a página de exibição de informações da evaporadora, como segue abaixo:

| Control  | / Map /  | Setting       | / Deviet  | / Upgrade   | / Help / Ex      | őt | _      | Intelligent I | Manager | of. |
|----------|----------|---------------|-----------|-------------|------------------|----|--------|---------------|---------|-----|
| System 1 | System 4 | texterior for | Outsingso | hittio      |                  |    |        |               |         |     |
|          |          | Ports         | Address   | Device Name | Sales Model      |    | Fan(W) | E-beat(W)     | Repair  |     |
|          |          | 1             | 1         | 1-1         | MDW-D22Q4/N1-A3  | •  |        |               | No +    |     |
|          |          | 1             | 2         | 1-2         | MDV-D22Q4/N1-A3  | *  |        | 10            | No +    |     |
|          |          | 1             | 3         | 1-3         | MDV-D22QR/NI-A3  |    |        |               | No -    |     |
|          |          | 1             | - 4       | 1-4         | MDV-D2294/N1-A3  | •  |        |               | No -    |     |
|          |          | 1             | 5         | 1-5         | MD/V-D22Q4/N1-A3 | •  |        |               | No •    |     |
|          |          | 1             | 6         | 1-6         | #DV-D22Q4/N1-A3  | •  | [97]   |               | No •    |     |
|          |          | 1             | 7         | 1-7         | MDV-D22Q4/N1-A3  | •  |        |               | 80 +    |     |
|          |          | 1             | 9         | 1-8         | NDV-DIEQE/NE-AD  | •  |        |               | 80 -    |     |
|          |          | 1             | 10        | 1-10        | MDV-D22Q4/N1-A3  | ٠  |        |               | No +    |     |
|          |          | 1             | 11        | 1-11        | MDV-D02004/N1-A3 | ٠  |        |               | No +    |     |
|          |          | 1             | 12        | 1-12        | 80V-02294/N1-A3  | •  | (ii)   |               | No +    |     |
|          |          | 1             | 13        | 1-13        | MDV-D22Q4/N1-A3  |    |        |               | No .    |     |

O conteúdo de exibição incluem: porta serial, endereço, localização física, modelo de vendas, alimentação do ventilador, alimentação de E-heater (aquecimento) e informação de estato de manutenção da. O Administrador pode alterar a localização física, modelo de vendas, alimentação do ventilador (somente quando o modelo de vendas é outro), alimentação do E-heater (aquecimento) (apenas quando o modelo de vendas é outros) e estato de manutenção . Depois de alterar a localização física, o nome do dispositivo correspondente vai mudar outros itens de alteração. poderá afetar a partição de energia elétrica. Termine alteração e clique "Save" (salvar) . Se for definido o estato de manutenção para ser "Yes" (sim), então ele precisa reiniciar o gateway M- INTERFACE para ser eficaz. Dispositivos em estato de manutenção, não será exibido na página WEB. E, se alterada o atributo estato de manutenção do dispositivo o software client-side precisa ser procurado novamente. Caso contrário, ele não consegue controlar e pode ver "Não encontrou a informação de endereço da evaporadora" no quadro de mensagem de aviso , depois de procurar o software client-side novamente, os dispositivos em estato de manutenção não será exibido no interface client-side.

### 4.7.2 Configuração de informações da condensadora

Selecione o sistema frigorifico, clique "OutdoorInfo", ea aparecerá a página de exibição de informações da evaporadora, como segue abaixo:

| evinto 3 Ma    | p / setting | Chevron | o r upgrade r | нер / выт              |   |        |
|----------------|-------------|---------|---------------|------------------------|---|--------|
| System 1 Syste | em 4 Ports  | Address | Device Name   | Sales Model            |   |        |
|                | 8           | 0       | 8-0           | 909-262 (8) W/2001 (8) | - |        |
|                |             |         |               |                        |   | Cameni |
|                |             |         |               |                        |   |        |
|                |             |         |               |                        |   |        |
|                |             |         |               |                        |   |        |
|                |             |         |               |                        |   |        |
|                |             |         |               |                        |   |        |
|                |             |         |               |                        |   |        |
|                |             |         |               |                        |   |        |

O conteúdo de exibição incluem: "serial port" (porta serial), "address" (endereço), "device name" (nome do dispositivo) e "sales model" (modelo de vendas). O Administrador pode alterar os parâmetros do "Device Name" e "Sales Model". clique "Save" (salvar). Depois de alterar o nome do dispositivo, o nome do dispositivo correspondente mudará.

#### 4.8 Atualização do Software

Gateway M-INTERFACE pode ser atualizado através da página WEB, digite o login do administrador na página da Web para a atualização de software, como segue abaixo:

| El wan him - Windows Internet Explorer  | NAME AND ADDRESS OF TAXABLE ADDRESS OF TAXABLE ADDR |                                        |                      |
|-----------------------------------------|----------------------------------------------------------------------------------------------------|----------------------------------------|----------------------|
| G                                       |                                                                                                    | • + × × **                             | 2                    |
| 👷 Favoretas 🛛 🥨 😇 Suggested Sites 🔹 🐮 V | els Secie Gattery - Afr 208/8                                                                                                    |                                        |                      |
| and an owner in the second              |                                                                                                    | Si • E • ⊃ an • Pape • S               | aflety + Tools + 🕢 + |
| Midea                                   | Statement and the second                                                                                                    | Intelligent Manager of                 | Midea                |
| Control / May                           | 5 / Setting / Devirio / Elognade / Commilog                                                                                                    | / Help / Exit                          |                      |
| ** Mersion<br>1.1.0.r2049               | Select updated files                                                                                                    |                                        |                      |
|                                         | 1 Printer 1                                                                                                    |                                        |                      |
|                                         | Dimmer-                                                                                                    |                                        |                      |
|                                         | Upgrade O Cancel                                                                                                    |                                        |                      |
|                                         |                                                                                                    |                                        |                      |
|                                         |                                                                                                    |                                        |                      |
|                                         |                                                                                                    |                                        |                      |
|                                         |                                                                                                    |                                        |                      |
|                                         |                                                                                                    |                                        |                      |
|                                         |                                                                                                    |                                        |                      |
|                                         |                                                                                                    |                                        |                      |
|                                         |                                                                                                    |                                        |                      |
|                                         |                                                                                                    | 2012-10-31                             | 03:06                |
|                                         |                                                                                                    |                                        |                      |
|                                         |                                                                                                    |                                        |                      |
| 11                                      |                                                                                                    |                                        |                      |
| livere                                  |                                                                                                    | 👩 👊 Lical intrane ( Protectia Mode: UT | 40. • ( • 1894 · • · |

Selecione no menu "Upgrade" (atualização) e clique "Browser" (procurar) na página e selecione o documento de atualização, clique "Upgrade" (atualização). Após a atualização terminar, a página irá aparecer a mensagem "Restart the M-INTERFACE" (re-iniciar o M-INTERFACE) depois de re-operação e atualização terminada.. Tempo de atualização é de cerca de 10 minutos; por favor, não desligue durante o processo de atulização.

### 4.9 Diagnóstico de comunicação

Login do administrador na página da Web para verificar as informações de diagnóstico de comunicação, como segue abaixo:

| vontes 👍 😇 Sagge | cled Silves 🔹 🕑 Web Sice Gallery | • 🗤 如繁海        |               |                |                                | And the second second     |                              |
|------------------|----------------------------------|----------------|---------------|----------------|--------------------------------|---------------------------|------------------------------|
| n.html           |                                  |                |               |                |                                | 10 + 10 + 12 m + Bage     | ★ Safety      ★ Tools      ★ |
| Cont             | rol / Map / Set                  | ding / I       | Devinfo /     | Upgrade /      | Commung / Help / Ex            | Intelligent Manager<br>it | r of Midea                   |
| 10 E00           |                                  | heck out the L | atest 20 +    | Lines          |                                |                           |                              |
|                  |                                  | Log<br>level   | Time          | Process        | Con                            | ent                       |                              |
|                  | 5                                | Uc.            | 1 31 17:08:15 | lgm_agent[883] | device[4] name is:1-4          |                           |                              |
|                  | 6                                | Oc             | 1 31 17:08:15 | lgm_agent[883] | device[4] name is:1-4          |                           |                              |
|                  | 6                                | i Oc           | 1 31 17:08:15 | igm_agent[883] | device[5] name is:1-5          |                           |                              |
|                  | 6                                | Oc             | 31 17:08:15   | igm_agent[883] | device[5] name is:1-5          |                           | E.                           |
|                  | 6                                | 00             | 31 17:08:15   | igm_agent(883) | device[6] name is:1-6          |                           |                              |
|                  | 6                                | Oc             | 1 31 17:08:15 | igm_agent[883] | device[6] name is:1-6          |                           |                              |
|                  | 6                                | i Oc           | 1 31 17:08:15 | igm_agent[883] | device[39] name is:1-39        |                           |                              |
|                  | 6                                | Oc             | 31 17:08:15   | igm_agent[883] | device[39] name is:1-39        |                           |                              |
|                  | 6                                | i Oc           | 31 17:08:15   | igm_agent[883] | device(60) name is:1-60        |                           |                              |
|                  | 6                                | Oc             | 1 31 17:08:15 | igm_agent[883] | device[60] name is:1-60        |                           |                              |
|                  | 6                                | i Oc           | t 31 17:08:15 | igm_agent[883] | exit show devicebyport         |                           |                              |
|                  | 6                                | i Oc           | 1 31 17:08:15 | igm_agent[883] | enter show device, device id:0 |                           |                              |
|                  | 6                                | i Oc           | 1 31 17:08:15 | igm_agent[883] | device[0] name is:1-0          |                           |                              |
|                  | 6                                | Oc             | 1 31 17:08:15 | igm_agent[883] | exit show device               |                           |                              |
|                  |                                  |                |               |                |                                | 2012-1                    | 0-31 03:00                   |
|                  |                                  |                |               |                |                                |                           |                              |

Administrador pode limpar os logs, baixar os registros e as informações de diagnóstico nesta página.

### 4.10 Precauções

1) Quando alterar o modo Auto / Manual do gateway M-INTERFACE, deve definir o código de discagem primeiro.

2) Se não poder usar a página da web, isso significa que o gateway M-INTERFACE foi bloqueado no software client-side, precisa ser desbloqueado no software client-side.

3) Depois de mudar o sistema inserido o número da porta. ele deve procurar a M-INTERFACE novamente.

4) Nas portas I / O, Pin4 e Pin6 se a tensão for maior do que 3V e durar por 3 segundos o gateway M-INTERFACE realizará parada de emergência, todos os dispositivos inseridos para este gateway M-INTERFACE será interrompido.

5) Instale a bateria antes de usar o gateway M- INTERFACE.

## 5. Software

### 5.1 Instalação do Software

#### 5.1.1 Preparação

Antes da instalação do novo software, ele precisa atender aos seguintes requisitos:

#### Sistema requerido:

|                     | Especificação                                                                                                    | Recomendação                             | Observação                                                                                                  |
|---------------------|----------------------------------------------------------------------------------------------------|------------------------------------------|----------------------------------------------------------------------------------------------------|
| PC                  | CPU: i3 ou acima<br>Armazenamento interno: 2G ou acima<br>Disco rígido: 120G ou acima<br>Teclado / Mouse<br>Rede: 108ASE-T | Recomendam-se<br>produtos<br>DELL ou IBM | Deve ser desktop e<br>garantir que o<br>computador funciona<br>normalmente antes de<br>instalar o software: |
|                     | Resolução de tela: acima de 1024*768<br>Tamanho da tela: acima de 17 polegadas                                             |                                          | laptop não é permitida                                                                                      |
| Sistema             | Microsoft Windows XP<br>Professional Service Pack 3/windows 7<br>edição flagship sistema de 32 bits                        |                                          |                                                                                                    |
| Formato<br>do Drive | Formato NTFS                                                                                                    |                                          |                                                                                                    |

- > Certifique-se que os firewalls do PC, software Server e client-side foram fechadas.
- No caso do sistema non-English, alterar a configuração do PC, região e forma de linguagem quando a instalação do software IMM e banco de dado estiverem completos. (Windows 7 em Inglês, por exemplo):

Abrir o painel de controle, como segue abaixo:

|        |                                      |             |                               |    | the second second second second second second second second second second second second second second second se |    |                       |       |                               |   |
|--------|--------------------------------------|-------------|-------------------------------|----|----------------------------------------------------------------------------------------------------|----|-----------------------|-------|-------------------------------|---|
| 00     | · Control Panel + All Control        | rol Panel 3 | terms »                       | _  |                                                                                                    |    |                       | * * * | earch Control Panel           | 7 |
| File E | at View Tools Help                   |             |                               |    |                                                                                                    |    |                       |       |                               |   |
| Adjus  | t your computer's settings           |             |                               |    |                                                                                                    |    |                       |       | View by: Large icons *        |   |
| ×      | Action Center                        | -           | Administrative Tools          |    | AutoPlay.                                                                                                    | 步  | Backup and Restore    | -     | BitLocker Drive Encryption    |   |
| 3      | Color Management                     |             | Credential Manager            | ď  | Date and Time                                                                                                   |    | Default Programs      |       | Desktop Gadgets               |   |
| 4      | Device Manager                       | -           | Devices and Printers          |    | Display                                                                                                    | 0  | Ease of Access Center | F     | Flash Player                  |   |
| E      | Folder Options                       | 1a          | Fonts                         | -  | Getting Started                                                                                                 | •3 | HomeGroup             | æ     | Indexing Options              |   |
|        | Intel(R) Graphics and<br>Media       | •           | Internet Options              | 1  | lava                                                                                                    |    | Keyboard              |       | Location and Other<br>Sensors |   |
| 3      | Mouse                                | -           | Network and Sharing<br>Center |    | Notification Area Icons                                                                                         | -  | ODBC                  | 2     | Parental Controls             |   |
|        | Performance Information<br>and Tools | -           | Personalization               | 3  | Phone and Modern                                                                                                | 1  | Power Options         | 鼠     | Programs and Features         |   |
| -      | Recovery                             | 2           | Région and Language           | 10 | RemoteApp and Desktop<br>Connections                                                                            | 0  | Sound                 | 9     | Speech Recognition            |   |
| ۲      | Sync Center                          | 1           | System                        | 1  | Taskbar and Start Menu                                                                                          |    | Troubleshooting       | 52    | User Accounts                 |   |
| 1      | Windows CardSpace                    |             | Windows Defender              | -  | Windows Firewall                                                                                                | 2  | Windows Update        | 0     | 重件                            |   |
|        |                                      |             |                               |    |                                                                                                    |    |                       |       |                               |   |

Clique duas vezes em "Region and Language" (região e Idioma), e aparecerá a interface, como segue abaixo:

| ormats Location Key   | ooards and Languages Administrative |                    |
|-----------------------|-------------------------------------|--------------------|
| Format:               |                                     |                    |
| English (United State | 5)                                  | -                  |
| Date and time form    | ats                                 |                    |
| Short date:           | yyyy/M/d                            | -                  |
| Long date:            | yyyy,M,dd                           | -                  |
| Short time:           | H:mm                                | *                  |
| Long time:            | l kmmiss                            | *                  |
| First day of week:    | Sunday                              | *                  |
| What does the nota    | tion mean?                          |                    |
| Examples              |                                     |                    |
| Short date:           | 2012/11/13                          |                    |
| Long date:            | 2012,11,13                          |                    |
| Short time:           | 14:13                               |                    |
| Long time:            | 14:13:33                            |                    |
|                       | A                                   | dditional settings |
| Go online to learn ab | out changing languages and region   | al formats         |
|                       |                                     |                    |

Defina o time (hora) como mostra acima e após terminar o ajuste clique "OK" para salvar. Selecione "Administrative" (administrativo) e irá exibir os seguintes:

| ormats Location Keyboards and Languages Administrative                                                                                           | e                  |
|----------------------------------------------------------------------------------------------------|--------------------|
| Welcome screen and new user accounts                                                                                                    |                    |
| View and copy your international settings to the welc<br>accounts and new user accounts.                                                         | ome screen, system |
|                                                                                                    | Copy settings      |
| Tell me more about these accounts                                                                                                    |                    |
| Language for non-Unicode programs                                                                                                    |                    |
| This setting (system locale) controls the language use                                                                                           | ed when displaying |
| text in programs that do not support Unicode.                                                                                                    | a men aspojnig     |
| text in programs that do not support Unicode.<br>Current language for non-Unicode programs:<br>English (United States)                           |                    |
| text in programs that do not support Unicode.<br>Current language for non-Unicode programs:<br>English (United States)                           | ige system locale  |
| text in programs that do not support Unicode.<br>Current language for non-Unicode programs:<br>English (United States)                           | ige system locale  |
| text in programs that do not support Unicode.<br>Current language for non-Unicode programs:<br>English (United States)<br>What is system locale? | ige system locale  |
| text in programs that do not support Unicode.<br>Current language for non-Unicode programs:<br>English (United States)<br>What is system locale? | ige system locale  |
| text in programs that do not support Unicode.<br>Current language for non-Unicode programs:<br>English (United States)<br>What is system locale? | ige system locale  |
| text in programs that do not support Unicode.<br>Current language for non-Unicode programs:<br>English (United States)<br>What is system locale? | ige system locale  |

Clica "Change system locale..." (alterar localidade do sistema ...), em seguida, irá aparecer a figura a seguir:

| Select which language (system loc<br>that do not support Unicode. This<br>computer. | ale) to use when displaying text in programs<br>setting affects all user accounts on the |
|-------------------------------------------------------------------------------------|------------------------------------------------------------------------------------------|
| Current system locale:                                                              |                                                                                          |
| English (United States)                                                             |                                                                                          |
|                                                                                     |                                                                                          |

Seleciona "English (United States)" e clique OK e depois da modificação reinicia o computador.

*Nota:* durante o processo operacional do software IMM, se não alterar a região e idioma, caso contrário vai levar o erro de partição de energia elétrica.

Se o sistema do PC é o Windows 7, instalar o software Server e client-side neste sistema, então é preciso fazer a seguinte configuração:

Abrir o painel de controle, mostrará o seguinte:

|          | A REAL PROPERTY AND INCOME. | The second second second second second second second second second second second second second second second s | the second second | the second second second second second second second second second second second second second second second s | and the second second | The Real Property lies and the real Property lies and the real Property lies and t |       | the second second second second second second second second second second second second second second second se | and Some |
|----------|-----------------------------|----------------------------------------------------------------------------------------------------|-------------------|----------------------------------------------------------------------------------------------------|-----------------------|----------------------------------------------------------------------------------------------------|-------|----------------------------------------------------------------------------------------------------|----------|
| 00       | 9 + Control Panel + All Con | trol Panel Items +                                                                                             | 100               |                                                                                                    |                       |                                                                                                    | + + = | eerdi Consol Ponel                                                                                              | q        |
| Eile Ede | t Yew Look Help             |                                                                                                    |                   |                                                                                                    |                       |                                                                                                    |       |                                                                                                    |          |
| Adjust   | your computer's settings    |                                                                                                    |                   |                                                                                                    |                       |                                                                                                    |       | View by: Large icons *                                                                                          |          |
| ×        | Action Center               | Administrat                                                                                                    | ive Tools         | AutoPlay                                                                                                    | 选                     | Backup and Restore                                                                                                    | -     | BitLocker Drive Encrypti                                                                                        | ion      |
| 2        | Color Management            | Credential N                                                                                                   | Manager 💕         | Date and Time                                                                                                  |                       | Default Programs                                                                                                    |       | Desktop Gadgets                                                                                                 |          |
| 4        | Device Manager              | Devices and                                                                                                    | Prinkers          | Display                                                                                                    | ٢                     | Ease of Access Center                                                                                                    | 1     | Flash Player                                                                                                    |          |
| P        | Folder Options              | Fonts                                                                                                    |                   | Getting Started                                                                                                | 23                    | HomeGroup                                                                                                    | æ     | Indexing Options                                                                                                |          |
| e        | Internet Options            | Java                                                                                                    | -                 | Keyboard                                                                                                    |                       | Location and Other<br>Sensors                                                                                                    | 0     | LonWorks Interfaces                                                                                             |          |
| L        | LonWorks? Plug 'n Play      | J Mouse                                                                                                    | 22                | Network and Sharing<br>Center                                                                                  |                       | Notification Area Icons                                                                                                    |       | ODBC                                                                                                    |          |
| -        | Parental Controls           | Performano<br>and Tools                                                                                        | e Information     | Personalization                                                                                                | 4                     | Phone and Modern                                                                                                    | 1     | Power Options                                                                                                   |          |
| 阆        | Programs and Features       | Recovery                                                                                                    | 8                 | Region and Language                                                                                            | 1                     | RemoteApp and Desktop<br>Connections                                                                                                    |       | Sound                                                                                                    |          |
| 8        | Speech Recognition          | Sync Center                                                                                                    | 1.                | System                                                                                                    | 11                    | Taskbar and Start Menu                                                                                                    |       | Troubleshooting                                                                                                 |          |
| 52       | User Accounts               | Windows Ca                                                                                                    | ardSpace 🕍        | Windows Defender                                                                                               | -                     | Windows Firewall                                                                                                    | æ     | Windows Update                                                                                                  |          |
|          | 美特与(肉) 图形和媒体                | (3) 8544                                                                                                    |                   |                                                                                                    |                       |                                                                                                    |       |                                                                                                    |          |
|          |                             |                                                                                                    |                   |                                                                                                    |                       |                                                                                                    |       |                                                                                                    |          |

Seleciona o "User account" (conta de usuário), como segue abaixo:

|                                                                                                    | the second second second second second second second second second second second second second second second se                                                  |                                 |
|----------------------------------------------------------------------------------------------------|----------------------------------------------------------------------------------------------------|---------------------------------|
| Control Panel +                                                                                                    | All Control Panel Items + User Accounts                                                                                                    | + +y Seatch Control Parel P     |
| ile Edit Yiew Iools Help                                                                                                    |                                                                                                    |                                 |
| Control Panel Home<br>Manage your credentials<br>Create a password reset disk<br>Link online Dis<br>Manage your Rie encryption<br>certificates<br>Configure advanced user<br>profile properties | Make changes to your user account<br>Change your pessword<br>Change your pessword<br>Change your picture<br>Change your account name<br>Change your account type | a<br>instanter<br>ord protected |
| Change my environment<br>variables                                                                                                    | <ul> <li>Manage another account</li> <li>Channe User Account Control settimer</li> </ul>                                                                         |                                 |

Clica "Change user account control setting" (alterar configuração controle conta de usuário) como segue abaixo:

| Alwa       | ys notify |                                                                                                    |  |
|------------|-----------|----------------------------------------------------------------------------------------------------|--|
|            | -         | <ul> <li>Never notify me when:</li> <li>Programs try to install software or make changes to<br/>my computer</li> <li>I make changes to Windows settings</li> </ul> |  |
| —E<br>Neve | notify    | Not recommended. Choose this only if you need to<br>use programs that are not certified for Windows 7<br>because they do not support User Account Control.         |  |

Defina a ser "Never notity" (nunca notificar) como o acima, clique OK e reiniciar o computador após a modificação.

Definir a seguinte configuração para o computador instalado o software client-side eo Server. Use o Windows 7, por exemplo:

Abra a opção "Power option" (opção de alimentação) no painel de controle, como segue abaixo:

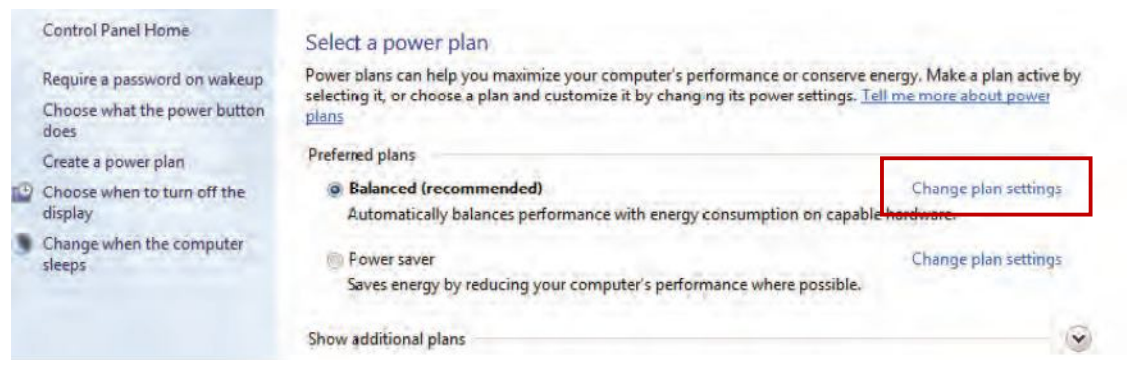

Clique "Change plan settings" (alterar configurações do plano), como o acima, e mostrará o seguinte:

### Change settings for the plan: Balanced

Choose the sleep and display settings that you want your computer to use.

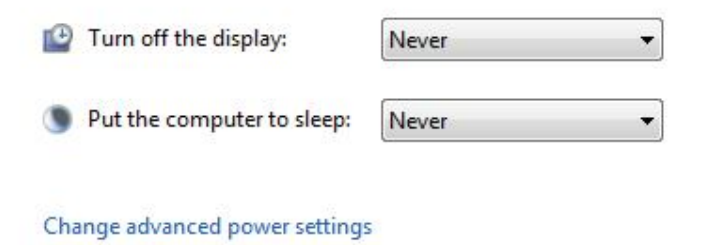

Restore default settings for this plan

Defina o "Turn off the display" (desligar o monitor) e "Put the computer to sleep" (colocar o computador para dormir) para ser "Never" (nunca). E clique "Change advancer power settings" (alterar configurações de energia avançadas), como o seguinte:

| Select the power plan that you then choose settings that reflect computer to manage power.                      | want to customize, and<br>t how you want your |
|----------------------------------------------------------------------------------------------------|-----------------------------------------------|
| Balanced [Active]                                                                                               | *                                             |
| ⊞ Balanced                                                                                                    | ير.<br>بر                                     |
| Hard disk                                                                                                    |                                               |
| E Turn off hard disk after                                                                                      |                                               |
| Setting (Minutes): Never                                                                                        | *                                             |
| Desktop background settings                                                                                     | 10                                            |
| Wireless Adapter Settings                                                                                       |                                               |
| I Sleep                                                                                                    |                                               |
| Ⅲ USB settings                                                                                                  |                                               |
| Power buttons and lid                                                                                           |                                               |
| PCI Express                                                                                                    |                                               |
| Discourse notiver management                                                                                    | 7                                             |
| The second second second second second second second second second second second second second second second se | Restore plan defaults                         |
|                                                                                                    |                                               |

Defina o "Turn off hard disk after" (desligar disco rígido depois) em "Balanced [Active]" para ser "Never " (nunca), depois de definir clique "OK" para salvar.

Verifique se o PC Server abriu a porta 21, se o PC Server não abrir a porta 21, então quando operar no processo EnergyFTP, ele irá aparecer uma janela informando porta aberta 21. como segue abaixo:

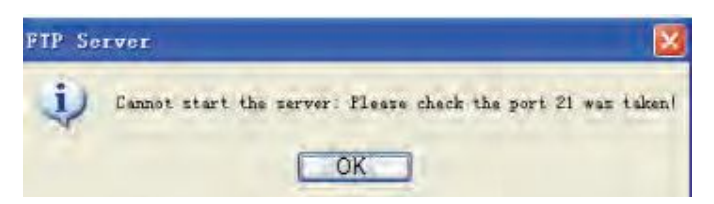

Open method (método aberto) - (tomar XP sistema chinês, por exemplo):

"Start" > "Control panel" > "Windows fire wall", selecionar "Exception" opção card, como segue abaixo:

| Windo                                     | ws Firewa                                                          |                                                                                                    |                            |
|-------------------------------------------|--------------------------------------------------------------------|----------------------------------------------------------------------------------------------------|----------------------------|
| ieneral                                   | Exceptions                                                         | Advanced                                                                                                    |                            |
| Window<br>program<br>to work I<br>Program | s Firewall is t<br>s and service<br>better but mig<br>s and Servic | vlocking incoming network connections, excepts<br>as selected below. Adding exceptions allows a<br>ght increase your security risk.<br>es: | at for the<br>ome programs |
| Name                                      | (                                                                  | Solor S                                                                                                    |                            |
| File                                      | and Printer                                                        | Sharing                                                                                                    |                            |
| UP                                        | mote Deskto<br>nP Framewo                                          | p<br>rk                                                                                                    |                            |
| Add F                                     | <sup>p</sup> rogram                                                | Add Port Edit                                                                                                    | Delete                     |
| What an                                   | e the risks of                                                     | allowing exceptions?                                                                                                    |                            |
|                                           |                                                                    |                                                                                                    |                            |

Seleciona "Add the port", (adicionar a porta) como segue abaixo:

| Add a Port                                              |                                                                                                    |
|---------------------------------------------------------|----------------------------------------------------------------------------------------------------|
| Use these settings<br>number and protoc<br>want to use. | to open a port through Windows Firewall. To find the port<br>col, consult the documentation for the program or service you |
| <u>N</u> ame:                                           | ftp                                                                                                    |
| <u>P</u> ort number:                                    | 21                                                                                                    |
|                                                         |                                                                                                    |
| What are the risks                                      | of opening a port?                                                                                                    |
| Change scope                                            | OK Cancel                                                                                                    |

Tipo de adicionamento de número da porta, como o acima. clique no botão "OK".

Nota: antes de instalar o software em outro sistema de linguagem, não altere a região e idioma do sistema.

#### 5.1.2 Instalação de componentes do sistema

Instale o software database, software Server e software chave Token (dongle) no mesmo computador (Server). O software Server pode ser instalado em outro computador.

Se o Server é um sistema Microsoft Windows XP, então precisa instalar:

NET Framework 3.5 SP1, Microsoft Windows Installer 4.5, Windows PowerShell 1.0 e

dotNetFx40\_Full\_x86\_x64.exe.

Se o client-side é um sistema Microsoft Windows XP, então precisa instalar:

NET Framework 3.5 SP1 e componentes dotNetFx40\_Full\_x86\_x64.exe.

Client-side e Server com sistema Microsoft Windows 7, não precisa instalar os software do sistema acima. A seguir, as etapas de instalação de cada componente (tomar Microsoft Windows XP sistema chinês, como exemplo):

#### 5.1.2.1 Instalação do NET Framework 3.5 SP1

Encontre o documento dotNetFx35setup.exe no menu do disco Windows XP components\NET Framework 3.5 \ dotnetfx35 \ wcu \ dotNetFramework.Segue a Instalação passa a passo.

1. Clique duas vezes em dotNetFx35setup.exe, vai aparecer a figura a seguir.

| Setup |                                                                             |
|-------|-----------------------------------------------------------------------------|
| į)    | Setup is loading installation components.<br>This may take a minute or two. |
|       |                                                                             |

2. Concluindo o carregamento dos componentes, irá aparecer um quadro de diálogo da instalação, como segue abaixo:

| 💈 Microsoft .NET Framewo                                                    | k 3.5 SP1 Setup                                    |                                                                |        |
|-----------------------------------------------------------------------------|----------------------------------------------------|----------------------------------------------------------------|--------|
| Welcome to Setup                                                            |                                                    | .net Frame                                                     | ework  |
| Be sure to carefully read and und<br>license terms. You must accept th      | erstand all the rights a<br>e license terms before | nd restrictions described in t<br>you can install the software | he     |
| MICROSOFT SOF                                                               | TWARE SU                                           | PPLEMENTAL                                                     |        |
| Press the Page Down key to see r                                            | nore text.                                         | [                                                              | Print  |
| <ul> <li>I have read and ACCEPT the t</li> </ul>                            | erms of the License Ag                             | greement                                                       |        |
| O I DO NOT ACCEPT the terms of                                              | f the License Agreeme                              | nt                                                             |        |
| Send information about my set<br>Details regarding the <u>data collecti</u> | up experiences to Mic<br>on policy                 | rosoft Corporation.                                            |        |
| Download File Size:                                                         | 53 MB                                              |                                                                |        |
| Download Time Estimate:                                                     | 2 hr 9 min (56 kbp                                 | s)                                                             |        |
|                                                                             | 14 min (512 kbps)                                  |                                                                |        |
|                                                                             |                                                    | Install >                                                      | Cancel |

Selecione "I had read and agree the clause (A)" (eu LI e aceito a cláusula A) e clica "Install (I)" (instalar)

3. Vai abrir um quadro de diálogo ""Download and installation process" (faça o download e processo de instalação)

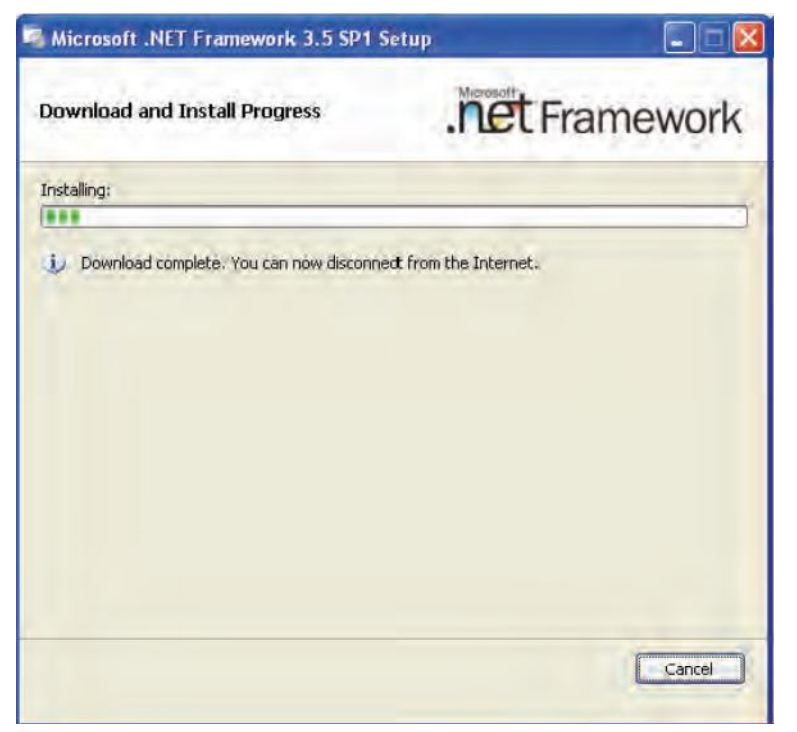

4. Vai abrir um quadro de diálogo "Finish installation" (concluir a instalação)

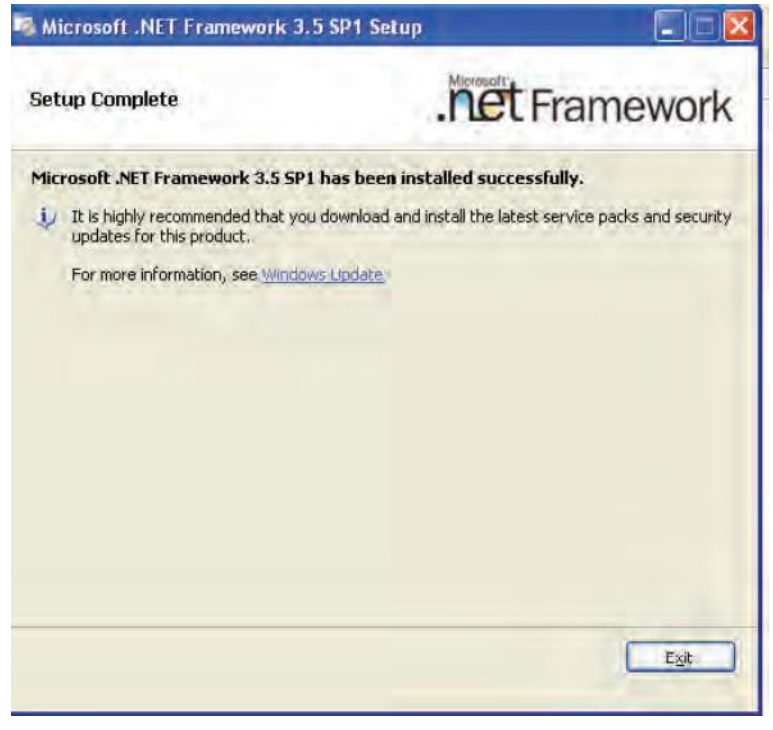

Clique "Exit" (sair) para terminar a instalação

### 5.1.2.2 Instalação do Microsoft Windows Installer 4.5

1. No Menu selecione WindowsXP-KB942288-v3-x86.exe sob componentes do Windows XP\Windows Installer4.5, abra-o e instale.

| Software Update Installation Wizard 🛛 🛛 🔀 |                                                                                                    |  |
|-------------------------------------------|----------------------------------------------------------------------------------------------------|--|
|                                           | Use this wizard to install the following software update:<br>Hotfix for Windows XP<br>(KB942288-v3)                                                                                                    |  |
|                                           | Before you install this update, we recommend that you:<br>- Back up your system<br>- Close all open programs<br>You might need to restart your computer after you complete<br>this update. To continue, click Next. |  |
|                                           | < Back Next > Cancel                                                                                                    |  |

1. Clique "Next" (próximo), como mostra na figura acima.

| cense Ag | reement                                                                                                    |                                                                                                    |                 |        |
|----------|----------------------------------------------------------------------------------------------------|----------------------------------------------------------------------------------------------------|-----------------|--------|
|          | Please read the following<br>you must accept the agre                                                                                          | license agreement. T<br>eement.                                                                               | o continue with | setup, |
| 15       | MICROSOFT SOFTWAR                                                                                                    | RE LICENSE TERMS                                                                                              |                 | ~      |
|          | MICROSOFT WINDOW                                                                                                    | S INSTALLER, VERS                                                                                             | ION 4.5         | -      |
|          | These license terms are<br>Microsoft Corporation (or<br>live, one of its affiliates) a<br>read them. They apply to<br>above, which includes th | an agreement betwee<br>based on where you<br>and you. Please<br>o the software named<br>he media on which you | n               |        |
|          | C I Do Not Agree                                                                                                    | I Agree                                                                                                    | Pri             | nt     |
|          |                                                                                                    | 11,900                                                                                                    |                 |        |

2. Selecione "Agree (A)" (concordo) e em seguida clique "Next" (próximo) como a figura seguinte:

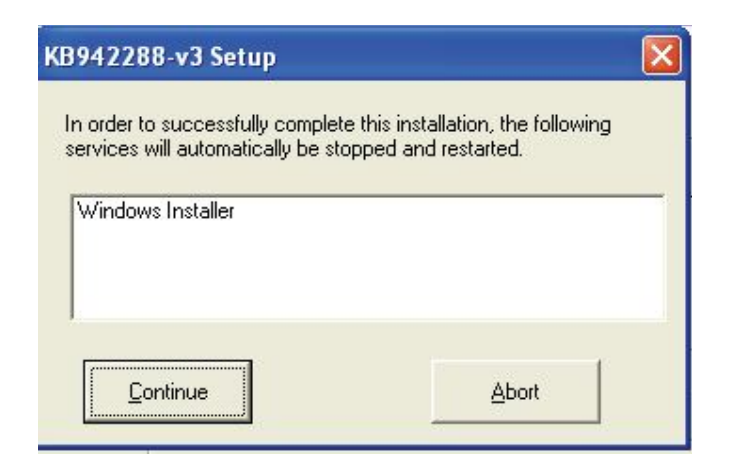

3. Clique "Continue (C)" para instalação, como mostra a figura abaixo:

| ftware Update Installation Wizard |                                                                                       |  |
|-----------------------------------|---------------------------------------------------------------------------------------|--|
| Updating Your System              |                                                                                       |  |
| Please wait why your current file | ile setup inspects your current configuration, archives<br>as and updates your files. |  |
| Backing up fil                    | es                                                                                    |  |
|                                   |                                                                                       |  |
| Details                           |                                                                                       |  |
| Backing up registry               |                                                                                       |  |
|                                   |                                                                                       |  |
|                                   |                                                                                       |  |
|                                   |                                                                                       |  |
|                                   |                                                                                       |  |

4. Após a instalação terminar, clique em "Finish" (finalizar) para reiniciar o computador

| Software Update Installation Wizard |                                                                                                    |  |
|-------------------------------------|----------------------------------------------------------------------------------------------------|--|
| Ð                                   | Completing the Hotfix for<br>Windows XP (KB942288-v3)<br>Installation Wizard                                                                                                    |  |
|                                     | You have successfully completed the KB942288-v3<br>Setup Wizard.                                                                                                    |  |
|                                     | To apply the changes, the wizard has to restart<br>Windows. To restart Windows automatically, click<br>Finish. If you want to restart later, select the Do not<br>restart now check box, and then click Finish. |  |
|                                     | Do not restart now                                                                                                    |  |
|                                     | K Back Finish Cancel                                                                                                    |  |

### 5.1.2.3 Instalação do Windows PowerShell 1.0

No Menu selecione PowerShell\_Setup\_x86.msi sob componentes do Windows XP \ PowerShell 1.0

1 Clique duas vezes em "PowerShell\_Setup\_x86.msi", como mostra a figura abaixo:

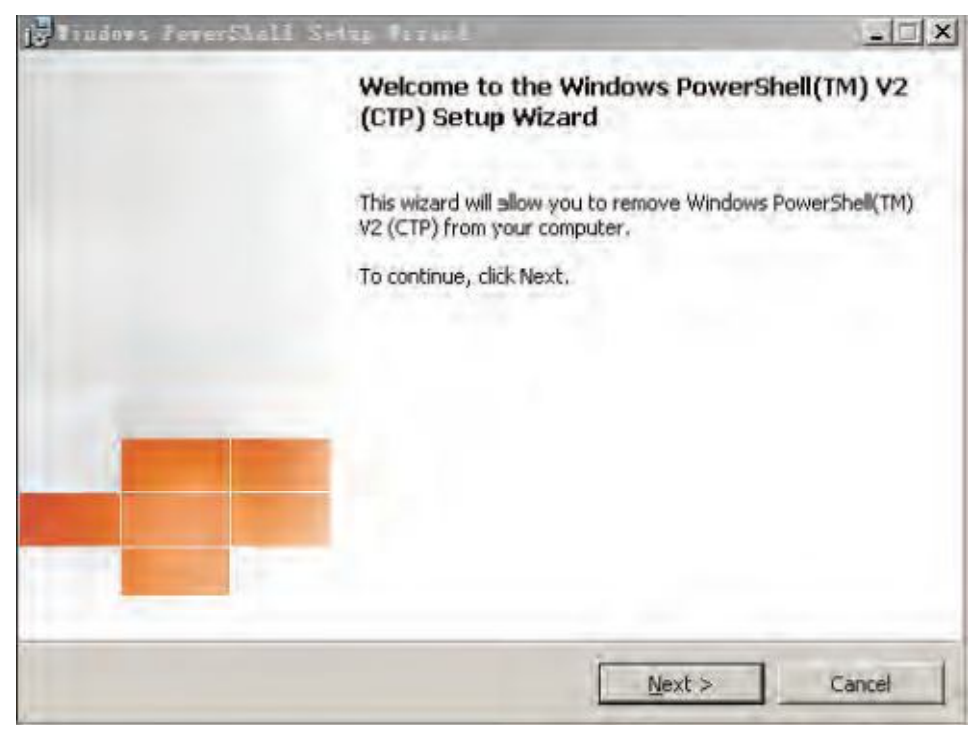

2. Clique "Next" (próximo), como mostra na figura acima, em seguida vai aparecer à figura:

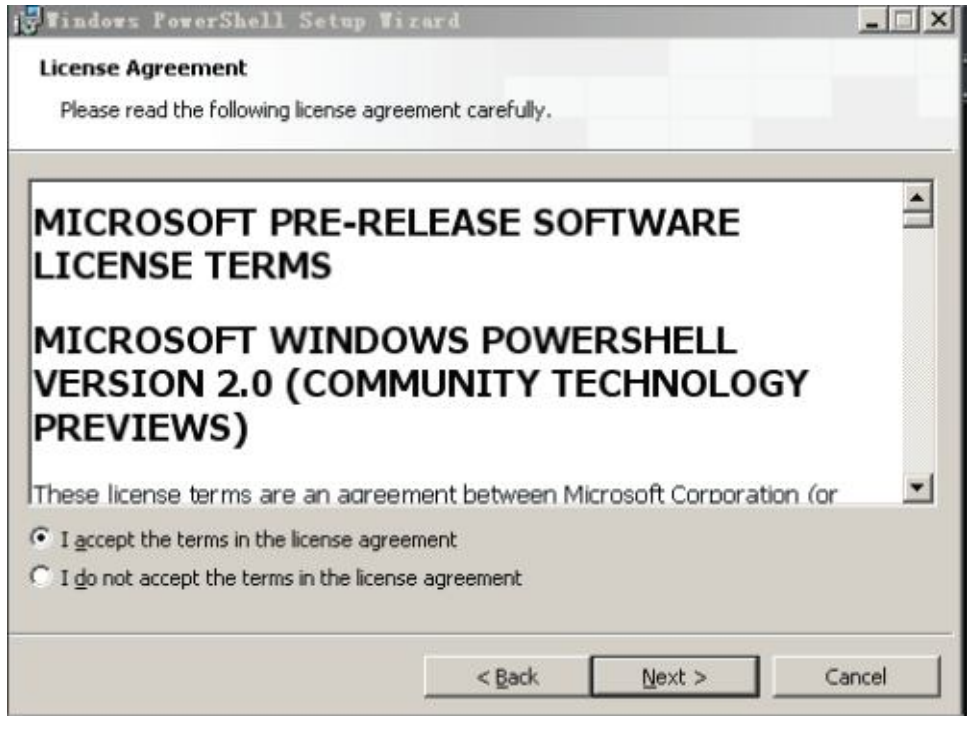

3. Selecione "I accept the ......" ("Eu aceito o ......), em seguida, clique "Next" (próximo):

| Tindows PowerShell Setup Tizaro                  | d            |                |  |
|--------------------------------------------------|--------------|----------------|--|
| start Installation                               |              |                |  |
| The wizard is ready to begin installation.       |              |                |  |
| Click Install to begin the installation or click | Cancel to ex | kit the wizard |  |
| -                                                |              |                |  |
|                                                  |              |                |  |
|                                                  |              |                |  |
|                                                  |              |                |  |
|                                                  |              |                |  |
|                                                  |              |                |  |
|                                                  |              |                |  |
|                                                  |              |                |  |
|                                                  |              | _              |  |
|                                                  |              |                |  |

4. Clique "Install" (instalar), como mostra afigura acima:

| 1 Tindows  | s PowerShell Setup Tizard                                                                                   |  |
|------------|----------------------------------------------------------------------------------------------------|--|
| Installing | g Windows PowerShell(TM) ¥2 (CTP)                                                                           |  |
| P          | Please wait while Setup installs Windows PowerShell(TM) V2 (CTP). This may take several minutes.<br>Status: |  |
|            |                                                                                                    |  |
|            |                                                                                                    |  |
|            |                                                                                                    |  |
|            | < Back Next > Cancel                                                                                        |  |

5. Após a instalação terminar, vai aparecer à figura:

| Flindows PowerShe | 1 Seimp Firms                                    | _ [] ×                  |
|-------------------|--------------------------------------------------|-------------------------|
|                   | Completing the Windows Pov<br>(CTP) Setup Wizard | verShell(TM) V2         |
|                   | You have successfully installed the Wi<br>(CTP). | ndows PowerShell(TM) V2 |
|                   | To close this wizard, click Finish.              |                         |
|                   |                                                  |                         |
| -                 |                                                  |                         |
|                   |                                                  |                         |
|                   |                                                  |                         |
|                   |                                                  |                         |
|                   | OBack Einish                                     | Gancel                  |

6. Clique "Finish" (finalizar) para completar a instalação:

#### 5.1.2.4 Instalação do DotNetFx40\_Full\_x86\_x64.exe

No Menu selecione dotNetFx40\_Full\_x86\_x64.exe sob componentes do Windows XP \ NET Framework 4.0

1. Clique duas vezes em "dotNetFx40\_Full\_x86\_x64.exe", como mostra a figura abaixo:

| MICROSOFT S                   | OFTWARE                          | ~                 |
|-------------------------------|----------------------------------|-------------------|
| ✓ I have read and accept the  | e license terms.                 | 3                 |
| Download size estimate:       | 0 MB                             |                   |
| Download time estimates:      | Dial-Up: 0 minutes               |                   |
|                               | Broadband: 0 minutes             |                   |
| Ves, send information abo     | ut my setup experiences to Micro | soft Corporation. |
| For more information, read th | e Data Collection Policy.        |                   |

2. Seleciona "I had read and agree the clause (A)" (eu LI e aceito a cláusula A) e clique "Install (I)" (instalar), como

a figura seguinte:

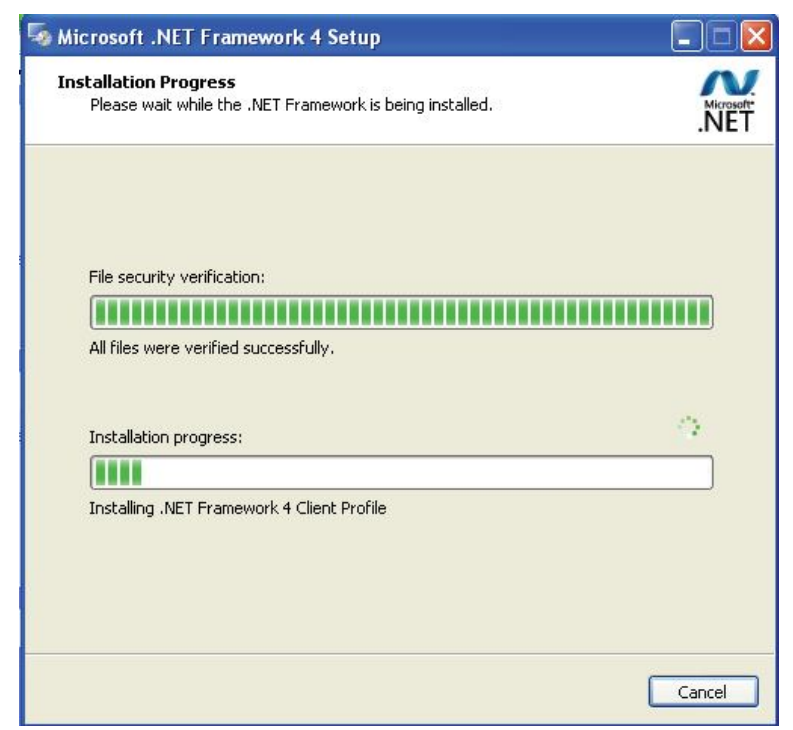

3. Após a instalação, vai aparecer o seguinte:

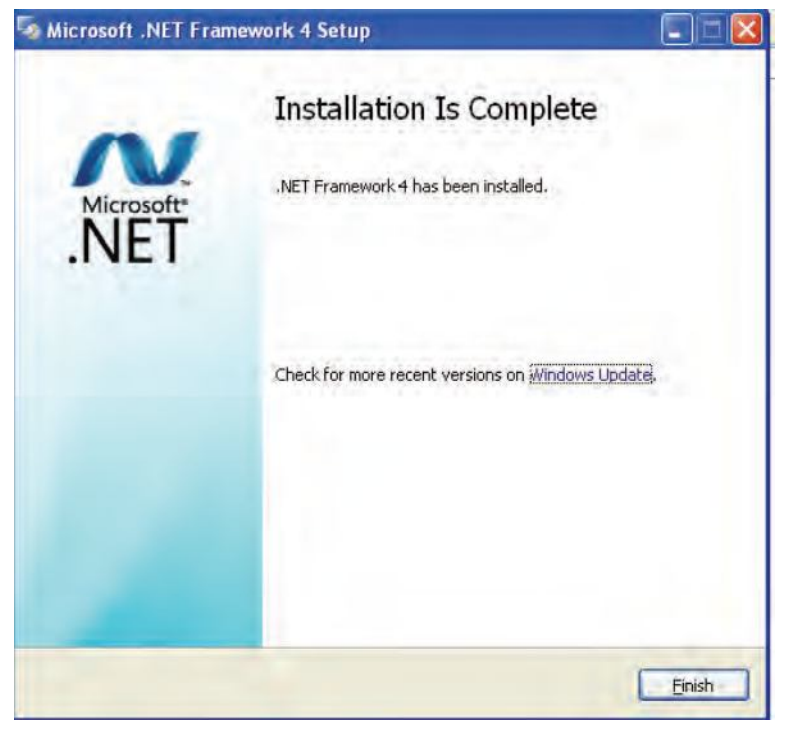

4. Clique "Finish" (finalizar) para sair da instalação do interface e concluir a instalação

### 5.1.3 Instalação do Database

No Menu selecione SQLEXPRWT\_x86\_ENU.exe sob componentes do Database

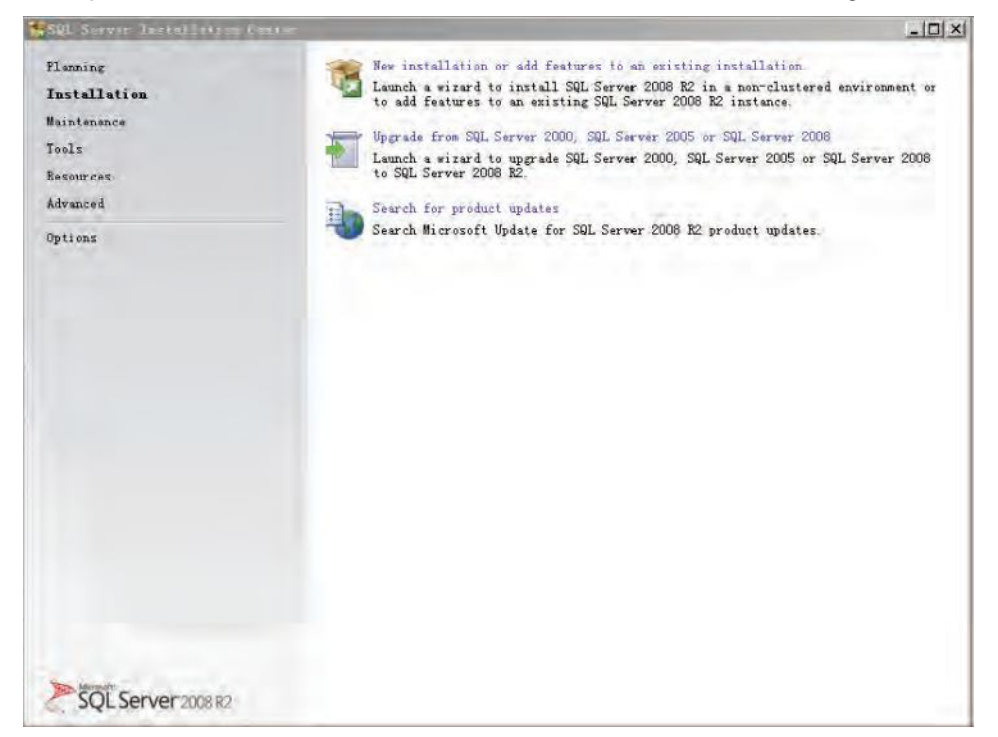

1. Clique duas vezes em "SQLEXPRWT\_x86\_ENU.exe", como mostra a figura abaixo:

2. Clique "New installation or add ....." (nova instalação ou adicionar), como mostra a figura abaixo:

| SUL Server 2006 B2 Setup                               | the second second second second second second second second second second second second second second second s |                    |  |  |
|--------------------------------------------------------|----------------------------------------------------------------------------------------------------|--------------------|--|--|
| Setup Support Rule                                     | S                                                                                                    |                    |  |  |
| Setup Support Rules ident<br>Failures must be correcte | fy problems that might occur when you install SQL Server Se<br>I before Setup can continue.                    | tup support files. |  |  |
| Setup Support Rules                                    | Rule check in progress.                                                                                        |                    |  |  |
|                                                        |                                                                                                    |                    |  |  |
|                                                        | Show details >>                                                                                                | Bernann            |  |  |
|                                                        |                                                                                                    |                    |  |  |
|                                                        |                                                                                                    |                    |  |  |
|                                                        |                                                                                                    |                    |  |  |
|                                                        |                                                                                                    |                    |  |  |
|                                                        |                                                                                                    |                    |  |  |
|                                                        |                                                                                                    |                    |  |  |
|                                                        |                                                                                                    |                    |  |  |
|                                                        |                                                                                                    |                    |  |  |
|                                                        |                                                                                                    |                    |  |  |
|                                                        |                                                                                                    |                    |  |  |
|                                                        |                                                                                                    |                    |  |  |
|                                                        |                                                                                                    |                    |  |  |
|                                                        |                                                                                                    | OK Cancel          |  |  |

#### 3. Clique "OK", como mostra abaixo:

| 🎇 SQL Server 2008 B2 Setup                         |                                                                                                    |
|----------------------------------------------------|----------------------------------------------------------------------------------------------------|
| <b>License Terms</b><br>To install SQL Server 2008 | 3 R2, you must accept the Microsoft Software License Terms.                                                                                                    |
| License Ter⊕s<br>Setup Support Files               | MICROSOFT SOFTWARE LICENSE TERMS<br>MICROSOFT SQL SERVER 2008 R2 EXPRESS WITH TOOLS<br>MICROSOFT SQL SERVER 2008 R2 EXPRESS WITH ADVANCED SERVICES<br>These license terms are an agreement between Microsoft Corporation (or based on where you<br>live, one of its affiliates) and you. Please read them. They apply to the software named above,<br>which includes the media on which you received it, if any. The terms also apply to any<br>Microsoft<br>• updates,<br>• supplements,<br>• Internet-based services, and<br>• support services                                                                                                    |
|                                                    | ✓ I accept the license terms. ■ Send feature usage data to Microsoft. Feature usage data includes information about your hardware configuration and how you use SQL Server and its components. See the Microsoft SQL Server 2008 R2 Privacy Statement for more information.                                                                                                    |
|                                                    | <pre>     Eack Mext &gt; Cancel     Cancel     Cancel</pre> |

4. Selecione "I accept the license terms" (eu aceito os termos de licença), como mostra a figura acima:
| SQL Server 2006 N2 Serve                       |                                          |                                            | LD12 |
|------------------------------------------------|------------------------------------------|--------------------------------------------|------|
| Setup Support File<br>Click Install to install | es<br>Setup Support files. To install or | update SQL Server 2008 RZ, these files are | 1    |
| required.                                      | The following commonants as              | a raminal for SOI Sarvar Satur             |      |
| Setup Support Files                            | Feature Name                             | Status                                     |      |
|                                                | Setup Support Files                      |                                            |      |
|                                                |                                          |                                            |      |
|                                                | ExecuteCalculateScenarioWor              | kflow                                      |      |
|                                                |                                          |                                            |      |
|                                                |                                          |                                            |      |

5. Clique "Install" (instalar), como mostra a figura acima e em seguida mostrará:

| SQL Server 2008 B2 Setup                                                                                                    |                                                                                                    | _D×                                                                                                    |
|----------------------------------------------------------------------------------------------------|----------------------------------------------------------------------------------------------------|----------------------------------------------------------------------------------------------------|
| Feature Selection<br>Select the Express with Advance                                                                                                    | ed Services features to install.                                                                                                    |                                                                                                    |
| Setup Support Rules                                                                                                    | Features:                                                                                                    | Description:                                                                                                    |
| Yeature Selection<br>Installation Rules<br>Instance Configuration<br>Disk Space Requirements<br>Server Configuration<br>Database Engine Configuration<br>Error Reporting<br>Installation Configuration Rules<br>Installation Progress<br>Complete | Instance Features<br>Instabase Engine Services<br>Shared Features<br>Imagement Tools - Basic<br>Imagement Tools - Basic<br>Sour Client Connectivity SDK<br>Redistributable Features | Server features are instance<br>-aware and have their own<br>registry hives. They suport<br>nultiple instances on a<br>computer. |
|                                                                                                    | Select <u>All</u> <u>Unselect All</u><br>Shared feature directory: C:\Program Files\Microsoft                                                                                       | SQL Server\                                                                                                    |
|                                                                                                    | < <u>B</u> ack                                                                                                    | <u>Mext</u> Cancel Help                                                                                                    |

6. Selecione todas as opções como mostra na figura acima e clique "Next" (próximo), mostrará o seguinte:

| Instance Configuratio                                                                                                    | n                                                             |                           |                    |                     |                 |
|----------------------------------------------------------------------------------------------------|---------------------------------------------------------------|---------------------------|--------------------|---------------------|-----------------|
| Specify the name and instance installation path.                                                                                                    | ID for the instance of SQL                                    | Server. Inst              | ance ID becomes j  | part of the         |                 |
| Setup Support Rules<br>License Terms<br>Feature Selection<br>Installation Rules<br><b>Instance Configuration</b><br>Disk Space Requirements<br>Server Configuration<br>Database Engine Configuration<br>Error Reporting<br>Installation Configuration Rules<br>Installation Progress | <ul> <li>Default instance</li> <li>Named instance:</li> </ul> | MSSQLSERVER               |                    |                     |                 |
|                                                                                                    | Instance <u>I</u> D:<br>Instance <u>r</u> oot directory:      | MSSQLSERVER<br>C:\Program | Files\Microsoft :  | 5QL Server\         |                 |
|                                                                                                    | SQL Server directory:<br>Insta <u>l</u> led instances:        | C:\Program 1              | Files\Microsoft \$ | SQL Server\MSSQL10_ | 50. MSSQLSERVER |
|                                                                                                    |                                                               |                           |                    |                     | 14 200          |
|                                                                                                    |                                                               |                           |                    |                     |                 |
|                                                                                                    |                                                               |                           |                    |                     |                 |
|                                                                                                    |                                                               |                           |                    |                     |                 |

7. Selecione "Default instance" (Instancia padrão), como mostra acima e clique "Next" (próximo), mostrará o seguinte:

| SQL Server 2008 B2 Setup                                  |                             |                           |                | _1            |
|-----------------------------------------------------------|-----------------------------|---------------------------|----------------|---------------|
| Server Configuration<br>Specify the service accounts an   | nd collation configuration. |                           |                |               |
| Setup Support Rules<br>License Terms<br>Feature Selection | Service Accounts Collation  | use a separate account fo | w each SQL Ser | rver service. |
| Installation Rules                                        | Service                     | Account Name              | Password       | Startup Type  |
| Instance Configuration                                    | SQL Server Database Engine  | NT AUTHORITY\NETWOR       |                | Automatic 💌   |
| Disk Space Requirements                                   | SQL Server Browser          | NT AUTHORITY\LOCAL        |                | Disabled -    |
|                                                           |                             |                           |                |               |
|                                                           | <u></u>                     | < <u>B</u> ack            | <u>N</u> ext > | Cancel Help   |

8. Selecione "NT AUTHORITY/SYSTEM" (autoridade NT / Sistema) no nome da conta do SQL Server Database Engine, clique "Next" (proximo), mostrará o seguinte:

| Den berver 2000 m2 berep                                                                                                    |                                                                                                    |                                                                                                    |
|----------------------------------------------------------------------------------------------------|----------------------------------------------------------------------------------------------------|----------------------------------------------------------------------------------------------------|
| Database Engine Config<br>Specify Database Engine authen                                                                                                    | guration<br>tication security mode, administrators and data director                                                                                                    | ies.                                                                                                    |
| Setup Support Rules<br>License Terms<br>Vesture Selection<br>Sinstallation Rules<br>Sinstance Configuration<br>Disk Space Requirements<br>Server Configuration<br>Database Engine Configur<br>Server Configuration<br>Rulation Configuration Rules<br>Sinstallation Progress<br>Complete | Account Provisioning Data Directories FILESTREAM<br>Specify the authentication mode and administrators :<br>Authentication Mode<br>(* Mixed Mode (SQL Server authentication and Windows<br>Specify the password for the SQL Server system administrators<br>Enter password:<br>Enter password:<br>Cgnfirm password:<br>Specify SQL Server administrators<br>THEONE'Administrator (Administrator)<br>Add Current Hear<br>Add | for the Database Engine.<br>authentication)<br>nistrator (sa) account.<br>SQL Server<br>administrators have<br>unrestricted access to<br>the Database Engine. |

9. Selecione "Mixed Mode......" (modo Misto) ......" como mostra acima, digite a senha do usuário a senha padrão é 654321, em seguida clique "Next" (proximo), como mostra a seguir:

| 📽 SQL Server 2008 R2 Setup                                                                                                    |                                                                                                    |                                                                                                    |
|----------------------------------------------------------------------------------------------------|----------------------------------------------------------------------------------------------------|----------------------------------------------------------------------------------------------------|
| Error Reporting<br>Help Microsoft improve SQL Serve                                                                                                    | er features and services.                                                                                                    |                                                                                                    |
| Setup Support Rules<br>Feature Selection<br>Installation Rules<br>Instance Configuration<br>Disk Space Requirements<br>Server Configuration<br>Database Engine Configuration<br><b>Error Reporting</b><br>Installation Configuration Rules<br>Installation Progress<br>Complete | Specify the information<br>SQL Server. These setu<br>provide updates throug<br>downloaded and install<br><u>See the Microsoft SQL</u><br><u>Read more about Micro</u><br><u>Confy applies to servi</u> | that you would like to automatically send to Microsoft to improve future releases of<br>ings are optional. Microsoft treats this information as confidential. Microsoft may<br>philorosoft Update to modify feature usage data. These updates might be<br>ed on your machine automatically, depending on your Automatic Update settings.<br>Server 2008 R2 Privacy Statement for more information.<br>Soft Update and Automatic Update.<br>SQL Server Error Reports to Microsoft or your corporate report server. This setting<br>ces that run without user interaction. |
|                                                                                                    | -11-                                                                                                    | < Back Next > Cancel Help                                                                                                    |
| start DataBase                                                                                                    | My Computer                                                                                                    | SQL Server Insta 19 SQL Server 2008 19 3:35 PM                                                                                                    |

10. Não selecione "Send Windows and SQL Server...." (enviar Windons e SQL Server) como mostra acima e clique "Next", mostrará o seguinte:

| 🅵 SQL Server 2008 B2 Setup                                                                                                    |                                                                                                    |
|----------------------------------------------------------------------------------------------------|----------------------------------------------------------------------------------------------------|
| Complete                                                                                                    |                                                                                                    |
| Your SQL Server 2008 R2 instal                                                                                                    | lation completed successfully.                                                                                                    |
| Setup Support Rules<br>License Terms<br>Feature Selection<br>Installation Rules<br>Instance Configuration<br>Disk Space Requirements<br>Server Configuration<br>Database Engine Configuration<br>Error Reporting<br>Installation Configuration Rules<br>Installation Progress<br>Complete | Summary log file has been saved to the following location:<br><u>C:\Program Files\Microsoft SQL Server\100\Setup Rootstrap\Log\20120503 165528</u><br><u>\Summary THEONE 20120503 165528 txt</u><br>Information about the Setup operation or possible next steps:<br>Vour SQL Server 2008 R2 installation completed successfully. |
|                                                                                                    | Supplemental Information:                                                                                                    |
|                                                                                                    | The following notes apply to this release of SQL Server only.                                                                                                    |
|                                                                                                    | Microsoft Update                                                                                                    |
|                                                                                                    | For information about how to use Microsoft Update to identify updates for SQL Server 2008<br>R2, see the Microsoft Update Web site at <u>http://go.microsoft.com/fwlink/?LinkId=108409</u> .<br>Samples                                                                                                    |
|                                                                                                    | By default, sample databases and sample code are not installed as part of SQL Server Setup.                                                                                                    |
|                                                                                                    | Close Help                                                                                                    |

11. Finalizar a Instalação, clique "Close" (fechar) e feche o quadro de diálogo:

### 5.1.4 Instalação do Server

No Menu selecione IMMServer\_Vx.exe (programa de instalação do server) sob componentes do IMM,

1. Clique duas vezes para instalar o programa, como mostra a figura abaixo:

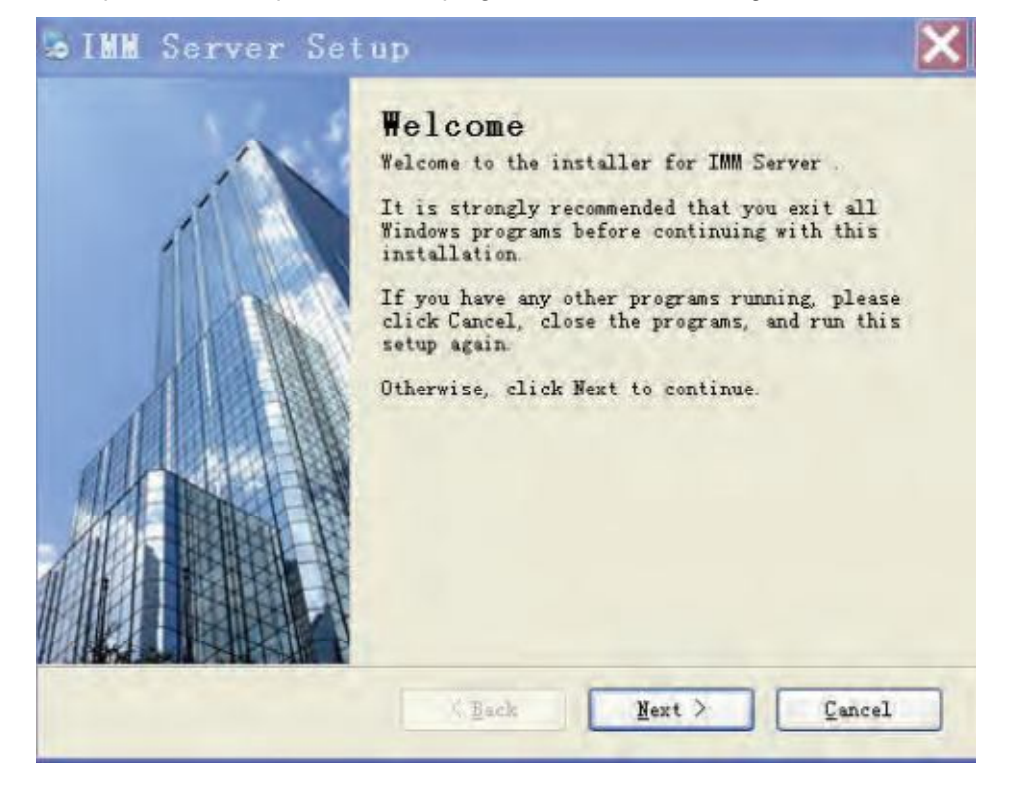

2. Clique "Next" (próximo) para instalação:

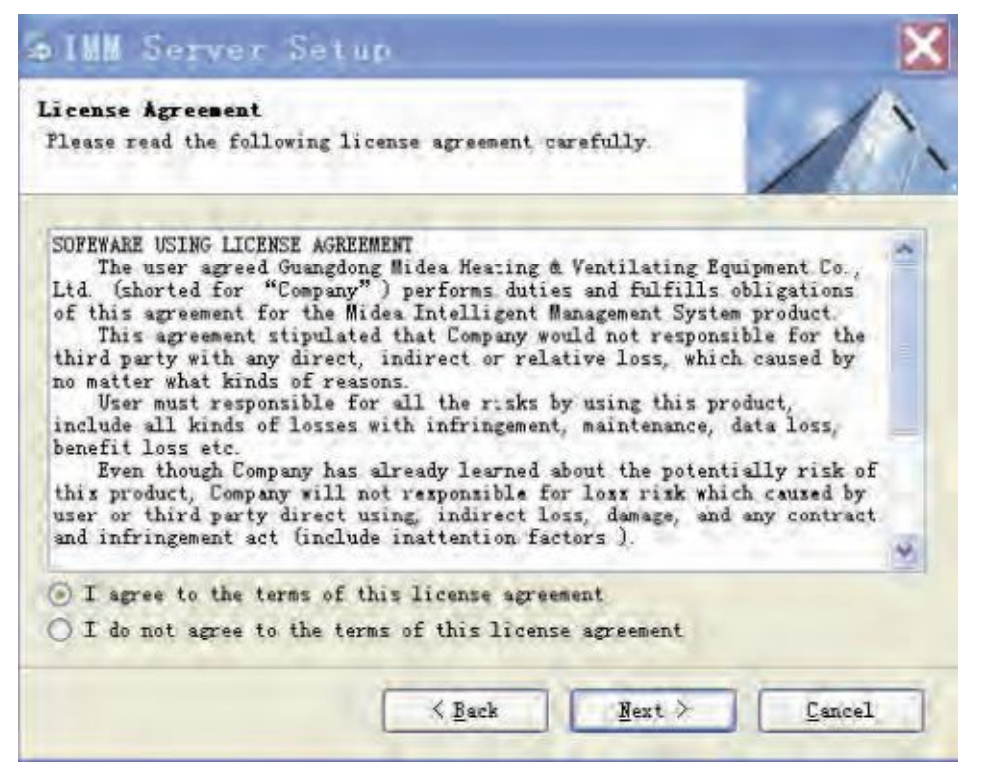

3. Selecione "I agree to the terms of this license agreement" (Eu concordo com os termos deste contrato de licença) e clique "Next" (próximo):

| Contract Ballion                                                                                                    |                                                  |
|----------------------------------------------------------------------------------------------------|--------------------------------------------------|
| where would you like the shortcuts to be installed                                                                                                   | 2                                                |
| The shortcut icons will be created in the folder i<br>lon't want to use the default folder, you can eith<br>select an existing folder from the list. | ndicated below. If you<br>er type a new name, or |
| TMM Sarvar                                                                                                    |                                                  |
| Install shortcuts for current user only                                                                                                    |                                                  |
| O make shortcuts available to all users                                                                                                    |                                                  |
|                                                                                                    |                                                  |
|                                                                                                    |                                                  |

#### 4. Clique "Next" (próximo):

| IMM Server Setup                                                                                                    | Þ                                                  |
|----------------------------------------------------------------------------------------------------|----------------------------------------------------|
| Installation Folder                                                                                                    | 1                                                  |
| Where would you like IMM Server to be installed?                                                                               |                                                    |
| The software will be installed in the folder liste<br>different location, either type in a new path, or<br>an existing folder. | d below. To select a<br>click Change to browse for |
| Install IMM Server to:                                                                                                    |                                                    |
| C:\Program Files\IMMServer                                                                                                    | Change                                             |
| Space required: 8.62 MB                                                                                                    |                                                    |
| Space available on selected drive: 1,019.1 MB                                                                                  |                                                    |
|                                                                                                    |                                                    |
|                                                                                                    |                                                    |
|                                                                                                    |                                                    |
| < <u>B</u> ack                                                                                                    | Mext / Lancel                                      |

5. Selecione o Menu de Instalação do software é recomendado instalar no disco non-system disk.

Exemplo: O sistema operacional foi instalado no disco C, e em seguida o software deve ser instalado no disco D ou E para a segurança do sistema, clique "Next" (próximo):

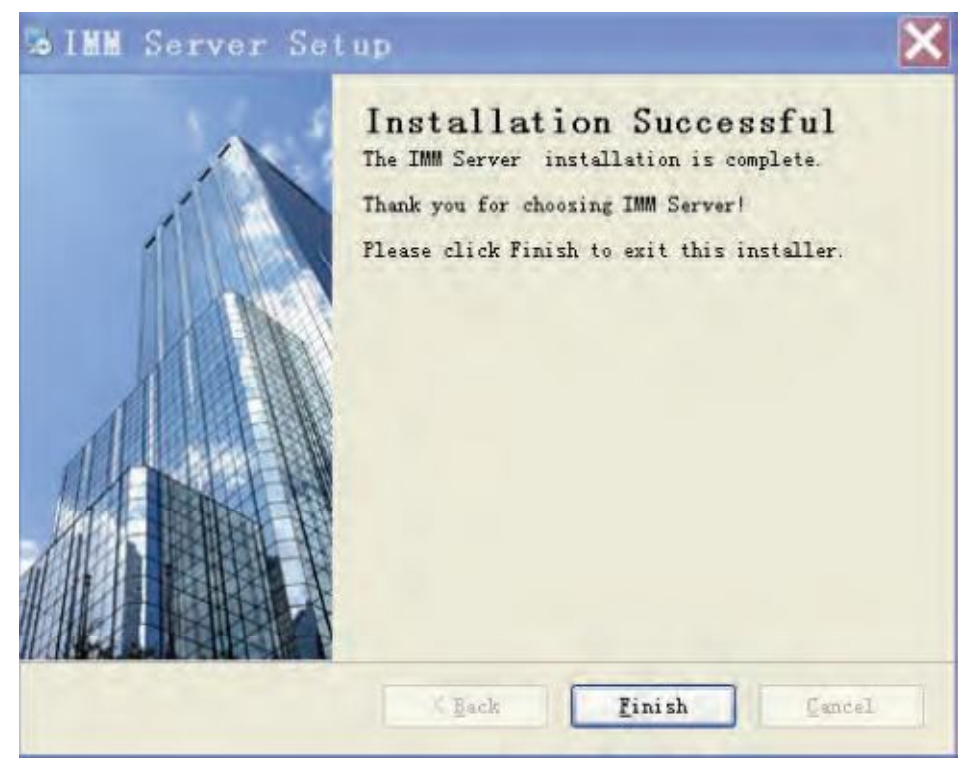

6, Termine a instalação clicando "Finish" (finalizar), depois procure o software "IMM Server" no "Start" (iniciar) e "All programs" (todos os programas):

### 5.1.5 Instalação do software Client-side

No Menu selecione IMMClient\_Vx.exe sob componentes do IMM,

1. Clique duas vezes no client-side para instalar o programa, como mostra a figura abaixo:

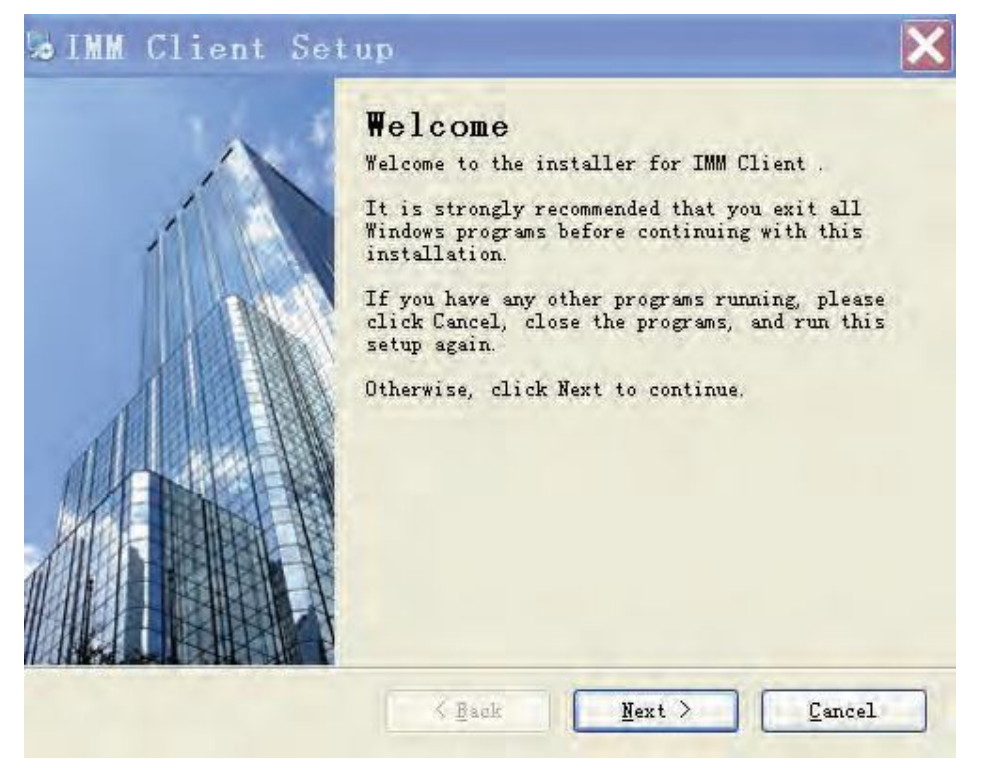

2. Clique "Next" (próximo) para instalação:

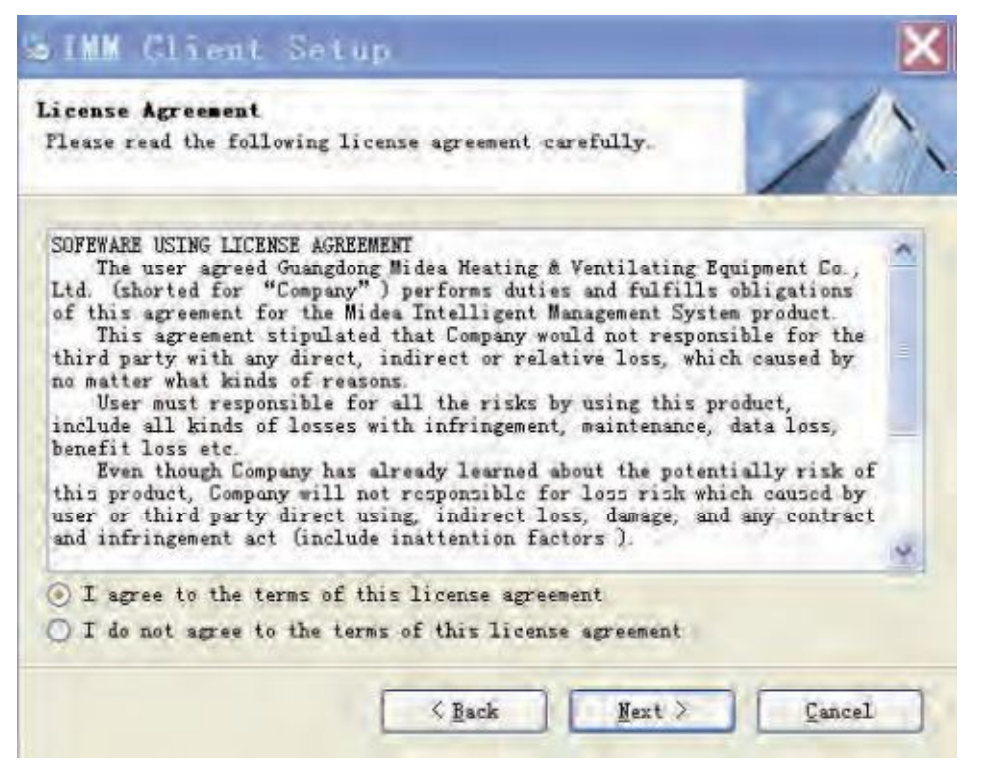

3. Selecione "I agree to the terms of this license agreement" (Eu concordo com os termos deste contrato de licença) e clique "Next" (próximo):

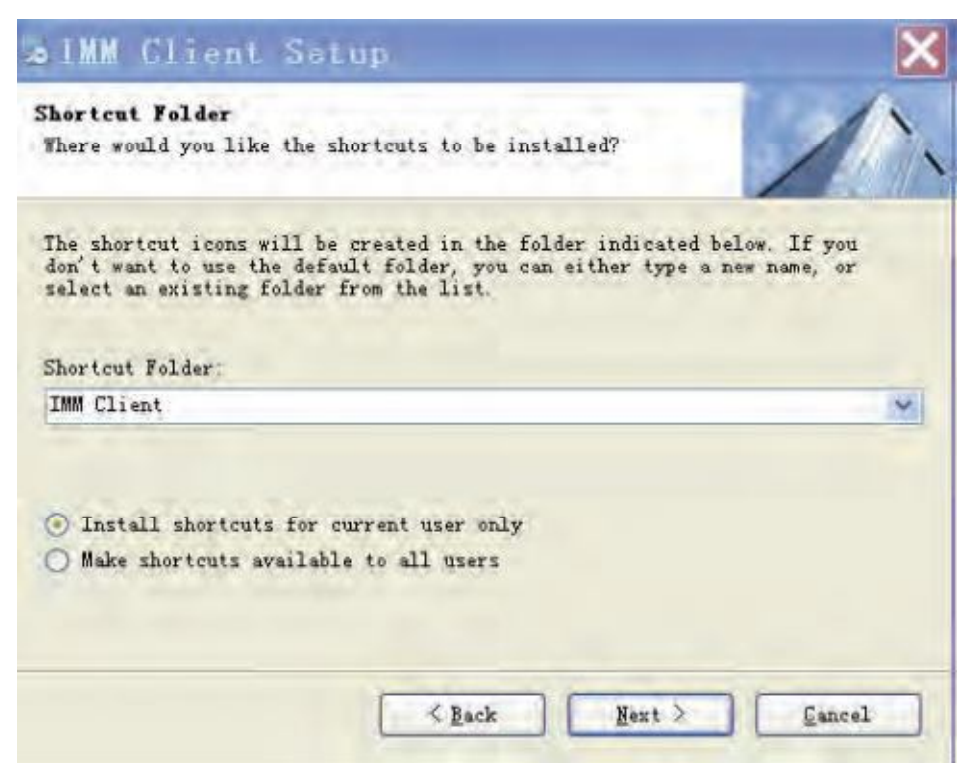

4. Clique "Next" (próximo):

| Installation Folder                                                                                                    |                                                     |
|----------------------------------------------------------------------------------------------------|-----------------------------------------------------|
| Where would you like IMM Client to be installed?                                                                                                    |                                                     |
| The software will be installed in the folder list<br>different location, either type in a new path, or<br>an existing folder.<br>Install IMM Client to | ed below. To select a<br>click Change to browse for |
| C:\Program Files\IMM                                                                                                    | Change                                              |
|                                                                                                    |                                                     |
|                                                                                                    |                                                     |
| Space required: 30.2 MB                                                                                                    |                                                     |
| Space required: 30.2 MB<br>Space available on selected drive: 443.1 MB                                                                                 |                                                     |
| Space required: 30.2 MB<br>Space available on selected drive: 443.1 MB                                                                                 |                                                     |
| Space required: 30.2 MB<br>Space available on selected drive: 443.1 MB                                                                                 |                                                     |

5. Selecione no Menu o software de Instalação e é recomendado instalar no disco non-system disk, confirma a instalação e clique "Next" (próximo):

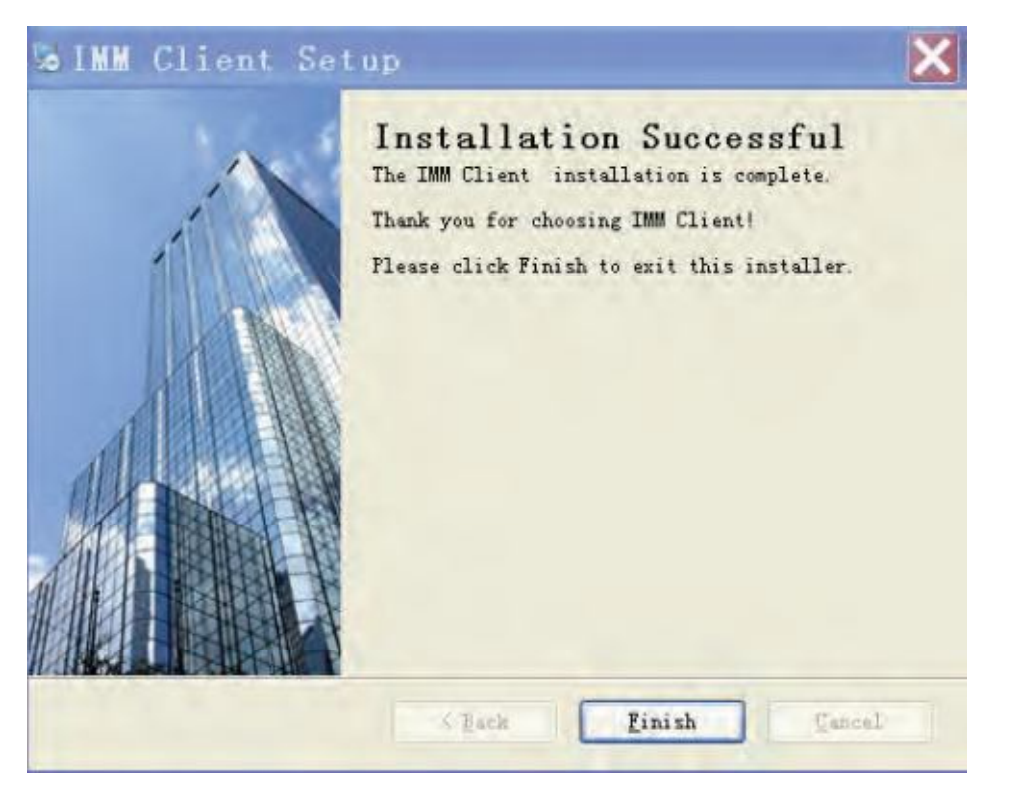

6. Termine a instalação clicando "Finish" (finalizar), depois procure o software "IMM Client" no "Start" (iniciar) e "All programs" (todos os programas):

# 5.1.6 Instalação do drive token (dongle)

5. Selecione no Menu o drive token (dongle) (MicroDogInstdrv.exe), sob Dog Drive, clique duas vezes para instalar (Use o sistema XP Chinês, como exemplo), como mostra abaixo:

| System Platform:                                                                                     | Windows XP                                                                                                    |
|----------------------------------------------------------------------------------------------------|----------------------------------------------------------------------------------------------------|
| System Path:                                                                                         | C:\Windows\system32                                                                                                    |
| Driver Status                                                                                        |                                                                                                    |
| The Parallel driver that<br>one you are presently<br>The installed dirvers of<br>Driver Installation | t you will install is a older version than the<br>using<br>peckage time:2010.2.4<br>Driver Uninstallation                                                                                                    |
| USB Dog Oriver                                                                                       | USB Dog Driver                                                                                                    |
| Parallel Dog Driver                                                                                  | Parallel Dog Driver                                                                                                    |
| Date of drivers' packag                                                                              | ge: 2003.11.13                                                                                                    |
|                                                                                                    | System Platform:<br>System Path:<br>Driver Status<br>The Parallel driver that<br>one you are creasently<br>The installad driver to<br>Driver Installation<br>USB Dog Driver<br>Parallel Dog Driver<br>Date of drivers' packa |

Seleciona "USB dog driver", clique "Install" (instalar) e iniciará a instalação, como mostra acima. Após instalação vai mostrar o seguinte.

|           | Current Operating System |                      |
|-----------|--------------------------|----------------------|
|           | System Platform:         | Windows XP           |
|           | System Path:             | C:\Windows\system32  |
|           | Driver Status            |                      |
|           | The driver has been ins  | telled successfully! |
| mos       |                          | LICP Dag Drugs       |
|           | Parallel Dog Driver      | Parallel Dog Driver  |
| Determent | Date of drivers' package | 2003.11.13           |

Após a instalação, clique "Exit" (sair) para finalizar a instalação. Insira o token (dongle) no PC.

# 5.2 Configuração do Software

# 5.2.1 Configuração de operação do Server e Client-side

# 5.2.1.1 Operação do database

1. Abra o gerenciador de configuração SQL em "Start" (iniciar) "All programs" (todos os programas)

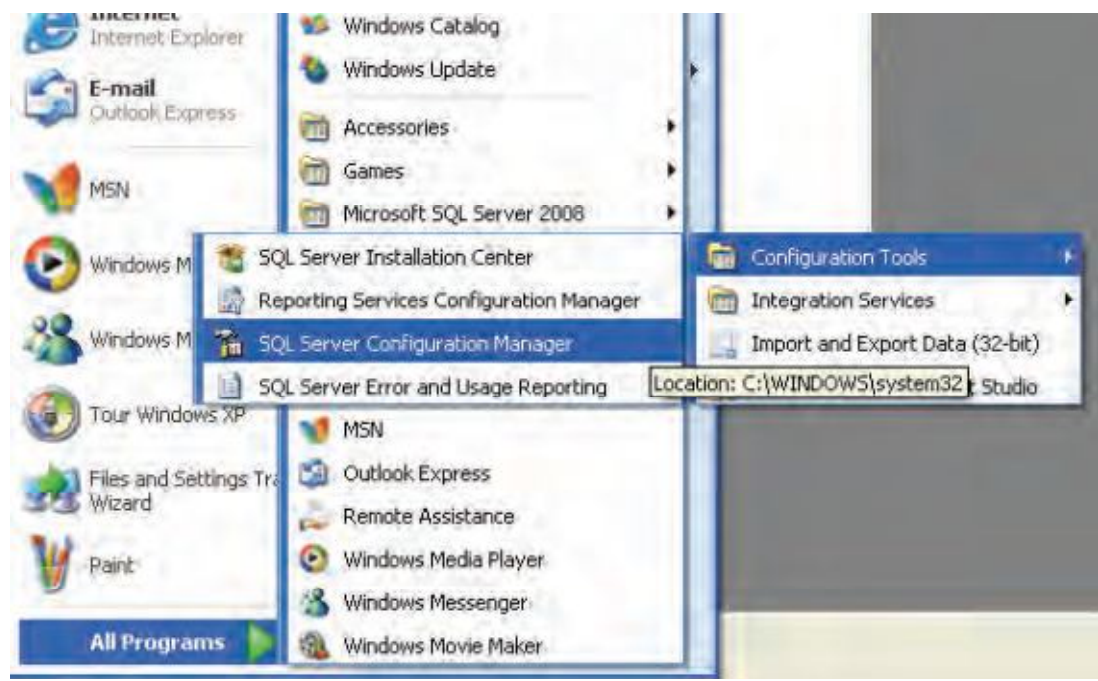

2. Operar TCP / IP na configuração de rede do SQL Service.

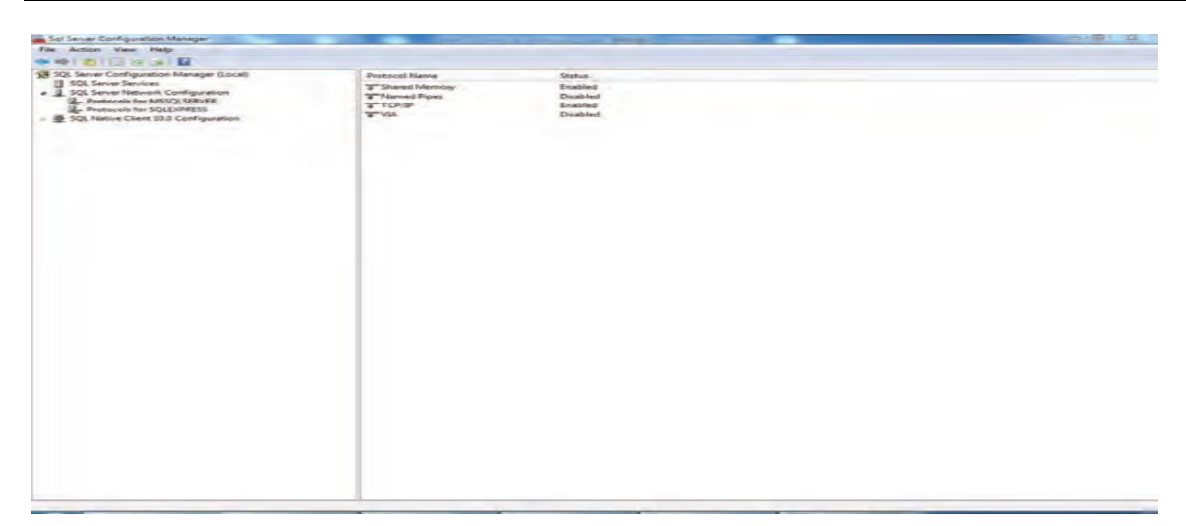

Na figura acima defina "TCP / IP", a ser "Enabled" (ativado).

3. Altere a propriedade SQL Server:

| Eile Action View Help                                                                                                    |                                                                                                    |                                                     |                                                                                                    |                                                                                                    |
|----------------------------------------------------------------------------------------------------|----------------------------------------------------------------------------------------------------|-----------------------------------------------------|----------------------------------------------------------------------------------------------------|----------------------------------------------------------------------------------------------------|
| 🗢 🔿 🙍 😐 🔯                                                                                                    |                                                                                                    |                                                     |                                                                                                    |                                                                                                    |
| 1 SQL Server Configuration Manager (Local)                                                                                                    | Name                                                                                                    | State                                               | Start Mode                                                                                                    | Log On As                                                                                                    |
| I SQL Servir Services<br>및 SQL Servir Network Configuration<br>및 Protocols for NSQLSERVER<br>I Protocols for SQLEXPRESS<br>SQL Native Client 10.0 Configuration | b) SQL Server (MSSQLSERVER)<br>b) SQL Server (SQLEVPRESS)<br>b) SQL Server Agent (MSSQLSERVER)<br>b) SQL Server Agent (SQLEXPRESS)<br>b) SQL Server Browset | Running<br>Stopped<br>Stopped<br>Stopped<br>Stopped | Automatic<br>Automatic<br>Other (Boot, System, Disabled or Unknown)<br>Other (Boot, System, Disabled or Unknown)<br>Manual | LocalSystem<br>LocalSystem<br>NT AUTHORITY/NETWORKSERVICE<br>NT AUTHORITY/NETWORKSERVICE<br>NT AUTHORITY/LOCALSERVICE |

Na direita acima, clique com o botão direito no "SQL Server (MSSQLSERVER)" e selecione o "Property" (propriedade), como mostra a seguir:

| Log On Service Advanced |                     |
|-------------------------|---------------------|
| Log on as:              |                     |
| Built-in account:       |                     |
| C This account:         | -                   |
| Account Name:           | Bigwee              |
| Password:               |                     |
| Confirm password:       |                     |
| Service status: Stopped | 8                   |
| Bien Biap E             | ause <u>B</u> estan |
|                         |                     |

Clique "Built-in account" e selecione "Local System" (sistema Local) e clique "OK"

4. Abra o endereço IP conectado.

| Eile Action View Help                                                                                                    |               |                     |  |
|----------------------------------------------------------------------------------------------------|---------------|---------------------|--|
| ** 2 2 3 2                                                                                                    |               |                     |  |
| SQL Server Configuration Manager (Local)       □ SQL Server Services       ↓ SQL Server Network Configuration       ■ Protocols for MSSQLSERVER       ■ Protocols for SQLEXPRESS       > ■ SQL Native Client 10.0 Configuration | Protocol Name | Status              |  |
|                                                                                                    | Shared Memory | Enabled<br>Disabled |  |
|                                                                                                    | TCP/IP        | Enabled             |  |
|                                                                                                    | AIV T         | Disabled            |  |

Na direita acima, clique com o botão direito no "TCP/IP" e selecione o "Property" (propriedade), como mostra a seguir:

| E IP1          |                |                              | *   |
|----------------|----------------|------------------------------|-----|
| Active         |                | Yes                          |     |
| Enabled        |                | Yes                          |     |
| IP Address     | í en en        | fe80::3453:c30c:2c4a:4a38%11 | 11  |
| TCP Dynam      | ic Ports       |                              |     |
| TCP Port       |                | 1433                         | -   |
| E IP2          |                |                              |     |
| Active         |                | Yes                          |     |
| Enabled        |                | Yes                          |     |
| IP Address     | 8              | 10.46.1.212                  |     |
| TCP Dynam      | ic Ports       |                              |     |
| TCP Port       |                | 1433                         |     |
| E IP3          |                |                              |     |
| Active         |                | Yes                          |     |
| Enabled        |                | Yes                          | · . |
| IP Address     |                | ::1                          |     |
| Enabled        |                |                              |     |
| Enable or disa | ble the IP add | iress                        |     |

Selecione a opção"IP Addresses" (endereços do IP) como mostra acima, abra o endereço IP correspondente. Altere o "Enabled" (ativado) para "Yes" (sim), e a porta TCP para ser 1433 (deve abrir o endereço 127.0.0.1). em seguida, clique "OK".

| <ol><li>Reinicie o SQL Service Serv</li></ol> | er. |
|-----------------------------------------------|-----|
|-----------------------------------------------|-----|

| Sol Server Configuration Manager                                                                                                    | Concession of the local division of the local division of the loca | And Person in which the Person is not |                                                     |                                                          |
|----------------------------------------------------------------------------------------------------|----------------------------------------------------------------------------------------------------|---------------------------------------|-----------------------------------------------------|----------------------------------------------------------|
| File Action View Help                                                                                                    | and some the state of the second second second second second second second second second second second second s                                                                                                    | -                                     |                                                     |                                                          |
| ······································                                                                                                    |                                                                                                    |                                       |                                                     |                                                          |
| SQL Server Configuration Manager (Local)           ■ SQL Server Sense:           ■ QL Server Network Configuration           ■ QL Server Network Configuration           ■ Protocols for MSSQLSERVER           ■ Protocols for MSSQLSERVER           ■ SQL Network for SQLSERVER           ■ SQL Network for SQLSERVER | Name                                                                                                    | State                                 | Stars Mode                                          | Log On As                                                |
|                                                                                                    | SQL Server (MSSQLSERVER)                                                                                                    | Running                               | Automatic                                           | LocalSystem                                              |
|                                                                                                    | SQL Server (SQLEXPRESS)                                                                                                    | Stopped                               | Automatic                                           | LocalSystem                                              |
|                                                                                                    | GCE Server Agent (MSSQSSERVER)                                                                                                    | Stopped                               | Other (Euclt, System; Disaided or Unknown)          | NT AUTHORITY/NETWORK/ERVICE                              |
|                                                                                                    | SQL Server Agent (SQLEXPRESS)                                                                                                    | Stopped<br>Stopped                    | Other (Boot, System, Disabled or Unknown)<br>Manual | NT AUTHORITY/NETWORKSERVICE<br>NT AUTHORITY/LOCALSERVICE |
|                                                                                                    |                                                                                                    |                                       |                                                     |                                                          |

Na direita acima, clique com o botão direito no "SQL Server (MSSQLSERVER)" e selecione o "start/restart" (iniciar/reiniciar) em seguida reinicie o Server:

# 5.2.1.2 Inicialização do database (banco de dados)

O propósito da inicialização do database é criar um database IMM no database, e realizar a operação de inicialização. Como mostra a seguir:

1. Clique duas vezes em "InitializationDB.exe" no menu de instalação do software do servidor (E.g.: D:\Program Files\IMMServer), como mostra a seguir.

| Vatabasa Samaan TB.  |                 |       |      |
|----------------------|-----------------|-------|------|
| atabase Server IF:   |                 |       |      |
| Port:                |                 |       |      |
| Database Name:       |                 |       |      |
| Login Name:          |                 |       |      |
| Password:            |                 |       |      |
| hoose the Database S | ave Directory:  |       |      |
| ا                    |                 | Ch    | oose |
| Connect t            | o Database      | Reset | ]    |
| T                    | oitialize Datab | 95P   | ĺ.   |

2. Digite os parâmetros de inicialização.

| Initialize Database |                      |
|---------------------|----------------------|
| Parameter Setting   |                      |
| Database Server IP: | 127.0.0.1            |
| Port:               | 1433                 |
| Database Name:      | ТИМ                  |
| Login Name:         | sa                   |
| Password:           | ****                 |
| Choose the Database | Save Directory:      |
|                     | D:\IMM_Server Choose |
| Connect             | to Database Reset    |
|                     | Initialize Database  |
|                     |                      |

#### Especificações de parâmetros:

Database Server IP (IP do servidor): 127.0.0.1 Local default IP (IP local padrão) confirma "Enabled" (ativado) no endereço 127.0.0.1 do passo adiante em 5.2.1.1 para "Yes" (sim) Port (porta): 1433 TCP/IP default port number (numero de porta padrão): 1433 Database Name (nome do banco de dados): IMM Para ser criado nome do database (criar por esse programa, o padrão é IMM) Login Name (nome de usuário):sa Default user (usuário padrão): sa Password (senha):\*\*\* sa senha digitalizada durante a instalação do database: o padrão é 654321 Escolha database e salvar diretório: O menu D:\IMM\_Server armazenado no documento no database, é recomendado para ser none-sytem disk. Depois de terminar os parâmetros acima, clique "Connect to Database" (conectar database), se o botão passa a

ser cinza, e exibir "Connect Successfully" (conectar com sucesso), significa conectado com sucesso e em seguida, pode realizar as seguintes operações.

3. Inicializar o database do IMM

Connect to the database successfully, the "Initialize Database" has been activated; click this button to carry out initialization operation. If initialize database succeed, will display as the follow.

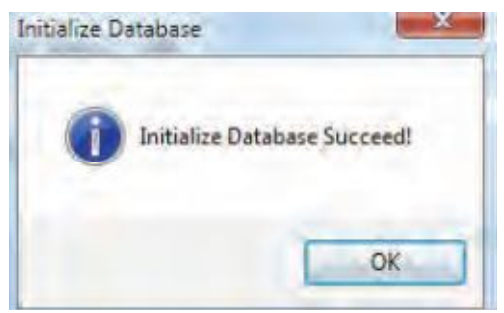

Se a inicialização falhou, verifique se tem documento SQL IMM no menu de instalação do server (servidor) (por exemplo: D:\Program Files\IMMServer) e se tem database que já estão no database do IMM.

# 5.2.1.3 Criar usuário de database

1. Abrir SQL Server Management em "Start" (iniciar) depois clique "All programs" (todos os programas)

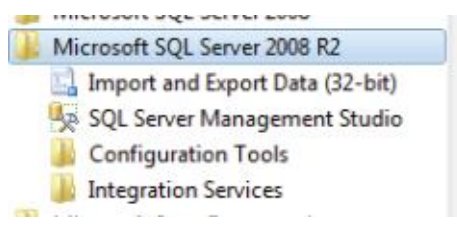

2. Selecione a autenticação SQL Server e usar a conta de login (sa) no database.

| Server type:    | Database Engine           | - |
|-----------------|---------------------------|---|
| Server name:    | THEONE                    |   |
| Authentication; | SQL Server Authentication |   |
| Login           | 54                        |   |
| Password;       | 5-1                       |   |

3. Interface após o login, como mostra abaixo:

| 🖕 Bicrosoft SQL Server Banagement Studio                                                                                                    |
|----------------------------------------------------------------------------------------------------|
| <u>File Edit View Debug Tools Window Co</u>                                                                                                    |
| 🛄 New Query 📑 📑 📑 📾 📾 🜉 🚽                                                                                                    |
| Object Explorer 🔹 🕂 🗙                                                                                                    |
| Connect 🛛 🛃 🔳 🍸 🛃 🍒                                                                                                    |
| <ul> <li>THEONE (SQL Server 10.50.1600 - sa)</li> <li>Databases</li> <li>Security</li> <li>Logins</li> <li>##MS_PolicyEventProcessingLogi:</li> <li>##MS_PolicyTsqlExecutionLogin#</li> <li>BUILTIN\Users</li> <li>NT AUTHORITY\NETWORK SERVICE</li> <li>NT AUTHORITY\SYSTEM</li> <li>sa</li> <li>THEONE\Administrator</li> <li>Server Roles</li> <li>Credentials</li> <li>Server Objects</li> <li>Replication</li> <li>Management</li> </ul> |

4. Clique no botão direito do mouse "Logins" e selecione "New Login" (novo login) no quadro, como mostra a seguir:

| Login - New                                                   |                                                                  |                                |          | _ [] ×   |
|---------------------------------------------------------------|------------------------------------------------------------------|--------------------------------|----------|----------|
| elect a page                                                  | 🔄 Script 🔹 🚺 Help                                                |                                |          |          |
| ☆ General ☆ Server Roles ☆ User Mapping ☆ Securables ☆ Status | Login name:<br>Tindows authentication<br>SOL Server authenticati |                                |          | Sgarch   |
|                                                               | Lassword:                                                        | ****                           |          |          |
|                                                               | Confirm password                                                 | *****                          |          |          |
|                                                               | Specify old password                                             | 1                              |          |          |
|                                                               | Qld password                                                     |                                |          |          |
|                                                               | Enforce password pol                                             | icy                            |          |          |
|                                                               | Enforce partword amp                                             | iration                        |          |          |
|                                                               | 🔲 User must change pas                                           | sword at next login            |          |          |
|                                                               | C Mapped to certificate                                          |                                |          | <u>v</u> |
|                                                               | Mapped to asymmetric ke                                          | /                              |          | w.       |
|                                                               | 🔲 🌆 to Credential                                                |                                |          | 💌 Add    |
|                                                               | Mapped Credentials                                               | Credential                     | Provider |          |
|                                                               |                                                                  |                                |          |          |
| onnection                                                     |                                                                  |                                |          |          |
| Server:<br>THEONE                                             |                                                                  |                                |          |          |
| Connection:                                                   |                                                                  |                                |          |          |
| Yiew connection properties                                    |                                                                  |                                |          |          |
| røgress                                                       |                                                                  |                                |          |          |
| Ready                                                         |                                                                  |                                |          | Remoge   |
| "eap"                                                         | Default <u>d</u> atabase:                                        | TWW                            |          | <b>_</b> |
|                                                               | Default language:                                                | <pre><default></default></pre> |          | -        |

Digite IMM no "Login name", selecione "SQL Server authentication" e em seguida, digite no IMM a senha do usuário "User password" (padrão IMMV4). Não escolha o conteúdo do quadro vermelho, e selecione IMM em database padrão.

5. Na figura acima, clique com o botão direito do "Server Roles", mostrará o seguinte:

| 🖥 Login - New                                                             |                                                                                          | _I_I ×   |
|---------------------------------------------------------------------------|------------------------------------------------------------------------------------------|----------|
|                                                                           | Script - 🚺 Help                                                                          |          |
| ∰ General<br>∰ Server Roles<br>∰ User Mapping<br>∰ Securables<br>∰ Status | Server role is used to grant server-wide security privileges to a user.<br>Server roles: |          |
|                                                                           | dbcreator<br>diskadmin<br>processadmin<br>✓ public<br>securityadmin<br>serveradmin       |          |
|                                                                           | □ setupadmin<br>☑ sysadmin                                                               |          |
|                                                                           |                                                                                          |          |
| onnection                                                                 |                                                                                          |          |
| Server:<br>THEONE                                                         |                                                                                          |          |
| Connection:<br>sa                                                         |                                                                                          |          |
| View connection properties                                                |                                                                                          |          |
| regress<br>Ready                                                          |                                                                                          |          |
|                                                                           |                                                                                          |          |
|                                                                           | 0                                                                                        | K Cancel |

Selecione "sysadmin" como mostra acima clique "OK" para criar o usuário do database.

# 5.2.1.4 Configuração de operação do Server

Abra o documento IMMServerSet.exe no menu de instalação do Server (servidor) por exemplo: D:\Program Files\IMMServer, como mostra a seguir:

| erver Lonfiguration   |                    |                            |
|-----------------------|--------------------|----------------------------|
| Collection procedures |                    |                            |
| Path:                 |                    | 20.444 (r)                 |
| Caption:              | Server Port1:      | Server Port2:              |
| Control IP:           |                    |                            |
| Database              |                    |                            |
| IP:                   | Port:              | Database Name:             |
| User Name:            | Password:          |                            |
| Electricity           |                    |                            |
| Path:                 |                    |                            |
| Ftp Port:             | Ftp User Name: Ftp | Password: Create Directory |
| Ftp Path:             |                    |                            |
| Electricity Original: |                    |                            |
| Electricity Error.    |                    | ]                          |
| Electricity OK:       |                    |                            |
| Backup Path:          |                    |                            |
|                       |                    |                            |

Operação as etapas:

1. Clique com o botão direito em "Collection procedures" (procedimentos de coleta), selecione o menu de

instalação do Server (servidor), por exemplo: D:\Program Files\IMMServer

2. Clique com o botão direito "Electricity" (eletricidade), selecione o menu de instalação programa de análise de energia elétrica, por exemplo: D:\Program Files\IMMServer\EnergyFTP.

3. Clique no botão "Read", mostrará o seguinte:

|                                                                               | In in        |                    |              |       |                    |                  |
|-------------------------------------------------------------------------------|--------------|--------------------|--------------|-------|--------------------|------------------|
| Path:                                                                         | D:\Program F | iles\IMMServer     |              |       |                    |                  |
| Caption:                                                                      | IMM          |                    | Server Port1 | 7700  | Server Port2: 5500 |                  |
| Control IP:                                                                   |              |                    |              |       |                    |                  |
| Database                                                                      |              |                    |              |       |                    |                  |
| IP:                                                                           | 127.0.0.1    |                    | Port:        | 1433  | Database Name: 🏼   | viM              |
| User Name:                                                                    | IMM          |                    | Password:    | IMM∀4 |                    |                  |
| Electricity                                                                   |              |                    |              |       |                    |                  |
| Path:                                                                         | D:\Program I | Files\IMMServer\Er | ergyFTP      |       |                    |                  |
| Ftp Port:                                                                     | 21           | Ftp User Nar       | ne: test     | Ftp   | Password: 123456   | Create Directory |
| Ftp Path:                                                                     |              |                    |              |       |                    |                  |
|                                                                               |              |                    |              |       |                    |                  |
| Electricity Original                                                          |              |                    |              |       |                    |                  |
| Electricity Original<br>Electricity Error:                                    |              |                    |              |       |                    |                  |
| Electricity Original<br>Electricity Error:<br>Electricity OK:                 |              |                    |              |       |                    |                  |
| Electricity Original<br>Electricity Error:<br>Electricity OK:<br>Backup Path: |              |                    |              |       |                    |                  |

Digite no "Control IP" (controle do IP), (O IP gateway M-INTERFACE IP precisa ser pesquisado),

por exemplo: 192.168.100.40; vários IP deve separar por vírgulas, certifique-se a forma está correta.

4. Selecione "Ftp", "Electricity Original" (eletricidade original), "Electricity Error" (erro eletricidade), "Electricity OK" Método de seleção tem 2 tipos:

1). Clique no botão direito no quadro correspondente, selecione o menu de sair do quadro.

2). Clique "Create Directory" (criar diretório) botão de auto selecionar. A seguir o interface clicando no "Create Directory" (criar diretório) (selecionar esse método padrão):

| Path:                 | E:\Program Files\IMM | Server                  |        |                          |           |
|-----------------------|----------------------|-------------------------|--------|--------------------------|-----------|
| Caption:              | ІММ                  | Server Port1            | 7700   | Server Port2: 5500       |           |
| Control IP:           | 192.168.100.40       |                         | -2     |                          |           |
| Database              |                      |                         |        |                          |           |
| IP:                   | 127.0.0.1            | Port:                   | 1433   | Database Name: IMM       |           |
| User Name:            | IMM                  | Password:               | IMMV4  |                          |           |
| Electricity           |                      |                         |        |                          |           |
| Path:                 | E:\Program Files\IMM | Server\EnergyFTP        |        |                          |           |
| Ftp Port:             | 21 Ftp               | User Name: test         | Ftp Pa | assword: 123456 Create E | )irectory |
| Ftp Path:             | E:\Program Files\IMM | Server\EnergyFTP\Ftp    |        |                          |           |
| Electricity Original: | E:\Program Files\IMM | IServer\EnergyFTP\Origi | nal    |                          |           |
| Electricity Error:    | E:\Program Files\IMM | Server\EnergyFTP\Error  |        |                          |           |
| Electricity OK:       | E:\Program Files\IMM | IServer\EnergyFTP\OK    |        |                          |           |
|                       |                      |                         |        |                          |           |

5. Clique no botão direito do "Backup Path" (caminho de backup", e selecione o caminho "backup document storage" (armazenamento de documentos de backup). É recomendado para ser o mesmo que o menu do database storage inicializado (consulte a segunda etapa em 5.2.1.2).

6. Clique no botão "Save" (salvar). Termine a configuração e feche o quadro de diálogo.

7. Concluir configuração, clicando duas vezes no "IMMServer.exe" no menu de instalação do software do Server (certifique que o token foi inserido), e criar um documento show.txt neste menu, em seguida irá exibir uma interface operacional do Server, como mostra a seguir:

| _ [] × |
|--------|
|        |
|        |
|        |
|        |

Mostrando "Connect to database success", significa: configurado com sucesso.

Nota: Alterando a configuração IMMServerSet, o Server deverá ser reiniciado.

# 5.2.1.5 Configuração de operação do Client-side

1. Abra o documento IMMIp.exe no menu de instalação do Server (e.g: D:\Program Files\IMM), como mostra:

| Server IP:      | 127.0.0.1 | Server port | 7700 |
|-----------------|-----------|-------------|------|
| Data port IP:   | 127.0.0.1 | Data port   | 1433 |
| Ftp IP          | 127.0.0.1 | Ftp port    | 21   |
| Select Language | English   | •           |      |

#### Especificações de parâmetros:

Server IP: Server IP address (endereço do IP do servidor)

Data port IP: Database IP address IP (endereço IP do database)

Ftp IP: FTP server IP address (endereço IP do servidor)

Server port: Default 7700 (padrão 7700), deve ser mesmo com port1 Server de Configuração do Server no 5.2.1.4.

Data port: Default 1433 (padrão 1433), em geral, não pode mudar.

Ftp port: Default 21 (padrão 21), em geral, não pode mudar.

Select language: English/Chinese, (selecione o idioma: Inglês / Chinês),

Finalizar a configuração, clique "Save" (salvar). Padrão estes 3 IPs a ser as mesmas.

2. Dê um duplo clique na tecla do meio cursor no lugar em branco. Em seguida mostrará o seguinte:

| Database name:  | IMM           | Database port:      | 1433   |
|-----------------|---------------|---------------------|--------|
| Data user name: | IMM           | Data user password: | IMMV4  |
| FTP user name:  | test          | Ftp user password:  | 123456 |
| Upgrade path:   | update/update | zip                 |        |

#### Especificações de parâmetros:

Database name: database name (nome do database) criado em 5.2.1.2, IMM padrão.

Database port: default 1433 (padrão 1433), em geral não pode mudar.

Database user name: user name (nome de usuário) criado em 5.2.1.2, IMM padrão..

Database password: user (IMM) password (senha de usuário) criada no 5.2.1.2, IMMV4 padrão. .

FTP user name: default test (teste padrão), em geral não pode mudar.

FTP password: default 123456 (padrão 123456), em geral não pode mudar.

Upgrade path: default/ update/update.zip, em geral não pode mudar.

Finish configuration (finalizar a configuração), clique "Save" (salvar)

3. Abra "Midea intelligent management system" (sistema inteligente de gerenciamento de Midea) em "Start" (iniciar) "All programs " (todos os programas) ou operar IMM.exe no menu de instalação do client-side, como mostra a seguir:

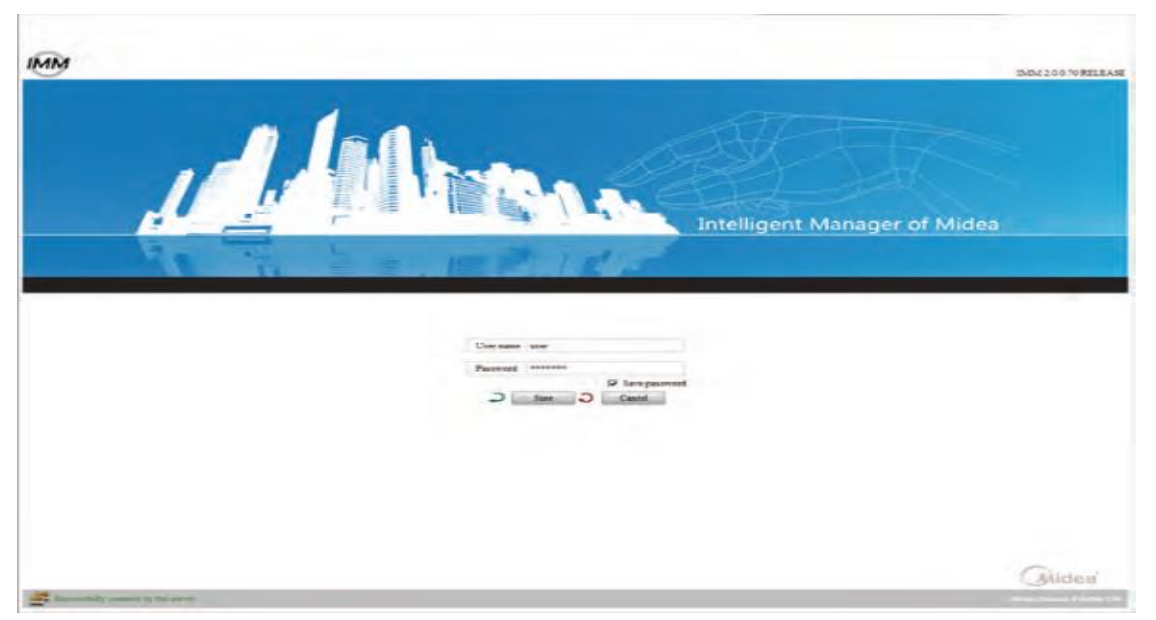

Se a esquerda do display de interface "Connect the server successfully", significa configuração correta. A primeira operação desse interface precisa definir o idioma.

### 5.2.2 Configuração de serviços de gerenciamento de processos

O gerenciamento de processos é para garantir que o programa pode ser operado de novo após a saída do processo do programa. Por exemplo: o IMMServer está na faixa de gerenciamento de processos, se o processo IMMServer pára, em seguida o gerenciamento do processo pode operar o processo IMMServer novamente.

### 5.2.2.1 Operar o software do IMMTaskMGR

Clique no software IMMTaskMGR em "Start" (iniciar) "All programs" (todos os programas) depois em "Midea intelligent management system – service side".

Como mostra (se não exibir, recém estabeleça o documento show.txt no meniu de instalação do software IMMTaskMGR, exemplo: D:\Program Files\IMMServer\TaskMGR):

| 4 | 🗿 I 📲 Taskii GR |          |       |              |           |              | <u>- 🗆 ×</u> |
|---|-----------------|----------|-------|--------------|-----------|--------------|--------------|
| Г | -Retrieval proc | edures — |       |              |           |              |              |
|   | Program Name    | Status   | Use o | Running time | Exit time | Running path |              |
|   |                 |          |       |              |           |              |              |
|   |                 |          |       |              |           |              |              |
|   |                 |          |       |              |           |              |              |
|   |                 |          |       |              |           |              |              |
|   |                 |          |       |              |           |              |              |
|   |                 |          |       |              |           |              |              |
|   |                 |          |       |              |           |              |              |
|   |                 |          |       |              |           |              |              |
|   |                 |          |       |              |           |              |              |
|   |                 |          |       |              |           |              |              |
|   |                 |          |       |              |           |              |              |
|   |                 |          |       |              |           |              |              |
|   |                 | Start    | 1 [   | Delete       | Add       | Quit         |              |

# 5.2.2.2 Operação do software IMMTaskMGR

1. Adicionar programa no monitor

Clique "Add" (adicionar), a interface irá exibir uma linha e em seguida, clique na linha "Running path", selecione para monitor program located (programa de monitoramento localizado). Exemplo: add IMMServer process, a exibição da interface da seguinte forma (precisa adicionar o IMMServer.ext e IMMEnergy.ext, separadamente, no :\Program Files\IMMServer e :\Program Files\IMMServer\EnergyFTP, operar o Server como este método):

| Q | 🗿 I 🖬 Taskii GR |          |       |                |           |              |  |
|---|-----------------|----------|-------|----------------|-----------|--------------|--|
| Г | -Retrieval proc | edures — |       |                |           |              |  |
|   | Program Name    | Status   | Vse o | Running time   | Exit time | Running path |  |
|   | 🗹 IMMServer     | Normal   | 1996  | 05-14 05:05:04 |           | C:\Program   |  |
|   |                 |          |       |                |           |              |  |
|   |                 |          |       |                |           |              |  |
|   |                 |          |       |                |           |              |  |
|   |                 |          |       |                |           |              |  |
|   |                 |          |       |                |           |              |  |
|   |                 |          |       |                |           |              |  |
|   |                 |          |       |                |           |              |  |
|   |                 |          |       |                |           |              |  |
|   |                 |          |       |                |           |              |  |
|   |                 |          |       |                |           |              |  |
|   |                 |          |       |                |           |              |  |
|   |                 |          |       |                |           |              |  |
|   |                 |          |       |                |           |              |  |
|   |                 |          |       |                |           |              |  |
|   |                 |          |       |                |           |              |  |
|   | <u> </u>        |          |       |                |           |              |  |
|   |                 | Pause    |       | Delete         | Add       | Quit         |  |
|   | -               |          |       |                |           |              |  |

Concluir o adicionamento e em seguida verificar o processo correspondente a operar em gerenciamento de

tarefas, como mostra a seguir:

| pplications | Processes   | Services    | Performance | Networking | Users |                      |                           | _                          |               |
|-------------|-------------|-------------|-------------|------------|-------|----------------------|---------------------------|----------------------------|---------------|
| Image Nar   | me          | PID         | User Name   |            | CPU   | Working Set (Memory) | Peak Working Set (Memory) | Working Set Delta (Memory) | Memory (Prive |
| 360rp.exe   | 1           | 4064        | midea       |            | 00    | 8,896 K              | 156,756 K                 | ĸ                          |               |
| 360sd.exe   | e           | 3456        | midea       |            | 00    | 1,836 K              | 16,872 K                  | к                          |               |
| 360tray.e   | xe          | 2288        | midea       |            | 00    | 10,360 K             | 39,032 K                  | ĸ                          |               |
| apcsystra   | y.exe       | 3856        | midea       |            | 00    | 4,432 K              | 11,712 K                  | ĸ                          |               |
| csrss.exe   |             | 464         | SYSTEM      |            | 00    | 53,856 K             | 139,796 K                 | ĸ                          |               |
| dwm.exe     |             | 3108        | midea       |            | 00    | 38,928 K             | 95,128 K                  | ĸ                          | 1             |
| explorer.e  | exe         | 3132        | midea       |            | 00    | 86,256 K             | 127,060 K                 | -16 K                      |               |
| FamItrfc.E  | Exe         | 2652        | SYSTEM      |            | 00    | 112 K                | 3,604 K                   | ĸ                          |               |
| FamItrfc.E  | Exe         | 5636        | midea       |            | 00    | 1,472 K              | 7,240 K                   | к                          |               |
| IMMEnerg    | y,exe       | 4180        | midea       |            | 00    | 15,364 K             | 28,584 K                  | К                          |               |
| IMMServe    | r.exe       | 5376        | midea       |            | 00    | 35,088 K             | 35,364 K                  | 8 K                        |               |
| IMMServic   | e.exe       | 2668        | midea       |            | 00    | 22,496 K             | 22,524 K                  | ĸ                          |               |
| IMMTaskM    | IGR.exe     | 3640        | midea       |            | 00    | 13,028 K             | 24,488 K                  | 128 K                      |               |
| jucheck.ex  | xe          | 2680        | midea       |            | 00    | 1,308 K              | 13,856 K                  | κ                          |               |
| jusched.er  | xe          | 3380        | midea       |            | 00    | 3,752 K              | 12,544 K                  | к                          |               |
| MacroCTra   | ay.exe      | 3432        | midea       |            | 00    | 500 K                | 4,920 K                   | ĸ                          |               |
| PDFXCview   | w.exe       | 988         | midea       |            | 00    | 31,992 K             | 370,812 K                 | к                          |               |
| QQ.exe      |             | 864         | midea       |            | 00    | 41,784 K             | 136,388 K                 | к                          |               |
| QQExtern    | al.exe      | 6028        | midea       |            | 00    | 8, 188 K             | 21,396 K                  | к                          |               |
| <           |             |             |             | 10         |       |                      |                           |                            |               |
| Show pr     | ocesses fro | m all users |             |            |       |                      |                           |                            | End Dragons   |

Se for preciso para exibir as interfaces de operação de IMMServer e IMMEnergy, em seguida após o programa operado, recém estabelecer show.txt no menu correspondente.

#### 2. Apagar programa de monitoramento

Escolha o programa que deseja excluir antes do nome do programa e em seguida, clique "Delete" (excluir), então o programa correspondente será excluído do interface. O programa excluido irá parar o monitoramento.

| 'rogram Name               | Status  | Use o | Running time   | Exit time      | Ru                       | nning path    |
|----------------------------|---------|-------|----------------|----------------|--------------------------|---------------|
| ☑ IMMServer<br>☐ IMMEnergy | Restart | 9024  | 05-14 05:05:04 | 05-14 17:14:42 | C:\Program<br>C:\Program | Files\IMMServ |
|                            |         |       |                |                |                          |               |

3. Pausar todos os programas monitorados, Clique em "Pause", em seguida, pára todo o monitoriamento de programas, clique no botão "Start" (Iniciar), depois operar a função de monitor.

| rogram Name | Status  | Use o | Running time   | Exit time      | Running path           |
|-------------|---------|-------|----------------|----------------|------------------------|
| IMMServer   | Restart | 9024  | 05-14 05:05:04 | 05-14 17:14:42 | C:\Program Files\IMMSe |
| ] IMMEnergy |         |       |                |                | C:\Program Files\IMMSe |
|             |         |       |                |                |                        |
|             |         |       |                |                |                        |
|             |         |       |                |                |                        |
|             |         |       |                |                |                        |
|             |         |       |                |                |                        |
|             |         |       |                |                |                        |

Clique "Quit" (sair) para encerrar o processo do IMMTadkMGR.

### 5.3 Operar o software

Siga as etapas para operar o software:

1. Insira a chave Token no PC (Server).

2. Clique no software IMMTaskMGR em "Start" (iniciar) "All programs" (todos os programas) depois em "Midea intelligent management system –service side", e de acordo com o método de adicionamento de programa de monitoramento em 5.2.2.2 para adicionar "IMMServer" e "IMMEnergy" processos no interface IMMTaskMGR. O software do Server funcionará.

3. Clique no software client-side em "Start" (iniciar) "All programs" (todos os programas) depois em "Midea intelligent management system", e então o software client-side operará e irá exibir a interface do login client-side.

### 5.4 login

Administrar o login:

1. Abrir o software client-side software, como mostra a seguir:

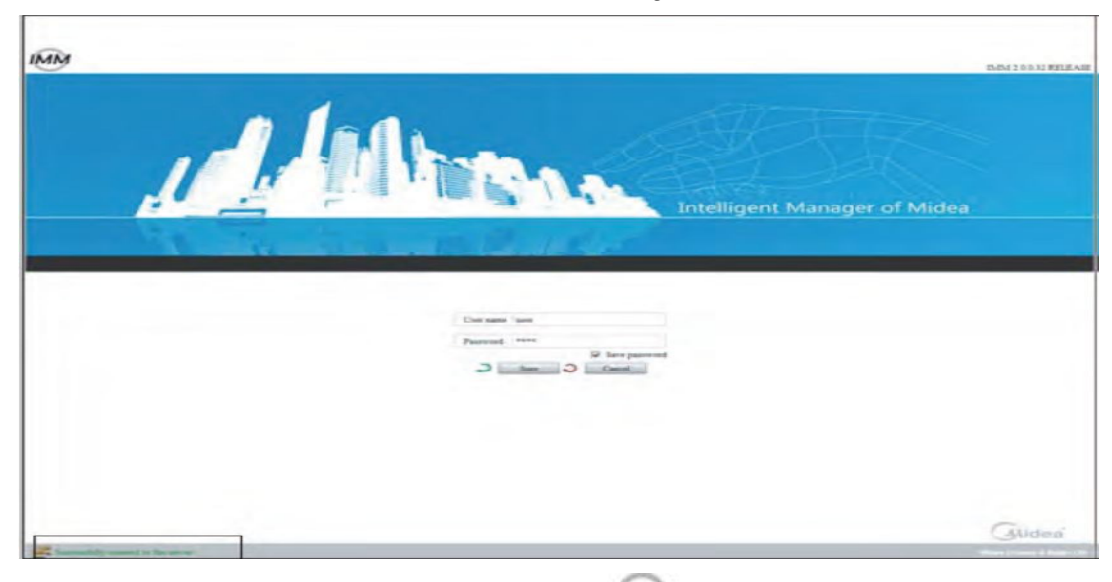

2. Clique duas vezes no cursor da esquerda no icone e em seguida, clique duas vezes na informação de versão no canto direito da tela, como mostra:

|       | lan.                                                                                                    | Dubitane Yoff    |
|-------|----------------------------------------------------------------------------------------------------|------------------|
| IT IT |                                                                                                    | Annual of Nides  |
|       | ba BP / ta                                                                                                    | nanager of Midea |
|       | Service Service Servic |                  |
|       | Proceed                                                                                                    |                  |
|       |                                                                                                    |                  |
|       |                                                                                                    |                  |
|       |                                                                                                    |                  |

Administrar o "user name" (nome de usuário), selecione "service" (serviço), digite a senha (padrão: service). Em seguida, selecione "save" (salvar) para salvar a senha e clique em "OK" para entrar.

### 5.5 Gerenciamento de contas

Depois de administrar o login Client-side, selecione "Account management" (gerenciamento de conta) em

"Advance function" (função avançada), como mostra a seguir:

| Juidea              | - ibelly - b  | - Indiana -                   |                                 |                     |            |            | TMN: 2.0.0.2018 |
|---------------------|---------------|-------------------------------|---------------------------------|---------------------|------------|------------|-----------------|
| n File Project info | rmation Help  | Advanced functions            | ECS / Public Dev                | Dev Management      | Stafatical | Note alarm | Los             |
| ount management     |               | Account management<br>Setting |                                 | and a second second |            |            |                 |
| 100 Mar 100         |               | Device searching              |                                 |                     |            |            | Save            |
|                     |               | - Refrigerant system          |                                 |                     |            |            |                 |
| tumber              | account       | - symmetry                    | authority                       | 1                   | pa         | assword    |                 |
| 1 5                 | USEF          | Commo                         | on user rights<br>e nermissions | and a second        |            |            |                 |
| 3                   | administrator | Admin                         | permissions                     |                     |            |            |                 |
|                     |               |                               |                                 |                     |            |            |                 |
|                     |               |                               |                                 |                     |            |            |                 |
|                     |               |                               |                                 |                     |            |            |                 |
|                     |               |                               |                                 |                     |            |            |                 |
|                     |               |                               |                                 |                     |            |            |                 |
|                     |               |                               |                                 |                     |            |            |                 |
|                     |               |                               |                                 |                     |            |            |                 |
|                     |               |                               |                                 |                     |            |            |                 |
|                     |               |                               |                                 |                     |            |            |                 |
|                     |               |                               |                                 |                     |            |            |                 |
|                     |               |                               |                                 |                     |            |            |                 |
|                     |               |                               |                                 |                     |            |            |                 |
|                     |               |                               |                                 |                     |            |            |                 |
|                     |               |                               |                                 |                     |            |            |                 |
|                     |               |                               |                                 |                     |            |            |                 |
|                     |               |                               |                                 |                     |            |            |                 |
|                     |               |                               |                                 |                     |            |            |                 |
|                     |               |                               |                                 |                     |            |            |                 |
|                     |               |                               |                                 |                     |            |            |                 |
|                     |               |                               |                                 |                     |            |            |                 |
|                     |               |                               |                                 |                     |            |            |                 |
|                     |               |                               |                                 |                     |            |            |                 |
|                     |               |                               |                                 |                     |            |            |                 |
|                     |               |                               |                                 |                     |            |            |                 |
|                     |               |                               |                                 |                     |            |            |                 |
|                     |               |                               |                                 |                     |            |            |                 |
|                     |               |                               |                                 |                     |            |            |                 |
|                     |               |                               |                                 |                     |            |            |                 |

Clique a senha correspondente da conta, digite a nova senha e, em seguida, clique "Save" (salvar). A senha padrão do usuário / serviço será: user/service.

### 5.6 Configuração

Depois de administrar o login do Client-side, selecione "Setting" (ajustes) em "Advance function", (função avançada), como mostra a seguir:

| Project information       Project institution and wrong responsible department       Project institution indown responsible department       Project institution indown responsible department       Title       Technical support       Title       Title       Title       One-part detector price       1       C Step Lantt                                                                                                    | / Dev. indication /                                                                                                    | Schedule                                                                                                    | Eco / E                                                                                                    | CS / Public Dev.                                                                                                    | / Dev. Management /                                                                                              | Statistical                                                                   | / Note alarm                                      | r | 1 |
|----------------------------------------------------------------------------------------------------|----------------------------------------------------------------------------------------------------|----------------------------------------------------------------------------------------------------|----------------------------------------------------------------------------------------------------|----------------------------------------------------------------------------------------------------|----------------------------------------------------------------------------------------------------|-------------------------------------------------------------------------------|---------------------------------------------------|---|---|
| Project information Project information Project information TitL TitL TitL TitL TitL TitL TitL TitL                                                                                                    |                                                                                                    |                                                                                                    |                                                                                                    |                                                                                                    |                                                                                                    |                                                                               |                                                   |   |   |
| Project unformation Project unformation Project unformation Project antification and waveg responsible department Project antification sponts door unit numerier disconsection skern Title Project antification units limit Simil load runing tapatity used  C Step Lantt                                                                                                    |                                                                                                    |                                                                                                    |                                                                                                    |                                                                                                    |                                                                                                    |                                                                               |                                                   |   |   |
| Project autification and sweeg responsible department Project autification supercritication Project autification supercritication TEL Fibre classing time limit Simul load runing tapacity assis One-part electric price 1 C Step Lantt                                                                                                    | Project information                                                                                                    |                                                                                                    |                                                                                                    |                                                                                                    |                                                                                                    |                                                                               |                                                   |   |   |
| Project autification supercontinuident TEL IP Monitoring the outdoor unit summeter disconnection slarm. Technical support TEL Fibre classing time limit Senal load runing tapakity assis.  C One-part electric price C Step LartH C Step LartH                                                                                                    | Project sustallation and wrong response                                                                                                    | able department                                                                                                    |                                                                                                    | a descenter and                                                                                                    |                                                                                                    |                                                                               |                                                   |   |   |
| Technical support TEL Tither classing time limit Simil load runing tapacity assis One-part electric proce 1 C Step Lantt                                                                                                    | Project installation superintendent                                                                                                    |                                                                                                    | TIL                                                                                                    | 19 Monitoring the outdo                                                                                                    | or unit ammeter disconnection slar                                                                               | m                                                                             |                                                   |   |   |
| Filter classing time limit     Small load ensing tapacity needs       @ One-part electric price     1       C Step lantt                                                                                                    | Techincal support                                                                                                    |                                                                                                    | TEL                                                                                                    |                                                                                                    |                                                                                                    |                                                                               |                                                   |   |   |
| One-part electric price     1     Step tariff                                                                                                    | Filter cleasing time limit                                                                                                    | Small Load runing to                                                                                                    | apazity needs                                                                                                    |                                                                                                    |                                                                                                    |                                                                               |                                                   |   |   |
| C Step lantt                                                                                                    | Cone-part electric price                                                                                                    | 1                                                                                                    |                                                                                                    |                                                                                                    |                                                                                                    |                                                                               |                                                   |   |   |
|                                                                                                    |                                                                                                    |                                                                                                    |                                                                                                    |                                                                                                    |                                                                                                    |                                                                               |                                                   |   |   |
|                                                                                                    | <ul> <li>Steo tantt</li> </ul>                                                                                                    |                                                                                                    |                                                                                                    |                                                                                                    |                                                                                                    |                                                                               |                                                   |   |   |
|                                                                                                    | Step tantt                                                                                                    |                                                                                                    |                                                                                                    |                                                                                                    |                                                                                                    |                                                                               |                                                   |   |   |
|                                                                                                    | Step tantt                                                                                                    |                                                                                                    |                                                                                                    |                                                                                                    |                                                                                                    |                                                                               |                                                   |   |   |
|                                                                                                    | Step tariff                                                                                                    |                                                                                                    |                                                                                                    |                                                                                                    |                                                                                                    |                                                                               |                                                   |   |   |
|                                                                                                    | C Step tantt                                                                                                    |                                                                                                    |                                                                                                    |                                                                                                    |                                                                                                    |                                                                               |                                                   |   |   |
|                                                                                                    | C Step tantt                                                                                                    |                                                                                                    |                                                                                                    |                                                                                                    |                                                                                                    |                                                                               |                                                   |   |   |
|                                                                                                    | Step lant                                                                                                    |                                                                                                    |                                                                                                    |                                                                                                    |                                                                                                    |                                                                               |                                                   |   |   |
| Device maintain electric power consumption statistics: if select "Device maintain electric power consumption statistics", then it will separate do the running electric consumption statistics and maintain electric consumption di advoc test of electric consumption di advoc test of electric consumpti | Step taritt     Device maintai electric perver con     remementaine electric perver tori                                                                                                    | merginen statistics: (f sola                                                                                                    | et "Desse maintain electric per                                                                                                    | rer consumption statistics", then it will<br>4 at that there if the indext unit comm                                                                | separate do the running electric to                                                                              | musippion statistics                                                          | and maintain electric                             |   |   |
| F Device maintain electric power consumption statistics if valent. "Device maintain electric power consumption statistics", then it will separate do the running electric consumption statistics and maintain electric consumption of indoor unit, at that tune, if the softee consumption is 0, if also will produce total electric consumption.                                                                                                    | <ul> <li>Step tantf</li> <li>Device mantain electric power con<br/>consumption of indoor unit; if not,</li> </ul>                                                                                                    | mamphase stacistics: if sole<br>then it will do the total ele                                                                    | et "Desso maintain electric pow                                                                                                    | ver consumption statistics", then it will<br>it, at that tune, if the indoor unit running                                                           | separate do the running electric o                                                                               | mumprion statistics a                                                         | end maintain electric                             |   |   |
| Provise maintail electric power communities straintics of values "Design maintain electric power consumption statistics", then it will separate do the running electric consumption statistics and maintain electric consumption of indexer unit, at that tame, if the indexer unit running tame in 0, if also will produce total electric consumption.                                                                                                    | <ul> <li>Step taritt</li> <li>Device maintair electric perver con<br/>consumption of indicer unit; if not,</li> </ul>                                                                                                    | mumption statistics: if sole<br>then it will do the total of                                                                     | et. "Desse maintain electric per<br>ectric consumption of indoor un                                                                            | ver consumption statistics", then it will<br>8, at That tune, if the inducer unit runnin                                                            | segments do the running electric to<br>time is 0, if also will produce to                                        | mumprion statistics a<br>al electric contumption                              | nd maintain electric<br>n                         |   |   |
| Device maintain electric power consumption statistics if wilet "Device maintain electric power consumption statistics", then it will separate do the running electric consumption statistics and maintain electric consumption of indoor unit, if has it will be been electric consumption of indoor unit, if has it will be been electric consumption of indoor unit atta tane, if the electric document in electric consumption of indoor unit is atta tane, if the electric document is electric consumption. The electric consumption of indoor unit statistics and maintain electric consumption of indoor unit statistics and maintain electric consumption of indoor unit statistics", then it will be be been electric consumption of indoor unit statistics and maintain electric consumption of indoor unit statistics and maintain electric consumption of indoor unit statistics and maintain electric consumption of indoor unit statistics and maintain electric consumption of indoor unit statistics and maintain electric consumption of indoor unit statistics and maintain electric consumption of indoor unit statistics and maintain electric consumption of indoor unit statistics and maintain electric consumption of indoor unit statistics and maintain electric consumption of indoor unit statistics and maintain electric consumption of indoor unit statistics and maintain electric consumption electric attractions and electric attractions attractions attraction    | Step tariff     Device maintain electric power con     consumption of index unit; if net,         Tatimate electric consumption of index unit of the         consumption of index unit of the         consumption of index unit of the         consumption of index unit of the         consumption of index unit of the         consumption of index unit of the         consumption of index unit of the         consumption of index unit of the         consumption of index unit of the         consumption of index unit of the         consumption of index unit of the         consumption of index unit of the         consumption | remption statistics: if sold<br>then it will do the total do<br>ndoor unit itself it's suggest<br>becknut itself it's suggest    | et "Desso maintain electric pou<br>ectric consumption of indicor un<br>stat that add ammer indoor lan add elec-                                | ver consumption statistics", then it will<br>i, at that tune, if the indoor unit runner<br>could the electric consumption of indoo                  | separate do the numing electric co<br>plane is 0, it also will produce for<br>runii itself, under the non-adding | musiprion statistics a<br>al electric consumption<br>situation, it can choose | nd maintain electric<br>n<br>= "Estimate electric |   |   |
| Device maintain electric power consumption statistics: if whet "Desize maintain electric power consumption statistics", then it will separate do the running electric consumption statistics and maintain electric consumption of indoor unit, at that tase, if the indoor unit running tase is 0, if also will produce total electric consumption.                                                                                                    | Step tant     Device maintain electric power con     consumption of indeor unit; if not,     To tomas electric consumption of in     consumption of indeor unit stell?                                                                                                    | promption statistics: if sole<br>then it will do the total eff<br>adoor unit track, it's sugges<br>to selouate the effective con | et "Desse maintain electric per<br>ethic comuniption of indeer un<br>and that add emmer indeer to ri<br>sumption of indeer tas and elec        | ver consumption statistics", then it will<br>it, at that tune, if the indoor unit runnin<br>cond the electric consumption of indoo<br>Inv Seates.   | separate do the running electric of<br>time is 0, if also will produce to<br>r unit mult, under the non-adding   | musiprion statistics a<br>al electric contemprior<br>situation, it can choose | nd maintain electric<br>n<br>e Estimate electric  |   |   |
| Device maintain electric power consumption statistics: if select "Device maintain electric power consumption statistics", then it will separate do the running electric consumption statistics and maintain electric consumption of indoor unit, if and, then it will be the total electric consumption of indoor unit nummer time is 0, if also will produce total electric consumption. Estimate electric consumption of indoor unit multi it's suggested that add ammer indoor is record the electric consumption of indoor unit itself, under the non-adding situation, it can choose "Estimate electric consumption of indoor unit itself, under the second destine consumption of indoor in add electric basis."                                                                                                    | <ul> <li>Step faritf</li> <li>Device maintain electric power con<br/>consumption of indice toni; if soil,<br/>consumption of indice toni itself?</li> </ul>                                                                                                    | manption statistics; if wild<br>then it will do the total ele<br>adoor unit tisel? It's sugges<br>to selouate the electric con   | er. "Device maintain electric per<br>orbit consumption of indoor tan<br>used that add amonter indoor to re<br>avangtion of indoor tan and elec | rer consumption statistics", then it will<br>h, at that time, if the induce unit runnin<br>cored the electric consumption of indoc<br>for i baller. | separate do the running electric o<br>time is 0, if also will produce to<br>r unit itself, under the non-adding  | nsumprism statistics a<br>al electric consumption<br>situation, if can choose | nd ministan electric<br>n<br>"Estimate electric   |   |   |

Configure as formas de informação do programa, preço da electricidade e partição de energia elétrica (refere-se a 7,4). Após a configuração, clique "OK" para salvá-lo.

# 5.7 Busca de Dispositivos

Depois de administrar o login do Client-side, selecione "Device search" (busca de dispositivos) em "Advance function" (função avançada), como mostra a seguir:

| Aldea         | at information Taba | Advantation of the | and and a second second second second second second second second second second second second second second se |                     |             |              | 2-24200.0 |
|---------------|---------------------|--------------------|----------------------------------------------------------------------------------------------------|---------------------|-------------|--------------|-----------|
| / Dev. mds    | cation / Schedule   | / Eco              | ECS Public Dev                                                                                                 | Dev. Management / S | Statistical | i Note alarm | serve 1   |
| searching     |                     |                    |                                                                                                    |                     |             |              |           |
|               |                     |                    |                                                                                                    |                     |             |              |           |
| Local IP      | 10.46.1,107,192.16  | 8.100.117          |                                                                                                    | Start searching     |             |              |           |
| IMANA Were IP | 192 168 100 40      |                    |                                                                                                    | Total devices       | 125         |              |           |
| Port 1        | 60                  |                    | Port 2 0                                                                                                    | Port 3              | a           |              | 1         |
| Pori 4        | 63                  |                    | Port 3 1                                                                                                    | Pett 6              | a           |              |           |
| 1 201 -       | 14                  |                    | Contra 11                                                                                                    |                     |             |              |           |
|               |                     |                    |                                                                                                    |                     |             |              |           |
|               |                     |                    |                                                                                                    |                     |             |              |           |
|               |                     |                    |                                                                                                    |                     |             |              |           |
|               |                     |                    |                                                                                                    |                     |             |              |           |
|               |                     |                    |                                                                                                    |                     |             |              |           |
|               |                     |                    |                                                                                                    |                     |             |              |           |
|               |                     |                    |                                                                                                    |                     |             |              |           |
|               |                     |                    |                                                                                                    |                     |             |              |           |
|               |                     |                    |                                                                                                    |                     |             |              |           |
|               |                     |                    |                                                                                                    |                     |             |              |           |
|               |                     |                    |                                                                                                    |                     |             |              |           |
|               |                     |                    |                                                                                                    |                     |             |              |           |
|               |                     |                    |                                                                                                    |                     |             |              |           |
|               |                     |                    |                                                                                                    |                     |             |              |           |
|               |                     |                    |                                                                                                    |                     |             |              |           |
|               |                     |                    |                                                                                                    |                     |             |              |           |
|               |                     |                    |                                                                                                    |                     |             |              |           |
|               |                     |                    |                                                                                                    |                     |             |              |           |
|               |                     |                    |                                                                                                    |                     |             |              |           |
|               |                     |                    |                                                                                                    |                     |             |              |           |

Exibirá o IP Local no quadro o endereço do IP do Server. Clique " Start search " (iniciar pesquisa), o Server irá desempenhar funções de busca, para procurar determinado endereço IP do gateway M-INTERFACE. O endereço do IP especificado pode ser definido o Control IP em 5.2.1.4. Se houver situação de falha de conexão no Server ou Database durante o processo de pesquisa, precisa procurar os dispositivos novamente. Após a instalação do sistema, ele deve realizar a função do dispositivo de busca como administrar.

# 5.8 Sistema de refrigeração (circuito frigorifico)

Depois de administrar o login do Client-side, selecione "Refrigerant system" (sistema de refrigeração) em "Advance function" (função avançada), como mostra a seguir:

|                       |                |            | -             |             |                                                                                                    |          |            |                |             |             |          | 25.1    | M 1 0.0 10 84 |
|-----------------------|----------------|------------|---------------|-------------|----------------------------------------------------------------------------------------------------|----------|------------|----------------|-------------|-------------|----------|---------|---------------|
| rol / Dev. indication | Schedule       | ip Adv     | Eco           | / /         | ECS /                                                                                                    | Public D | lev. / E   | Jev. Managen   | ent ?       | Statistical | / Note   | alarm / | service       |
| rigerant system       |                |            |               |             |                                                                                                    |          |            |                |             |             |          |         |               |
| 001(60)               | 1005-000       | Increases. | Increased.    | Increase in | and the second second s | Incodes. | LINESA STR | 1000000        | INCOME.     | INCOMEN     | Internet | INCOME. | Increase in   |
| 40-3-04               | and the second | 100000     |               | 10000       | 12-315                                                                                                    | 10000    | 1 COLOR    |                | 1000        | - ALCORE    | 1000     | 10000   |               |
|                       | 10101          | 10103      | 10101         | 10104       | 10105                                                                                                    | 10104    | 10107      | 10100          | 25.6        | 2545        | 2012     | 10110   | 2510          |
| 04(63)                | 40101          | 40102      | 40103         | 40104       | 40105                                                                                                    | 40100    | 40107      | 40109          | 40110       | 40111       | 40112    | 40113   | 40114         |
|                       | 1.231          | 1558       | 1000          | 1000        | 1000                                                                                                    | 11-33    | 1920       | and the second | And a state | 1000 C      | 123      | 153     | and a         |
|                       | 25.0           | 2510       | 1510          | 254         | 25.6                                                                                                    | 2510     | 250        | 11544          | 25.4        | 25.6        | 25.0     | 25%0    |               |
|                       | 40115          | 40116      | 40117         | 40118       | 40119                                                                                                    | 40120    | 40121      | 40122          | 40123       | 40124       | 40125    | 40126   | 40127         |
|                       | -              | 1000       | -             |             | -                                                                                                    | 100      | -          | 1              | 100         | 1000        | -        | 100     | -             |
|                       | 1 28. C        | 1 20.0     | 1 25 m        |             | 1516                                                                                                    | 2010     | 10.0       | 25-6           | 2514        | 25.42       | 28.0     | 25.0    | 20.45         |
|                       | 40128          | 40129      | 40130         | 40131       | 40132                                                                                                    | 40133    | 40134      | 40135          | 40136       | 40137       | 40138    | 40139   | 40140         |
|                       | -              | 1200       | -             | -           | 1000                                                                                                    | 100      | 1000       |                | 100         | the state   | 100      | 100     | 623           |
|                       | 25°C           | 25°C       | 2514          | 274         | 25 C                                                                                                    | 25%      | 25°C       | 20.41          | 25.47       | 2510        | 28°C     | 25.6    | 25.4          |
|                       | 40141          | 40142      | 40143         | 40144       | 40145                                                                                                    | 40146    | 40147      | 40148          | 40149       | 40150       | 40151    | 40152   | 40153         |
|                       | -              | 1000       | 1             | -           | -                                                                                                    | -        | 1          |                |             |             |          |         |               |
|                       | 2516           | 25-0       | 15/C          | 15 C        | 2510                                                                                                    | i        | a sec      | (a) 15 mm      |             |             |          |         |               |
|                       | 40154          | 40156      | 40157         | 40158       | 40159                                                                                                    | 40160    | 40161      | 40162          |             |             |          |         |               |
|                       |                |            |               |             |                                                                                                    |          |            |                |             |             |          |         |               |
|                       | Outdoors       | 1 N        | ain dev. ID   | 40-5-04     | 3.dain amenerat                                                                                                    | - 1.     |            |                |             |             |          |         |               |
|                       | Indoors        | 60 S1      | eve dev: 1 ID |             | Slave 1 ammet                                                                                                    | ler 🗌    |            |                |             |             |          |         |               |
|                       |                | SI         | ave dev: 2 ID |             | Slave 2 ammen                                                                                                    | Lec      |            |                |             |             |          |         |               |

A interface pode pesquisar todos os sistemas refrigoríficos e o Gateway M-INTERFACE. Exibirá do lado esquerdo O circuito frigorífico das condensadoras, do direito exibirá o circuito frigorífico das evaporadoras, o lado inferior indicar a quantidade de condensadoras e evaporadoras, número de identificação das condensadoras principal / escravo e leituras correspondentes de amperímetro das condensadoras.

# 6. Local e Remoto

# 6.1 Inserção local

Ambos os software IMM e IMM WEB pode ser realizado inserção local.

# 6.1.1 Inserção local WEB

Se houver um PC ou outro dispositivo similar de mesma área de sub-rede como M-INTERFACE em LAN, digite o endereço do link do Gateway M-INTERFACE (ex.: <u>http://192.168.100.40</u>). Na barra de endereço do navegador, pode visitar a interface M-INTERFACE WEB para operar os ar condicionados. No display abaixo mostrará a estrutura de topologia da visita local:

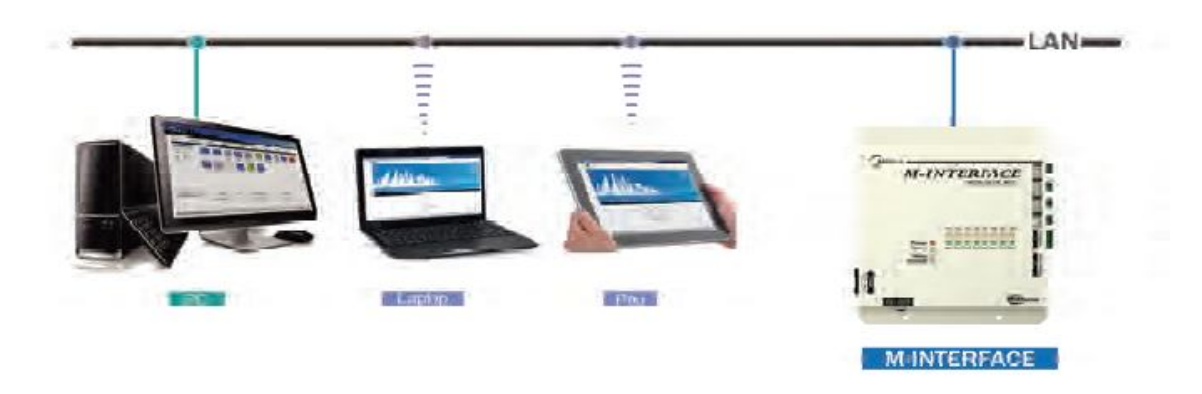

# 6.1.2 Inserção do local software IMM

O Client-side pode se conectar ao Server através da rede local, a conexão de rede local, como a seguir:

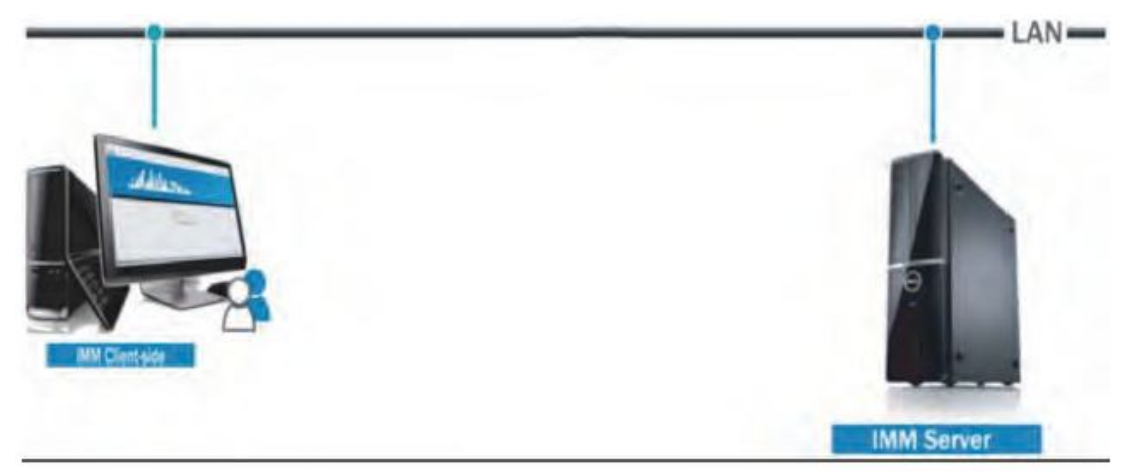

# 6.2 Inserção remoto

De acordo com a situação permitida, o gateway M-INTERFACE pode definir na rede office, o usuário pode operar o ar condicionado através do PC ou dispositivos similares. Inserção Remoto devem basear em uma tecnologia de TI e ajudado pelo administrador da rede

# 6.2.1 Inserção remoto WEB

# 6.2.1.1 IP fixo

Configure o endereço de rede endereço IP fixo público para o Gateway M-INTERFACE, e configurá-lo na internet; visite diretamente o endereço da rede pública, em seguida, pode visitar a interface WEB.

Mude o operador de rede local para o endereço da rede pública.

O endereço da rede pública será cobrada pela operadora e considerar a segurança da rede ao mesmo tempo.

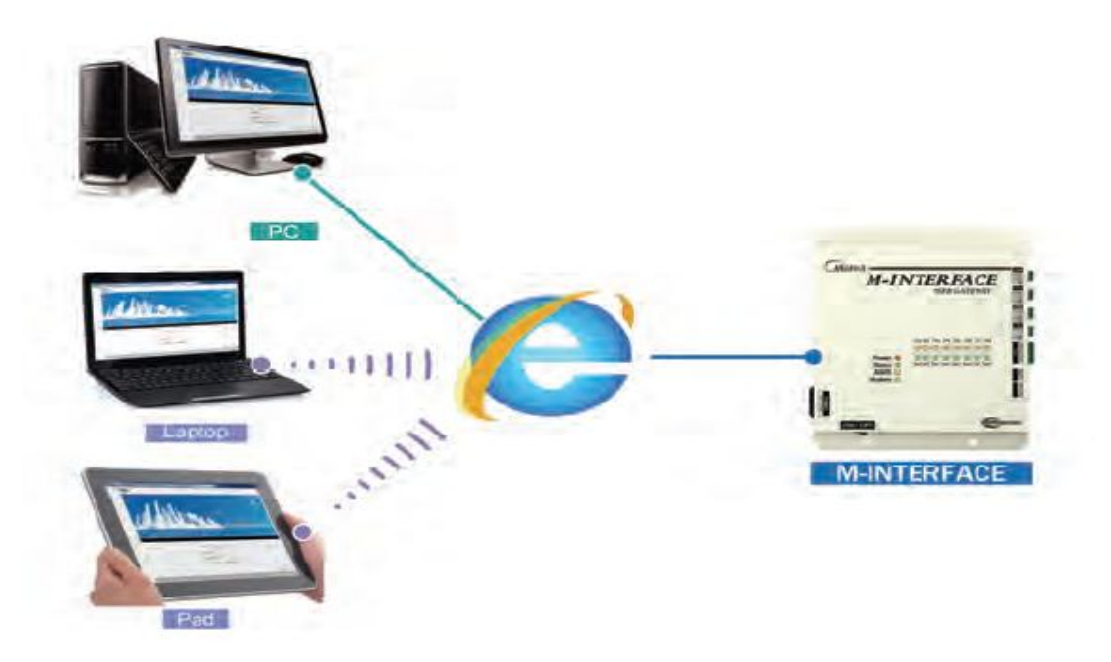

# 6.2.1.2 Mapeamento terminal de rede

Se a empresa tem um endereço de rede público, então ele precisa enviar um mapeamento de um terminal firewall para Gateway M-INTERFACE, quando o PC ou dispositivo similar de rede fora visitar o M-INTERFACE, em seguida, tomar http:// público IP da rede: visita como um terminal. Por exemplo: http://203.208.60.72:6080.

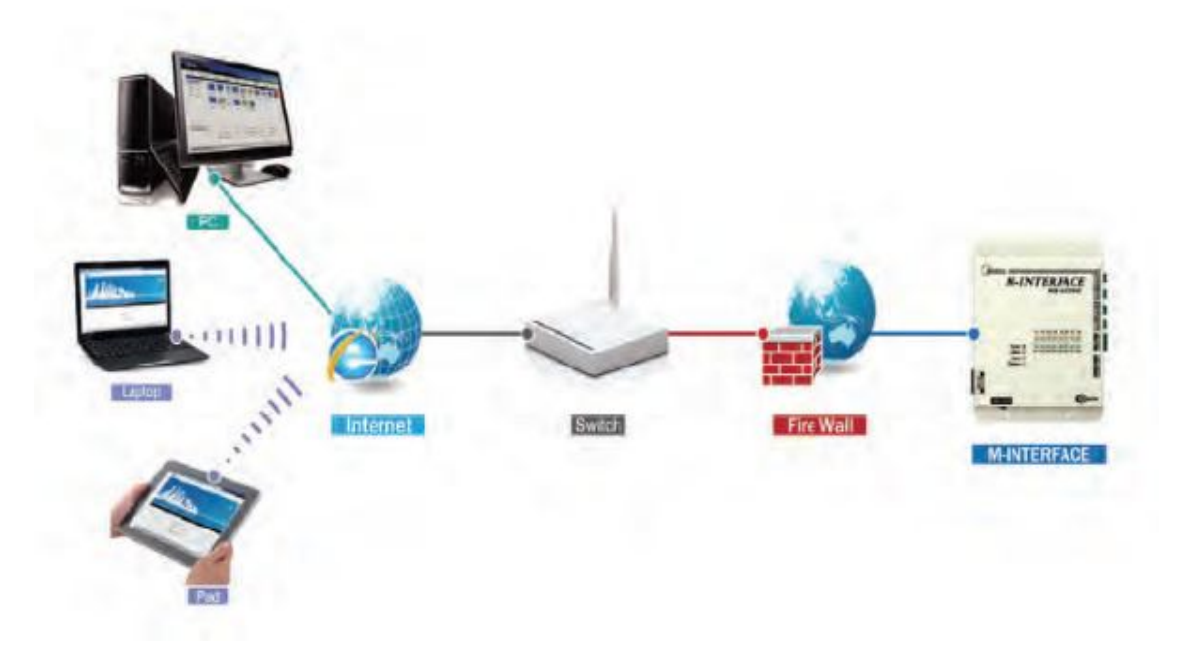

### 6.2.1.3 Visita VPN

#### > Estabelecimento do Roteador

Gateway M-INTERFACE pode usar um mesmo endereço IP público com outros dispositivos, de acordo com a situação da rede não pode enviar mapeamento terminal para Gateway M-INTERFACE, pode usar VPN para visitar (Como mostra a figura). Estabelecer túneis VPN entre roteadores e pode visitar a interface WEB através de túneis VPN. VPN Server pode ser estabelecido por si mesmo também pode ser alugado. No display abaixo mostrará a estrutura de topologia:

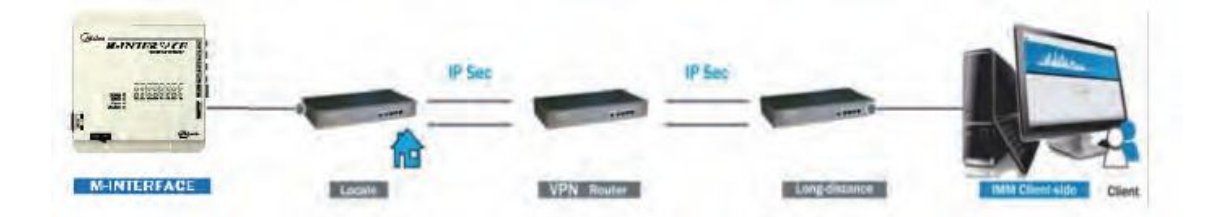

#### Estabelecimento do PC

Estabelecer túnel VPN por PC é um pouco difícil para os usuários em geral. Use software VPN Client-side e Server VPN para estabelecer o túnel VPN no PC do usuário VPN, então o usuário pode visitar a interface WEB através do túnel VPN. Software Client-side VPN e VPN Server pode ser alcançada por meios comerciais. No display abaixo mostrará a estrutura de topologia:

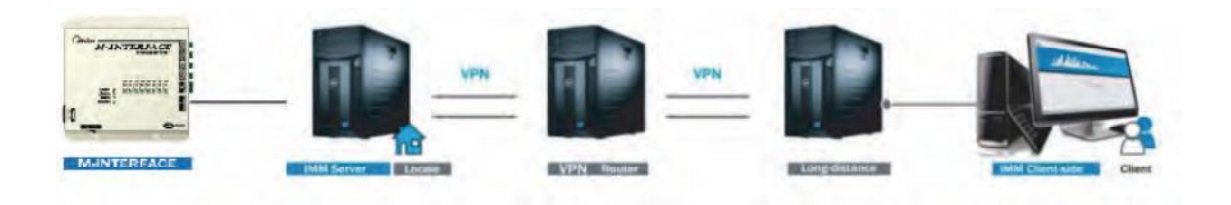

# 6.2.2 Inserção do local Client-side

O Client-side e o Server também pode usar a rede remota (VPN). VPN tem roteador que estabelece e PC que estabelece métodos.

### > Estabelecimento do Roteador

Estabelecer túneis VPN entre roteadores e em seguida, pode visitar a interface WEB através de túneis VPN. VPN Server pode ser estabelecido por si mesmo e também pode ser alugado. No display abaixo mostrará a estrutura de topologia:

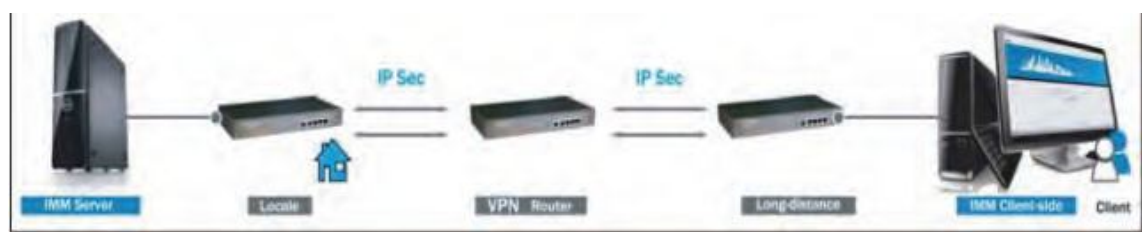

#### > Estabelecimento do PC

Use VPN software client-side e Server VPN para estabelecer o túnel VPN, então o usuário pode visitar o servidor através do túnel VPN. Software do lado do cliente VPN e VPN Server pode ser alcançado por vias comerciais. No display abaixo mostrará a estrutura de topologia:

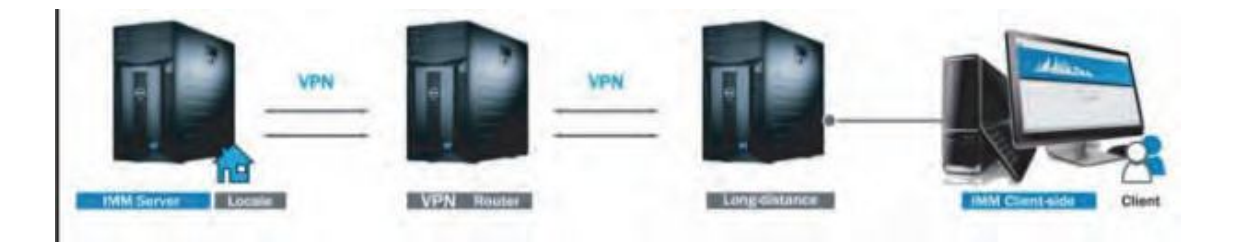

# 7. Partição de eletricidade

# 7.1 Introdução da partição da eletricidade

### 7.1.1 Sumário da partição da electricidade

Este algoritmo de partição de energia elétrica é tecnologia patenteada Midea.

Gateway M-Interface periodicamente em 30 segundos coleta dados das condensadoras e evaporadoras através do amperímetros conector M-net. A cada hora (120 períodos de amostragem) ter condensadora como uma unidade para configurar a eletricidade consumida pelo sistema e relatar os documentos de resultados para o software IMM. Software IMM irá reunir os documentos de electricidade e criar um relatório de usuário.

# 7.1.2 Fator de partição

Fator de cálculo de partição das condensadoras:

Gateway M-INTERFACE somará 120 "requisitos de capacidade" de uma evaporadora no sistema de refrigeração, e depois dividir a soma de todos os "requisitos de capacidade" das evaporadoras do circuito frigorifico para obter essa unidade de fator de partição β

Nota: Condensadora "exigência de capacidade" é calculado através da definição de temperatura, temperatura ambiente, parâmetros de modo e potência e etc, a exibição real é para ser a abertura da válvula de expansão eletrônica e etc

### 7.1.3 Partição de electricidade

Gateway M-INTERFACE vai dividir a energia elétrica consumido recolhidas pelas condensadoras a cada hora: Condensadoras em eletricidade de funcionamento P1, condensadoras em eletricidade standby P2 eletricidade e condensadora eletricidade anormal P3. O fator de partição β multiplicar por P1 para obter a eletricidade de funcionamento da condensadora X, P2 dividi quantidade de evaporadora para obter a eletricidade de funcionamento Y. eletricidade funcionamento do gateway M-INTERFACE vai virar X, Y, P1, P2, P3 para ser documentos de eletricidade e depois upload para o software IMM.

# 7.1.4 Assentamento de eletricidade

Software IMM irá reunir os documentos recebidos de eletricidade e conceder à seleção do usuário para produzir relatório de saída de preço da electricidade na hora especificada.

<u>Solução 1:</u> Software IMM reuniram documentos de eletricidade, adicione evaporadoras X, Y e todos as condensadoras em eletricidade anormal P3 e esta soma dividir a quantidade efetiva da evaporadora e obter o valor, em seguida para obter a eletricidade consumida W.

<u>Solução 2:</u> Software IMM reuniram documentos de eletricidade, adicione todas as evaporadoras X para obter funcionamento de eletricidade W1, toda a condensadora em eletricidade standby e soma da eletricidade normal P3, e esta soma dividir a quantidade efetiva da evaporadora e obter o valor, em seguida para obter a eletricidade consumida W2

# 7.1.5 Método de assentamento

<u>Solução 1:</u> Pode obter a eletricidade consumida na condensadora W, mesmo que a evaporadora não esteja funcionando, W não pode ser 0. Para a condensadora em standby Y eletricidade não pode ser 0. <u>Solução 2:</u> Pode obter a eletricidade operacional da condensadora W1 e manutenção da eletricidade W2. Se a condensadora não funcionar, então W1 é 0. W2 pode obter através de "custo de manutenção do ar-condicionado".

### 7.2 Fatores que afetam erro na partição de eletricidade

# 7.2.1 Erro de amperagem

Amperímetro de precisão tem classe diferente. Classe 1 é de 1% de erro. Classe 2 é de 2% de erro.

# 7.2.2 Erro de cálculo

Erro de cálculo de partição de eletricidade é de 1%, que é duas casas decimais.

### 7.2.3 Sistema de proteção em situações anormais

Quando o dispositivo não pode coletar os dados por desligamento e desconectamento o sistema salvaguarda é necessária para evitar a perda de eletricidade ou fenômeno grave. Nesse momento, a razoabilidade da partição da eletricidade será diminuída. Deve ser manuseado o erro do dispositivo logo que possível. Se as seguintes situações cair, o sistema de salvaguarda será operado:

- Quando a quantidade total da evaporadora de um circuito frigorifico foram 1 ~ 5 conjuntos, e a evaporadora desconectadar em uma hora foram mais de 1 conjunto classificar eletricidade P1 como P3;
- Quando a quantidade total da evaporadara de um circuito frigorifico foram 6 ~ 10 conjuntos e a evaporadora desconectadar em uma hora foram mais de 2 conjuntos, classificar eletricidade P1 como P3;
- Quando a quantidade total da evaporadara de um circuito frigorifico foram 11 ~ 64 conjuntos e a evaporadora desconectadar em uma hora foram mais de 3 conjuntos, classificar eletricidade P1 como P3;
- Quando não produziu eletricidade P1, mas os requisitos de capacidade total da evaporadora em uma hora foram zero, classificar eletricidade P1 como P3;
- Quando mudar o amperímetro e as primeiras leituras do amperímetro mudar para maior do que as leituras do ex-amperímetro, então ele vai produzir eletricidade P3;

Aumentar a razoabilidade da partição da eletricidade sob esta situação é a seguinte: calcular o relatório de eletricidade antes de trocar o amperímetro e usar um novo dia (começar com 00:00), como o horário de início do próximo cálculo.

- Quando a condensadora for desligada, classificar a electricidade produzida durante o período desconectado como eletricidade P3;
- Quando o amperímetro for desligado, classificar a electricidade produzida durante o período desconectado como eletricidade P3;
- 8. Quando o gateway M-INTERFACE for desligado (desconectado, painel de comando for desligamento por erro e etc), classificar a electricidade produzida durante este período como eletricidade P3;
- 9. Quando o gateway M-INTERFACE sistema de tempo for sincronizada de volta, como mostra a exibição, suposta porta de entrada M-INTERFACE estava operando até as 19:00 h, neste ponto do tempo, sincronizados o gateway M-INTERFACE sistema de tempo for às 18:00 h, e continuou a operar 2 horas para o tempo atual 20:00 h. E a hora entre as 18:00 ~ 19:00 sairá duas vezes. Nessa situação, a eletricidade "Set back time" (Ajuste do retorno do tempo) será perdido.

| Set                     | back time                    | Ĭ                      |             |
|-------------------------|------------------------------|------------------------|-------------|
|                         |                              |                        |             |
| 18:00                   | 19:00                        | 20:00                  |             |
| Time after synchronized | Time during synchronizing of | operation Current time | Timer shaft |

Se encontrar essa situação, ele precisa descobrir os registros de leituras da eletricidade de 19:00 e 20:00 em database do IMM e compartilhar o manual de eletricidade das evaporadoras para evitar perder.

- 10. As leituras do amperímetro continuar mudando, produz eletricidade P4. A comunicação entre a condensadora e amperímetro segue as regras de comunicação do amperímetro, a exatidão da transmissão de dados é de proteção, mas em algumas distúrbios e situações de erro de amperímetro, amostra de leituras amperímetro pode ser alterado para baixo a correção da partição da eletricidade, filtrar a situação do amperímetro alterado, eo valor de filtragem P4 será registrado no documento de energia elétrica, mas não na partição da eletricidade
- 11. Eletricidade produzida durante o período de atualização de software IMM WEB (cerca de 8 minutos) serão classificados como eletricidade P3.

Nota:

Eletricidade P3 será compartilhada para as evaporadoras de acordo com a quantidade efetivo da evaporadora; Geralmente, não deve usar um amperímetro velho para a mudar;

Quando o cliente lê amperímetro e encontra a leitura do amperímetro é anormal, que pode causar por leituras amperímetro alterado, ele precisa corrigir o amperímetro.

# 7.3 Estimativa de consumo de energia da evaporadora

### 7.3.1 Método de estimativa

O ventilador e aquecedor elétrico da evaporadora vai consumir eletricidade. A energia elétrica consumida da evaporadora é a soma do ventilador e energia elétrica consumida do "E-heater" (aquecedor). Energia consumido do ventilador: hora de funcionamento do ventilador multiplicar potência nominal do ventilador.

"E-heater" (aquecedor) eletricidade consumida: hora de funcionamento do aquecedor elétrico multiplicar potência nominal do aquecedor elétrico.

# 7.3.2 Erro de estimativa

O ventilador e aquecedor elétrico pode ser emitido não como a potência nominal durante o processo de operação, por exemplo: ventilador AC pode ser alto / médio / baixo três velocidades, esta situação vai causar erro, o valor de estimativa será mais do que o valor real. Se não pode aceitar esse erro, então pode optar por instalar o amperímetro no lado da fonte de alimentação da evaporadora.

### 7.4 Relatório de seleção do usuário

Depois de instalar o software IMM, por meio de direitos de administrador para selecionar relatório do usuário:

- 1. Custo de manutenção "Output/not output" (saída / não saída)
- 2. Eletricidade consumida da evaporadora "Estimate/not estimate" (estimado / não estimado)

#### Nota:

Se o cliente não aceitar o ar-condicionado não-operacional pode causar custos de saída, é sugerido que selecione "Output maintenance cost" (custo de manutenção de saída);

Se o cliente não aceitar o erro causado pela estimativa de eletricidade consumida da condensadora, é sugerido que selecione "not estimative" (não estimado) a eletricidade consumida, e instalar o amperímetro no lado da fonte de alimentação da evaporadora.

# 7.5 Configuração do ar condicionado publico e rateado

Software IMM pode dividir os ar condicionado público e rateado, esta função é adequada para as situações de edifício de escritórios comerciais ou de estilo apartamento hotel. A interface de configuração é a seguinte:

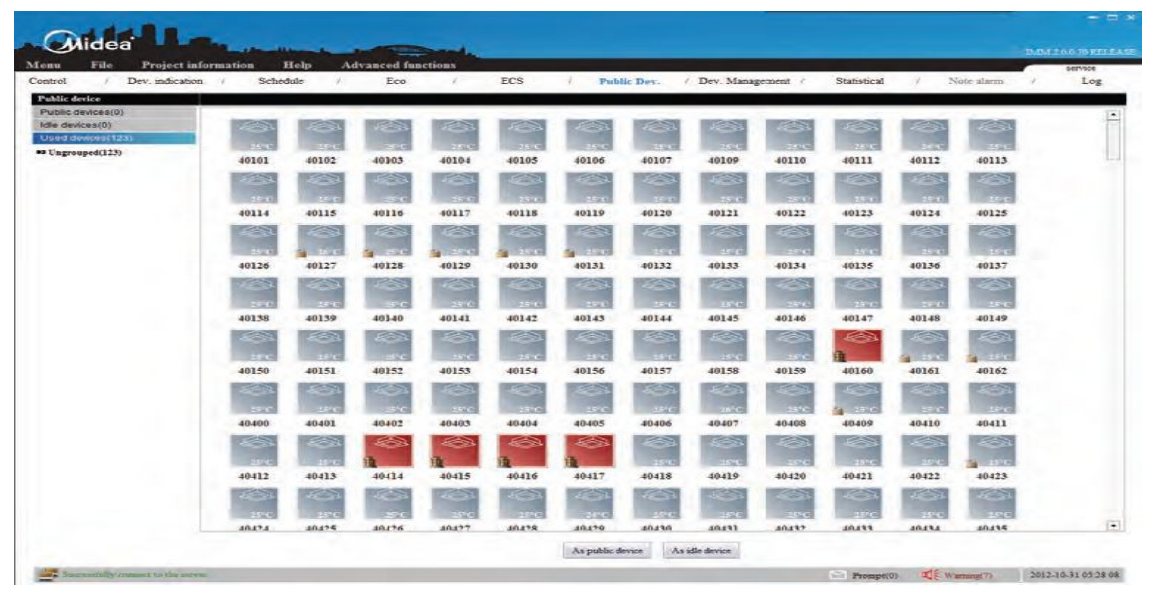

Software IMM irá calcular a energia elétrica consumida do ar-condicionado público e rateado e compartilhar com as efetivas evaporadoras.

### 7.6 Inserção do trocador de calor e nova ventilação

Sob as situações trocadores de calor completos e novas exigências de ventiladores, esses dois aparelhos de ar condicionado não pode misturar com evaporadora V4 + para se conectar ao sistema de refrigeração. Em modo de topologia auto, precisa separar inserção M-net para conector de comunicação da evaporadora; no modo topologia manual, precisa estabelecer um único sistema de refrigeração no documento CSV (ver 8.1).

# 7.7 Situação da repartição da eletricidade

Sob as seguintes situações, irá compartilhar a eletricidade:

- 1. Evaporadora em standby.
- Evaporadora opera o ventilador, o relatório exibirá o tempo de funcionamento do dispositivo não inferior a 0, mas ainda tem um custo.
- 3. Condensadora produzir eletricidade anormal, neste momento, não importa o que os modos da evaporadora operando, a eletricidade anormal será compartilhado.

### 7.8 Precauções

- Midea método de partição a eletricidade não é através das ferramentas de cálculo, mas por meio de coleta de dados e análise e calcular os dados, em seguida, obter o resultado, por isso este relatório de custos é apenas para referência, e não deve ser usado para base de cálculo comercial.
- Se a estrutura da topologia do gateway M- INTERFACE mudar (alteração de quantidade do arcondicionado), Então use o "changing time" (mudança de tempo) como ponto separado para imprimir o relatório em separado.
- 3. Especificação do tempo de operação da evaporadora

Exemplo: 10 conjuntos de evaporadoras, uma evaporadora em tempo de operação não é 0, outras unidades são 0 (selecione a eletricidade da evaporadora em "not estimate" (não estimar)), por que compartilha a eletricidade? Motivo: Operar o ventilador, ou atingir a temperatura ambiente, o tempo de funcionamento da evaporadora não vai ser 0, mas nesse momento o status da evaporadora é o mesmo com outras evaporadoras em standby, então, compartilhar a eletricidade.

# 8. Anexo

### 8.1 Especificação da topologia do documento

Topologia do documento do sistema reflete a relação de mapeamento do sistema, a forma de uso da topologia documento CSV, no modo topologia manual, precisa de preenchimento do manual do documento CSV.

#### Estrutura do documento:

|   | Å     |      | 3       | C     | D         | Ē        | 1         | Ģ        | H         | 1       | I        | I        | 1       | I         | ľ        | 0        | F         | Q         | R            |
|---|-------|------|---------|-------|-----------|----------|-----------|----------|-----------|---------|----------|----------|---------|-----------|----------|----------|-----------|-----------|--------------|
| 1 | sys_i | dout | doorind | oor_l | l indoor, | 2 indoor | _3 indeer | 4indoor, | 5 indoor; | Eindoor | l'indocr | 8indoor, | 9indor, | 10 indoor | llindoor | llindoar | 13indoor, | 14indoor, | _15indoor_16 |
| 2 |       |      |         |       |           |          |           |          |           |         |          | 100.0    |         |           |          |          |           |           |              |
| 3 |       |      |         |       |           |          |           |          |           |         |          |          |         |           |          |          |           |           |              |
| 4 |       |      |         |       |           |          |           |          |           |         |          |          |         |           |          |          |           |           |              |

### 2. Especificações de nome de coluna:

| Columm name (nome de coluna)         | Especificações                                     |
|--------------------------------------|----------------------------------------------------|
| sys_id                               | System number (range1,2,15,16) (número de sistema) |
| outdoor (condensadora)               | Outdoor unit (condensadora)                        |
| Indoor_x(x=1,2.315,16) (evaporadora) | Indoor unit (evaporadora)                          |

#### 3. Forma:

sys\_id form: 1.2....16. (forma do sistema)

Outdoor form: "Port No."\_"Outdoor unit address" (endereço da condensadora), mostra como dois números, o número não é suficiente, em seguida, adicionar 0 na frente dele)

Indoor\_x form: "Port No."\_"Indoor unit address" (endereço da evaporadora), mostra como dois números, o número não é suficiente, em seguida, adicionar 0 na frente dele)

#### 4. Especificações:

Há, no máximo, 16 sistemas em um documento CSV, que é o range do valor sys\_id é (1,2, ...... 16).Há no máximo 4 condensadoras em um sistema, cada condensadora em uma linha, e preenche 16 evaporadoras por trás dele.

As evaporadoras no mesmo sistema não pode sair em vários portos, mas a porta pode ter várias evaporadoras (diferentes endereços de evaporadora) de diversos sistemas. Isso significa que o número da porta da evaporadora do mesmo sistema é o mesmo.

As condensadoras no mesmo sistema não pode sair em várias portas, mas a porta pode ter várias condensadoras (diferentes endereços da condensadora) de vários sistemas. Isso significa que o número da porta condensadora do mesmo sistema é o mesmo.

Intervalo de endereços da condensadora:  $00 \sim 31$ , endereço da condensadora lider deve encontrar o valor de (0,4,8,12,16,20,24,28).

Intervalo de endereços da evaporadora: 00 ~ 63 (use dois número no display) Range do números da porta: 01 ~ 08 (uso dois número no display)

#### 5. Exemplos:

Sistema 1 conclui uma condensadora (endereço: 00) e 64 evaporadoras (endereço: 00 ~ 63), condensadora se conectar à porta No.5, evaporadora conectar à porta No.1.

Sistema 2 conclui uma condensadora (endereço: 04) e 12 evaporadoras (endereço: 00 ~ 11), condensadora se conectar à porta N º 8, evaporadora conectar à porta No.4.

Sistema 3 conclui uma condensadora (endereço: 08) e 12 evaporadoras (endereço: 12 ~ 23), condensadora se conectar à porta No.8, evaporadora conectar à porta No.4.

Sistema 4 conclui uma condensadora (endereço: 20) e 40 evaporadoras (endereço: 24 ~ 63), condensadora se conectar à porta N º 8, evaporadora conectar à porta No.4.

Documento CSV preenchido, como mostra abaixo:

|    | A 8            | C        | I      | 8        | F      | G        | 3       | Ι        | J      | I        | 1       | 1        | K       | 0         | P         | 9         | R          |
|----|----------------|----------|--------|----------|--------|----------|---------|----------|--------|----------|---------|----------|---------|-----------|-----------|-----------|------------|
| 1  | sys_id aut dap | r indsor | lindor | 2 indoor | Sindor | 4indoor, | 5 indur | 6 indear | linder | 8 indoar | 9indeor | 10 indor | Hindor  | 12 indoor | 13 indoor | 14 indoor | 15inder_16 |
| 2  | 1 (05_00       | 01_00    | 01_01  | 01_02    | 01_03  | 01_04    | 01_6    | 01_06    | 01_07  | 01_00    | 01_09   | 01_10    | 01_11   | 01_12     | 01_13     | 01_14     | 01_15      |
| 3  | 1              | 01_16    | 01_17  | 01_18    | 01_19  | 01_20    | 01_2    | 01_22    | 01_23  | 01_24    | 01_35   | 01_26    | 01_27   | 01_28     | 01_29     | 01_30     | 01_11      |
| 4  | 1              | (1_12    | 01_33  | (1_X     | 01_35  | 01_36    | 01_77   | 01_38    | 01_39  | 01_40    | 01_41   | 01_42    | 01_43   | 01_44     | 01_45     | 01_46     | 01_97      |
| 5  | 1              | 01_48    | 01_49  | 01_50    | 12_10  | 01_52    | 01_53   | 01_54    | 01_55  | 01_55    | 01_57   | 01_58    | 01_59   | 01_60     | 01_61     | 01_62     | 01_63      |
| 6  | 208_04         | 04_00    | 04_01  | 04_02    | 04_03  | 04_04    | 04_05   | 04_06    | 04_07  | 04_00    | 04_09   | 04_10    | 04_11   |           |           |           |            |
| 1  | 3 08_08        | 04_12    | 04_13  | 04_14    | 04_15  | 04_16    | 04_17   | 04_18    | 04_19  | 04_20    | 04_21   | 04_22    | 04_23   |           |           |           | 100        |
| 8  | 4 (8_2)        | 04_24    | NZ.    | 04_26    | 04_27  | (4_28    | 04_3    | 04_30    | 04_31  | 04_32    | 04_13   | 04_34    | 04.35   | 04_36     | 04_37     | 04_38     | 04_39      |
| 9  | 4              | 04_40    | M_4    | 04_42    | 04_43  | 04_44    | 04.5    | 04_46    | 04_47  | 04_48    | 04_49   | 04_50    | 04_51   | 04_52     | 04_53     | 04_54     | 04_55      |
| 10 | 4              | 04_56    | 04.57  | 04.58    | 04_59  | (4_60    | 04_61   | 04_62    | 04_63  | -        |         |          | - South |           |           | 1933      | N(1)       |

### 8.2 Software da instalação e reinstalação

- 1. Software Server desinstalar em "Start" (iniciar) depois "Control panel" (painel de controle) e "Add or delete programs" (adicionar ou remover programas).
- Desinstalar o client-side em "Start" (iniciar) depois "All programs" (todos os programas) depois "Midea intelligent management system" (sistema de gestão inteligente Midea) e "Uninstall Midea intelligent management system" (desinstalar Midea sistema de gestão inteligente).
- Depois de reinstalar o software de Server, precisa configurar o Server novamente, e após a operação do Server em seguida carrega imediatamente "Device search" como administrador em client-side.

### 8.3 Cópia de segurança do banco de dados e consulta

- Database vai fazer o backup automático dos dados de 3 meses anteriores, e realiza operação de backup às 02:30 todos os dias. Por exemplo: backup de database IMM\_12010203 são os dados de janeiro, fevereiro e Mar em 2012.
- Se realizar operação de consulta do database, só precisa configurar o database com ele conectado no client-side IMMIP.exe dialogue frame. Exemplo: se as necessidades para consultar abril, maio e junho de 2012 dados de, em seguida, fazer a seguinte configuração no IMMIP.exe:

| Database name:  | IMM              | Database port      | 1433   |
|-----------------|------------------|--------------------|--------|
| Data user name: | IMM              | Data user password | IMMV4  |
| FTP user name:  | test             | Ftp user password: | 123456 |
| Upgrade path:   | update update.zi | ip                 |        |

Defina o nome do database para ser IMM\_12040506, em seguida, clique "Save" (salvar) para finalizar.

### 8.4 Processo e operação de restauração do sql\_server\_2008\_ backup

1. Backup do database:

| No.     Lefe     Date:     Description       Concert Date     Concert Date     Concert Date       Concert Date     Concert Date     Concert Date                                                                                                    | Microsoft SQL Ser                   | ver Menagement Studio                    |                                                                                                    |   |      | 1000 | and the second second s |
|----------------------------------------------------------------------------------------------------|-------------------------------------|------------------------------------------|----------------------------------------------------------------------------------------------------|---|------|------|----------------------------------------------------------------------------------------------------|
| Rest     Rest       Barrise     Barrise       Rest     Rest       Rest     Rest <th>File Edit View</th> <th>Debug Took Window</th> <th>e Community Help</th> <th></th> <th></th> <th></th> <th></th>                                                                                                    | File Edit View                      | Debug Took Window                        | e Community Help                                                                                                 |   |      |      |                                                                                                    |
| Devent Devent Voltage<br>Concent                                                                                                    | 2 New Query                         |                                          |                                                                                                    |   |      |      |                                                                                                    |
| Canada 1 - 2 - 2 - 2 - 2 - 2 - 2 - 2 - 2 - 2 -                                                                                                    | Chievest Kriphower                  | - 3 X                                    |                                                                                                    |   |      |      |                                                                                                    |
| Control (C): Simer 10: 30: 50: 0:                                                                                                    | Connect * - B2 B2                   | * T I I                                  |                                                                                                    |   |      |      |                                                                                                    |
| Image: Source of the second second | Becal) (SQL 5<br>Database<br>System | muter 10.50.3600 - madea-<br>i Databases |                                                                                                    |   |      |      |                                                                                                    |
| None Query       So Per       None Query       So Per       So Per                                                                                                    | H 18 14                             | New Dataliane                            | 1                                                                                                    |   |      |      |                                                                                                    |
| Image: Constrained and Constrained and Constrained And Constrained And Constr | 11 11 M                             | New Query                                |                                                                                                    |   |      |      |                                                                                                    |
| No     Tank     Delacha,       Securit     Poor     Policins     •       Securit     Poor     Policins     •       Securit     Poor     Poor       Securit     Poor     Securit       Securit     Securit     Securit       Poor     Reports     Securit       Poor     Resize     Securit       Poor     Resize     •       Resize     Securit     •       Pointin     Securit     •       Resize     Securit     •       Pointin     Securit     •       Resize     Securit     •       Pointin     Securit     •       Resize     Securit     •       Pointin     Register at Data-Securition     Pointion       Pointion     Register at Data-Securition     Pointion                                                                                                    | 1 (S 24E                            | Script Database as                       | and the second second second second second second second second second second second second second second second |   |      |      |                                                                                                    |
| Image: Second Second | 21 14 Ma                            | Tanks •                                  | Detech                                                                                                    | 1 |      |      |                                                                                                    |
| Texas     Facets     Gimma Contained       Call Freening     Sarah Dower/Shelt     Sarah Gue       Regions     Resh Up.     Restarre       Restarre     Restarre     Bachet Up.       Datete     Generate Scription     Bollows       Response     Restarre     Restarre       Datete     Generate Scription     Bollows       Response     Restarre     Bollows       Restarre     Generate Scription     Bollows       Response     Restarre     Bollows                                                                                                    | II IS Pos                           | Policies +                               | Take Officer                                                                                                    |   |      |      |                                                                                                    |
|                                                                                                    | a Server                            | Facats                                   | Sirrey Coderal                                                                                                   |   |      |      |                                                                                                    |
| Reports · Resk Up<br>Restarce Rustow ·<br>Debte Generate Scripts<br>Robush Robert as Data-ter Application<br>Properties Register as Data-ter Application<br>Import Data                                                                                                    | · Peplica                           | Start PowerShell                         | Service                                                                                                    | • |      |      |                                                                                                    |
| Restore         Restore           Diable         Generate Scripts           Robush         Ensure that the Application           Properties         Register as Date-that Application                                                                                                    | a - a money                         | Reports +                                | Back Up                                                                                                    |   |      |      |                                                                                                    |
| Debete Generate Scripts<br>Rebush Robert Deta ter Application.<br>Properties Registrers Otat-ter Application<br>Registrers Otat-ter Application                                                                                                    |                                     | Retarte                                  | Restore                                                                                                    |   |      |      |                                                                                                    |
| Rubych Emist Data-ter Application.<br>Properties Poplication.<br>Seguer Data.                                                                                                    |                                     | Delete                                   | Generate Scripts                                                                                                 |   |      |      |                                                                                                    |
| Properties Register as Data-See Application                                                                                                    |                                     | Refresh                                  | Extract Data-tim Application                                                                                     |   |      |      |                                                                                                    |
| Import Data_                                                                                                    |                                     | Properties                               | Register as Data-tier Application                                                                                |   |      |      |                                                                                                    |
| Expert Data                                                                                                    |                                     |                                          | Begrott Data_                                                                                                    |   |      |      |                                                                                                    |
|                                                                                                    |                                     |                                          | Export Data                                                                                                    | _ |      |      |                                                                                                    |
|                                                                                                    |                                     |                                          |                                                                                                    |   |      |      |                                                                                                    |
|                                                                                                    |                                     |                                          |                                                                                                    |   |      |      |                                                                                                    |
|                                                                                                    |                                     |                                          |                                                                                                    |   |      |      |                                                                                                    |
|                                                                                                    |                                     |                                          |                                                                                                    |   |      |      |                                                                                                    |
|                                                                                                    | coursed.                            |                                          |                                                                                                    |   |      |      | + 3 X                                                                                                    |
| and the second second sec                                                                                                    |                                     |                                          |                                                                                                    |   |      |      |                                                                                                    |
| s and a second second sec                                                                                                    | Parts                               |                                          |                                                                                                    |   |      |      |                                                                                                    |
| New                                                                                                    | ready                               |                                          |                                                                                                    |   | <br> | -    | _                                                                                                    |

Com botão direito clique sobre o database que precisa de backup, selecione "Tasks" (tarefas), e "Bak-se ..." em seguida mostrará os seguintes:

| Select a page                 | Script - B Help           |       |                |                  |          |              |
|-------------------------------|---------------------------|-------|----------------|------------------|----------|--------------|
| General                       | ST and and                |       |                |                  |          |              |
| T Options                     | Source                    |       |                |                  |          |              |
|                               | Database:                 |       |                | IMM              |          |              |
|                               | Recovery model:           |       |                | SIMPLE           |          |              |
|                               | Backup type:              |       |                | Full             |          |              |
|                               | Copy-only Backup          |       |                |                  |          |              |
|                               | Backup component:         |       |                |                  |          |              |
|                               | Oatabase                  |       |                |                  |          |              |
|                               | Files and filegroups      |       |                |                  |          | 1.           |
|                               | Backup set                | _     |                |                  |          |              |
|                               | <u>N</u> ame:             |       | IMM-Full Data  | abase Backup     |          |              |
|                               | Description:              |       |                |                  |          |              |
|                               | Backup set will expire:   |       |                |                  |          |              |
| Connection                    | O After:                  |       | 0              | (A)<br>(7)       | days     |              |
| Server:                       | <u>O</u> <u>O</u> n:      |       | 2012-09-20     | 01               |          |              |
| (local)                       | Destination               |       | De la          |                  | T        |              |
| Connection:<br>midea-PC\midea | Back up to:               | 0     | Disk           | 0.50 140200 2510 | Tage     |              |
| View connection properties    | C. Wrogram Hies Wicrosoft | 361.3 | GIVEN MISSUL I | U SUMBBULBEN     | VENWRSSE | A <u>d</u> d |
|                               |                           |       |                |                  |          | Bemove       |
| rogress                       |                           |       |                |                  |          | Towney a     |
| Ready                         | *                         | III   |                |                  | +        | Contents     |
| 200 V                         |                           |       |                |                  |          |              |

Selecione o quadro vermelho acima, clique "Remove" (remover) no lado direito, e clique em "Add" (adicionar), em seguida, exibirá os seguintes:

| Selec | t the file or backup device for the backup destination. You can create<br>up devices for frequently used files. |
|-------|----------------------------------------------------------------------------------------------------|
| Desti | nations on disk                                                                                                 |
|       | ) <u>Fi</u> le name:                                                                                            |
| Issu  | R SQL Server/MSSQL10_50.MSSQLSER/VER/MSSQL/Backup/                                                              |
| 1     | Backup device                                                                                                   |
| 1     | т                                                                                                    |
|       |                                                                                                    |
|       |                                                                                                    |

Clique no quadro vermelho acima, em seguida, exibirá os seguintes:
| Plus2007      |                      |                             |                             |
|---------------|----------------------|-----------------------------|-----------------------------|
| Plus2007      |                      |                             |                             |
| Plus2007      |                      |                             |                             |
| Plus2007      |                      |                             |                             |
| Plus2007      |                      |                             |                             |
| Plus2007      |                      |                             |                             |
| Plus2007      |                      |                             |                             |
| Plus2007      |                      |                             |                             |
| Plus2007      |                      |                             |                             |
| Plus2007      |                      |                             |                             |
| Plus2007      |                      |                             |                             |
| Plus2007      |                      |                             |                             |
| Plus2007      |                      |                             |                             |
| Plus2007      |                      |                             |                             |
| Plus2007      |                      |                             |                             |
| Plus2007      |                      |                             |                             |
| Plus2007      |                      |                             |                             |
|               |                      |                             |                             |
|               |                      |                             |                             |
|               |                      |                             | E                           |
|               |                      |                             |                             |
|               |                      |                             |                             |
|               |                      |                             |                             |
|               |                      |                             |                             |
|               |                      |                             |                             |
|               |                      |                             |                             |
|               |                      |                             | -                           |
|               |                      |                             | 10                          |
| tmp           |                      |                             |                             |
| ckup Files(*) | bak;*.tm)            |                             | -                           |
|               |                      | -                           |                             |
|               | 1 0                  | No. 11                      | Cancel                      |
|               | tmp<br>ckup Files(*1 | tmp<br>ckup Files(*bak;*tm) | tmp<br>ckup Files(*bak;*tm) |

Selecione saving document path digite o nome do documento de backup na coluna "File name" (nome do arquivo).

E também possível adicionar .bak no final do nome do documento (sugerido com o sufixo). Clique "OK"

| an one of holde                                                                                                    |                                                    |                                         |          |      |                           |  |  |
|----------------------------------------------------------------------------------------------------|----------------------------------------------------|-----------------------------------------|----------|------|---------------------------|--|--|
| General                                                                                                    | Script - 🔂 Help                                    |                                         |          |      |                           |  |  |
| P Options                                                                                                    |                                                    |                                         |          |      |                           |  |  |
|                                                                                                    | Source                                             |                                         |          |      |                           |  |  |
|                                                                                                    | Database:                                          |                                         | IMM      |      |                           |  |  |
|                                                                                                    | Recovery model:                                    |                                         | SIMPLE   |      |                           |  |  |
|                                                                                                    | Backup type:                                       |                                         |          |      |                           |  |  |
|                                                                                                    | Copy-only Back                                     | CLD CLD CLD CLD CLD CLD CLD CLD CLD CLD |          |      |                           |  |  |
|                                                                                                    | Backup component:                                  |                                         |          |      |                           |  |  |
|                                                                                                    | 0 Database                                         |                                         |          |      |                           |  |  |
| -                                                                                                    |                                                    |                                         |          |      | 1                         |  |  |
| Microsoft SQL Server M                                                                                                    | anagement Studio                                   |                                         |          |      |                           |  |  |
| 125                                                                                                    |                                                    |                                         |          | -    | _                         |  |  |
| Count                                                                                                    |                                                    |                                         |          | 0    | ĸ                         |  |  |
| Comm                                                                                                    | i⊴r.On:                                            | 2012-09-2                               | 7        | 0    | ĸ                         |  |  |
| Server:<br>(local)                                                                                                    | On:<br>Destination                                 | 2012-05-2                               | بري      | 0    | ĸ                         |  |  |
| Connection:                                                                                                    | On:<br>Destination<br>Back up to:                  | 2012-05-2                               |          | Tarr | ĸ                         |  |  |
| Connection:<br>midea-PC/midea                                                                                                    | On:<br>Destination<br>Back up to:<br>C:\tmp\22.bak | 2012-09-2<br>@ Disk                     | 1        | 1800 | K                         |  |  |
| Commetion:<br>midea-PC/midea                                                                                                    | On:<br>Destination<br>Back up to:<br>C:\tmp\22.bak | 2012-09-2<br>@ Disk                     | میں<br>۲ |      | K Add                     |  |  |
| Connection:<br>midea-PCVmidea                                                                                                    | On:<br>Destination<br>Back up to:<br>C:\tmp\22.bak | 2012-09-2<br>@ Disk                     | حى 1     | 1000 | Add.                      |  |  |
| Connection:<br>midea-PCVmidea<br>Wiew connection properties<br>Progress<br>Executing (100%)                                             | On:<br>Destination<br>Back up to:<br>C:\tmp\22.bak | 2012-09-2                               | می<br>د  |      | Add                       |  |  |
| Connection:<br>midea-PCVnidea<br>Wew connection properties<br>Progress<br>Executing (100%)                                              | On:<br>Destination<br>Back up to:<br>C:\tmp\22.bak | 2012-09-2                               |          |      | Add<br>Remove<br>Conterds |  |  |
| Connection:<br>(ocal)<br>Connection:<br>midea-PCVmidea<br>View connection properties<br>Progress<br>Executing (100%)<br>Stop action now | On:<br>Destination<br>Back up to:<br>C:\tmp\22.bak | 2012-09-2<br>Disk                       |          | Time | Add<br>Remove<br>Conterds |  |  |

## 2. Restaurar o database

Feche todas as conexões antes de restaurar o database (incluso IMM client-side e server), e excluir os dados e log documentos de restaurar o database (IMM.mdf and IMM\_log.ldf), ex.: D:\DB\IMM.mdf and D: \DB\IMM\_I og.ldf

| Connect + 12 12                                                                                                    | TIN                                             |   |                                                                 |   |                      |
|----------------------------------------------------------------------------------------------------|-------------------------------------------------|---|-----------------------------------------------------------------|---|----------------------|
| Clocal) (SQL S Database Clocal) (SQL S Clocal) (SQL S Clocal) (SQL S Clocal) (SQL S Clocal) (SQL S) Clocal) (SQL S) Clocal) ( | erver 10.50.1600 - midea<br>n Databases         |   |                                                                 |   |                      |
|                                                                                                    | New Database<br>New Query<br>Script Database as |   |                                                                 |   |                      |
| H 1 2M                                                                                                    | Tasks                                           |   | Detach                                                          | 1 |                      |
| H D Po                                                                                                    | Policies<br>Facets                              | * | Take Offline<br>Bring Online                                    |   |                      |
| a a Server                                                                                                    | Start PowerShell                                |   | Shrink                                                          |   |                      |
| 🛞 🛄 Manag                                                                                                    | Reports                                         |   | Back Up                                                         |   |                      |
|                                                                                                    | Rename                                          |   | Restore                                                         |   | Database             |
|                                                                                                    | Delete                                          |   | Generate Scripts                                                | - | Files and Filegroups |
|                                                                                                    | Refresh                                         |   | Extract Data-tier Application                                   |   | Transaction Log_     |
|                                                                                                    | Properties                                      | 1 | Register as Data-tier Application<br>Import Data<br>Export Data |   |                      |

Selecione database que precisa de backup na figura acima, e clique com botão direito sobre o database que precisa de backup, selecione "Tasks" (tarefas) depois "Restore" (restaurar) e "File and Filegroups" (arquivo e grupos de arquivos), em seguida, mostrará o seguinte:

| Select a page                 | Script - 🗗 Help                                                                                                    |                                 | 1. Se        | lect the database |
|-------------------------------|----------------------------------------------------------------------------------------------------|---------------------------------|--------------|-------------------|
| T. Opuons                     | Destination to restore<br>Select or type name of th                                                                                                    | re a new or existing database f | or your back | h needs to        |
|                               | To database:                                                                                                    | IMM                             | ~            | •                 |
|                               | Source for restore<br>Specify the sources and                                                                                                    | location of backup sets to rest | ore          | 2. Click this     |
|                               | 🕑 From database:                                                                                                    |                                 | button       |                   |
|                               | (e) From degloe:                                                                                                    |                                 |              | and               |
|                               | Sglect the backup sets t                                                                                                    | o restore:                      | 100          |                   |
|                               | Rest Name                                                                                                    | File Type                       | Туре         | File L            |
| Connection                    |                                                                                                    |                                 |              |                   |
| Server:<br>(local)            |                                                                                                    |                                 |              |                   |
| Connection:<br>midea-PC\midea |                                                                                                    |                                 |              |                   |
| Vew connection properties     |                                                                                                    |                                 |              |                   |
| Progress                      |                                                                                                    |                                 |              |                   |
| Ready                         |                                                                                                    |                                 |              |                   |
|                               | and the second second se |                                 |              |                   |

Depois clique com o botão direito em "From device", em seguida, exibirá os seguintes:

| specify the backup media | and its location for your restore oper | ation.        |
|--------------------------|----------------------------------------|---------------|
| Backup media:            | File                                   | -             |
| Backup location:         |                                        |               |
|                          |                                        | Add           |
|                          |                                        | [ Remove      |
|                          |                                        | []* Eosterito |
|                          |                                        |               |
|                          |                                        |               |
|                          |                                        |               |
|                          |                                        |               |

Clique "Add" (adicionar), como mostra acima:

| Locate Backup File - MID                                                                                                    | EA-PC        |           |
|----------------------------------------------------------------------------------------------------|--------------|-----------|
| elect the file:                                                                                                    |              |           |
| Config.Msi Config.Msi | formation    | E         |
| elected path:                                                                                                    | C:\tmp       |           |
| iles of type:                                                                                                    | All Files(") | *         |
| ile name:                                                                                                    | 22 bak       | OK Carvel |

Selecione o documento utilizado para a restauração, clique "OK".

| General                                                                                                    | Sonpt 💌 🎲 Help         |                           |                              |                            |        |  |
|----------------------------------------------------------------------------------------------------|------------------------|---------------------------|------------------------------|----------------------------|--------|--|
| P Options                                                                                                    | Destinat               | ion to restore            |                              |                            |        |  |
|                                                                                                    | Seler                  | ct or type name of the    | a new or existing database   | for your restore operation |        |  |
|                                                                                                    | Tod                    | atabase:                  | IMM                          |                            | -      |  |
|                                                                                                    | Source fr              | or restore                |                              |                            |        |  |
|                                                                                                    | Spec                   | ofy the sources and lo    | cation of backup sets to res | tore                       |        |  |
|                                                                                                    | 0 F                    | rom database:             | INM                          |                            | -      |  |
|                                                                                                    | 0 F                    | rom device:               | C:\tmp\22.bak                |                            | 24     |  |
|                                                                                                    | Rest.                  | Name<br>IMM-Full Database | File Type<br>Ba              | Type<br>Full               | File L |  |
|                                                                                                    | Accession and a second |                           |                              |                            |        |  |
| Connection                                                                                                    |                        |                           |                              |                            |        |  |
| Connection<br>Server:<br>(ocal)                                                                                |                        |                           |                              |                            |        |  |
| Connection<br>Server:<br>(local)<br>Connection:<br>midea-PC/midea                                              |                        |                           |                              |                            |        |  |
| Connection<br>Server:<br>(local)<br>Connection:<br>midea-PC/midea<br>Wiew connection properties                |                        |                           |                              |                            |        |  |
| Connection<br>Server:<br>(local)<br>Connection:<br>midea-PC/midea<br>If View connection properties<br>Progress |                        |                           |                              |                            |        |  |
| Connection<br>Server:<br>(local)<br>Connection:<br>midea-PC/midea<br><u>Progress</u><br>Ready                  | *                      | -111-                     |                              |                            |        |  |

Clique "Option" (opção) como precede, em seguida exibirá os seguintes:

| Restore Files and Filegroups  | - IMM                                                                                                    |                                                         |                                                             |                          |  |  |  |
|-------------------------------|----------------------------------------------------------------------------------------------------|---------------------------------------------------------|-------------------------------------------------------------|--------------------------|--|--|--|
| Select a page<br>Reneral      | Script 👻 📳 Help                                                                                                    |                                                         |                                                             |                          |  |  |  |
| Douona)                       | Restore options   Qverwrite the existing database (WITH REPLACE)   Prompt before restoring each backup  Restrigt access to the restored database (WITH RESTRICTED_USER)  Restore database files as: |                                                         |                                                             |                          |  |  |  |
|                               | Original File Name                                                                                                    | File Type                                               | Restore As                                                  |                          |  |  |  |
|                               | IMM                                                                                                    | Rows Data                                               | D.\DE\IMM.mdf                                               |                          |  |  |  |
|                               | IMM_bg                                                                                                    | Log                                                     | D:\DE\IMM_log.ldf                                           |                          |  |  |  |
| Pressection                   | <ul> <li>Leave the database ret<br/>transaction logs cannot</li> </ul>                                                                                                    | ady for use by rolling bac<br>be restored. (RESTORE     | k the uncommitted transaction:<br>WITH RECOVERY)            | s, Additional            |  |  |  |
| Connection                    | Leave the database no                                                                                                    | n foob bos lenoiterego.n                                | all back the uncommitted trans                              | actions                  |  |  |  |
| (local)                       | Additional transaction lo                                                                                                    | ogs can be restored. (RE                                | STORE W TH NONRECOVER                                       | RY)                      |  |  |  |
| Connection:<br>midea-PC\midea | Leage the database in<br>ollback operation in a f<br>STANDBY)                                                                                                    | read-only mode. Roll bac<br>file so the recovery effect | k the uncommitted transaction<br>is can be undone. (RECOVER | s but save the<br>Y WITH |  |  |  |
| Progress                      | Rolgadic undo Alter                                                                                                    | CENProgram                                              | n Files Microsoft SQL Server                                | MSSC                     |  |  |  |
| Ready                         | The Full-Text Upgrad<br>imported, rebuilt, or re                                                                                                    | le Option server property<br>eset.                      | controls whether full-text index                            | (es are                  |  |  |  |
|                               | 12                                                                                                    |                                                         | ок                                                          | Cancel                   |  |  |  |

Verifique se o atalho no quadro vermelho é o mesmo com o atalho para salvar os documentos originais de registro de dados database (atalho de gravação originais dos documentos de registro de dados database é d:\db), certifique-se o nome do documento eo sufixo estão corretos. Clique "OK" para concluir a restauração. Nota: se moldura vermelha do atalho salvou no mesmo nome do documento, em seguida, será erro ao restaurar documentos de backup de outros computadores.